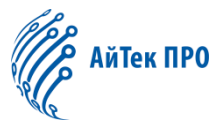

# Руководство по эксплуатации коммутатора 1054S6 L3 Managed

| 1.  | Введение                                                           | 6   |
|-----|--------------------------------------------------------------------|-----|
| 2.  | Установка коммутатора                                              | 6   |
| 2.1 | L. Установка коммутатора в стойку                                  | 6   |
| 2.2 | 2. Настольный монтаж коммутатора                                   | 7   |
| 2.3 | <ol> <li>Настенная установка коммутатора</li> </ol>                | 7   |
| 3.  | Подключение коммутатора                                            | 8   |
| 4.  | Настройка сетевого подключения                                     | 8   |
| 5.  | Веб-интерфейс коммутатора                                          | 9   |
| 6.  | Раздел «System Config» («Системные настройки»)                     | .10 |
| 6.1 | L. System Homepage (Главная страница)                              | .10 |
| 6.2 | 2. Device Info (Информация об устройстве)                          | .11 |
| 6.3 | 8. IP Config (Настройки IP)                                        | .11 |
| 6   | 5.3.1. IPv4 Config (Настройки IPv4)                                | .11 |
| 6   | 5.3.2. IPv6 Config (Настройки IPv6)                                | .12 |
| 6.4 | l. Web Config (Веб-конфигурация)                                   | .12 |
| 6   | б.4.1. Web Timeout (Тайм-аут)                                      | .12 |
| 6   | 5.4.2. HTTP                                                        | .12 |
| 6   | 5.4.3. HTTPS                                                       | .13 |
| 6   | 5.4.4. Security IP (Настройка безопасности IP)                     | .13 |
| 6   | 5.4.5. ACL (Список контроля доступа)                               | .13 |
| 6.5 | 5. User Management (Управление пользователями)                     | .14 |
| 6   | 5.5.1. User Management (Управление пользователями)                 | .14 |
| 6   | 5.2. Authentication Method (Метод аутентификации)                  | .15 |
| 6.6 | 5. Firmware Upgrade (Обновление системы)                           | .16 |
| 6   | 6.1. ТFTP Service (ТFTP-сервис)                                    | .16 |
| 6   | 5.6.2. FTP Service (FTP-сервис)                                    | .16 |
| 6   | 6.3. HTTP Upgrade (Обновление по HTTP)                             | .17 |
| 6.7 | 7. Management Config (Настройки управления)                        | .17 |
| 6   | 5.7.1. TFTP                                                        | .17 |
| 6   | 5.7.2. HTTP                                                        | .17 |
| 6.8 | 3. NTP                                                             | .18 |
| 6   | 5.8.1. NTP Config (Настройки NTP)                                  | .18 |
| 6   | 5.8.2. NTP Authentication Config (Настройки аутентификации по NTP) | .18 |
| 6.9 | 9. SNTP                                                            | .19 |
| 6   | 5.9.1. Server Config (Настройки SNTP-сервера)                      | .19 |
| 6   | 5.9.2. Time Zone Config (Настройки часового пояса)                 | .19 |
| 6.1 | .0. Device Management (Управление устройством)                     | .20 |
| 6   | 5.10.1. Device Reboot/Reset (Перезагрузка/сброс настроек)          | .20 |
| 6   | 5.10.2. System Utilization (Использование системы)                 | .20 |
| 6   | 5.10.3. View System Config (Просмотр системных настроек)           | .20 |
| 6   | 5.10.4. View Logging Buffer (Просмотр буфера ведения журнала)      | .21 |
| 6   | 5.10.5. View Logging Flash (Просмотр флеш-журнала)                 | .21 |
| 7.  | Раздел «Monitor Management» («Мониторинг»)                         | .21 |
| 7.1 | L. SSH Config (Настройки SSH)                                      | .21 |
| 7.2 | 2. Telnet Config (Настройки Telnet)                                | .22 |
| 7.3 | 8. Port Statistics (Статистика портов)                             | .22 |
| 7.4 | I. DDMI Status (Состояние DDMI)                                    | .23 |
| 7.5 | 5. Ping (Проверка соединения)                                      | .23 |
|     |                                                                    |     |

| 7.6. Traceroute                                                                                      | 24       |
|----------------------------------------------------------------------------------------------------|----------|
| 7.7. Cable Diagnostics (Диагностика кабеля)                                                          | 24       |
| 7.8. SNMP Config (Настройки SNMP)                                                                    | 25       |
| 7.8.1. Global Config (Глобальные настройки)                                                          | 25       |
| 7.8.2. User Config (Настройки пользователей)                                                         | 25       |
| 7.8.3. Group Config (Настройки групп пользователей)                                                  | 26       |
| 7.8.4. Community Config (Настройки сообщества)                                                       | 27       |
| 7.8.5. Trap Config (Настройки ловушки)                                                               | 27       |
| 7.8.6. View Config (Настройки просмотра)                                                             |          |
| 7.8.7. Security IP Config (Настройка безопасности IP)                                                | 29       |
| 7.8.8. SNMP Statistics (Статистики SNMP)                                                             | 29       |
| 7.9. Onvif Config (Настройки Onvif)                                                                  | 29       |
| 7.9.1. Server Config (Настройка сервера)                                                             | 29       |
| 7.9.2. Detect Config (Настройки обнаружения)                                                         |          |
| 7.10. Loopback Detection (Обнаружение петель)                                                        |          |
| 7.10.1.Port Mode (Режим порта)                                                                       |          |
| 7.10.2. VLAN Loopback (Обнаружение петель в VLAN)                                                    |          |
| 7.10.3. Interval Time (Временной интервал)                                                           |          |
| 7.10.4.Recovery Timeout (Время восстановления)                                                       |          |
| 7.11. LLDP Config (Настройки LLDP)                                                                   |          |
| 7.11.1.Global Config (Глобальные настройки)                                                          |          |
| 7.11.2.Port Config (Настройки порта)                                                                 |          |
| 7.11.3.TLV Config (Настройки TLV)                                                                    |          |
| 7.11.4.Neighbor Info (Информация о соседях)                                                          |          |
| 8. Раздел «Switch Config» («Настройки коммутатора»)                                                  |          |
| 8.1. Port Config (Настройки порта)                                                                   |          |
| 8.1.1. Port Config (Настройки порта)                                                                 |          |
| 8.1.2. Port Combo Mode (Комбо-порт)                                                                  |          |
| 8.1.3. Port 10G Mode (10G порт)                                                                      |          |
| 8.2. Port Mirror (Зеркалирование портов)                                                             | 35       |
| 8.3. Port Isolate (Изоляция порта)                                                                   |          |
| 8.4. Port Channel (Агрегация портов)                                                                 |          |
| 8.4.1. Port Channel Group (Группа для агрегации портов)                                              |          |
| 8.4.2. LACP                                                                                          |          |
| 8.5. Jumbo Frame (Пакеты увеличенного объема)                                                        |          |
| 8.6. Port Rate (Скорость передачи данных)                                                            |          |
| 8.7. Storm Control (Ограничение входящего трафика)                                                   |          |
| 8.8. MAC Address Config (Настроики MAC-адреса)                                                       |          |
| 8.8.1. Static MAC (Статический MAC-адрес)                                                            |          |
| 8.8.2. Black Hole MAC (Черные дыры)         8.8.2. Aring time (Власца дорации МАС с спора)           |          |
| 8.8.3. Aging-time (время старения мас-адреса).         9.9.4. МАС Аddeese list (Стиски МАС сопасае). | 40       |
| 8.8.4. MAC Address List (СПИСОК MAC-адресов)                                                         | 40       |
|                                                                                                    |          |
| 8.10.1 Вадінс                                                                                        |          |
| 8.10.2 Padius Accounting (Vuot uonos PADIUS conton)                                                  |          |
| 8.10.2 Tacace                                                                                        |          |
| о.10.3. Гасасэ                                                                                       |          |
| 9. 1 аздел « v LAN Config (Настройки v LAN»)                                                         | 45<br>лс |
|                                                                                                    | 45<br>лс |
| 9.1.1. VLAN /D                                                                                       | 45<br>лс |
| 9.1.2. SHUW VLAN (HUKASAID VLAN)                                                                     |          |
| 9.2. GVRP Config (Настройки порта)                                                                   | 40<br>12 |
|                                                                                                    |          |
|                                                                                                    |          |

| 9.2.2. GVRP Port (Порт GVRP)                                     | 47 |
|------------------------------------------------------------------|----|
| 9.3. QINQ                                                        | 47 |
| 9.3.1. Enable Dot1q Tunnel (Включение Dot1q-tunnel)              | 47 |
| 9.3.2. Dot1q Tunnel TPID                                         | 47 |
| 9.4. Protocol VLAN (Протокол VLAN)                               | 48 |
| 9.5. Voice VLAN (Голосовой VLAN)                                 | 49 |
| 9.5.1. VLAN Config (Настройки VLAN)                              | 49 |
| 9.5.2. Port Config (Настройки порта)                             | 49 |
| 9.6. MAC VLAN                                                    | 50 |
| 9.6.1. VLAN Config (Настройки VLAN)                              | 50 |
| 9.6.2. VLAN Member (Участники VLAN)                              | 50 |
| 9.6.3. Port Config (Настройки порта)                             | 51 |
| 10. Раздел «DHCP Config» («Настройки DHCP»)                      | 51 |
| 10.1. DHCP Server (DHCP-сервер)                                  | 51 |
| 10.1.1.Global Config (Глобальные настройки)                      | 51 |
| 10.1.2. Create Address Pool (Создание пула адресов)              |    |
| 10.1.3. Dynamic Pool (Динамический пул)                          |    |
| 10.1.4. Manual Pool (Ручная настройка пула)                      | 53 |
| 10.1.5. Default Gateway (Шлюз по умолчанию)                      |    |
| 10.1.6. DNS Server (DNS-сервер)                                  |    |
| 10.1.7. Excluded Address (Исключенные адреса)                    |    |
| 10.1.8. Packet Statistics (Статистики пакетов)                   |    |
| 10.1.9. Chent List (Список клиентов)                             |    |
|                                                                  |    |
| 10.2.2. VI AN Config (Настройки VI AN)                           |    |
| 10.2.3. VEAN Coming (Macipolitiki VEAN)                          |    |
| 10.2.4 Helper-server Config (Настройки вспомогательного сервера) |    |
| 10.2.5 Port Binding (Привазиа полта)                             |    |
| 10.2.6.Trust Port (Ловеренный порта)                             | 58 |
| 10.3 DHCP Relay Config (Настройки DHCP-relay)                    | 59 |
| 10.3.1. DHCP Relay Config (Настройки DHCP-relay)                 |    |
| 11. Раздел «ACL Config» («Настройки списка контроля доступа»)    | 60 |
| 11.1. Time Range Config (Настройки диапазона времени)            | 60 |
| 11.2. IP ACL (Фильтрация IP-адресов)                             | 61 |
| 11.2.1. IP Standard ACL (Стандартная фильтрация IP-адресов)      | 61 |
| 11.2.2.IP Extended ACL (Расширенная фильтрация IP-адресов)       | 62 |
| 11.3. МАС АСL (Фильтрация МАС-адресов)                           | 63 |
| 11.3.1. MAC Standard ACL (Стандартная фильтрация МАС-адресов)    | 63 |
| 11.3.2. MAC Extended ACL (Расширенная фильтрация МАС-адресов)    | 64 |
| 11.4. MAC-IP Extended ACL (Расширенная фильтрация MAC-IP)        | 65 |
| 11.5. ACL Binding (Привязка списка контроля доступа)             | 66 |
| 11.5.1.Binding Port (Привязка к порту)                           | 66 |
| 11.5.2. Binding Vlan (Привязка к VLAN)                           | 67 |
| 12. Раздел «Ring Network» («Кольцевая сеть»)                     | 68 |
| 12.1. Spanning-tree (Протокол STP)                               | 68 |
| 12.1.1.Global Properties (Глобальные параметры)                  | 68 |
| 12.1.2. Instance Mapping                                         | 68 |
| 12.1.3.Instance Properties (Параметры инстанса)                  | 69 |
| 12.1.4. Port Config (Настройки порта)                            | 69 |
| 12.1.5. Port Instance (Инстанс порта)                            | 70 |
| 12.1.6. Status (Статус)                                          | 70 |
| 12.2. ERPS                                                       | 71 |
| 12.2.1. ERPS Ring Config (Настройки кольца ERPS)                 | 71 |

| 12.2.2. ERPS Instance Config (Настройки инстанса ERPS)               | 72   |
|----------------------------------------------------------------------|------|
| 12.2.3. View ERPS Statistics (Статистики ERPS)                       | 73   |
| 13. Раздел «Route Config» («Настройки маршрутизации»)                | 73   |
| 13.1. Static Route (Статическая маршрутизация)                       | 73   |
| 13.2. RIP Route (RIP-маршрутизация)                                  | 74   |
| 13.2.1.Кеуchain (Связка ключей аутентификации)                       | 74   |
| 13.2.2. Basic Config (Базовые настройки)                             | 75   |
| 13.2.3. Network Config (Настройки сети)                              | 75   |
| 13.2.4. Passive Interface (Пассивный интерфейс)                      | 76   |
| 13.2.5. Neighbor Config (Настройки соседа)                           | 77   |
| 13.2.6.Interface Config (Настройки интерфейса)                       | 77   |
| 13.2.7.Redistribute Router (Перераспределение маршрутов)             | 78   |
| 13.2.8. View RIP Information (Информация о RIP)                      | 79   |
| 13.3. OSPF Route (OSPF-маршрутизация)                                | 79   |
| 13.3.1. Basic Config (Базовые настройки)                             | 79   |
| 13.3.2. Network Config (Настройки сети)                              | 80   |
| 13.3.3. Passive Interface (Пассивный интерфейс)                      | 80   |
| 13.3.4. Area Config (Настройки зоны)                                 | 81   |
| 13.3.5. Interface Config (Настройки интерфейса)                      | 82   |
| 13.3.6. Interface Authentication (Интерфейс аутентификации)          | 83   |
| 13.3.7. Default Route Originate (Создание маршрута по умолчанию)     | 84   |
| 13.3.8. Redistribute Router (Перераспределение маршрутов)            | 84   |
| 13.3.9. View OSPF Information (Информация об OSPF)                   | 85   |
| 13.4. BGP Route (BGP-маршрутизация)                                  | 85   |
| 13.4.1. Basic Config (Базовые настройки)                             | 85   |
| 13.4.2. Network Config (Настройки сети)                              | 86   |
| 13.4.3. Aggregate Address (Совокупный адрес)                         | 87   |
| 13.4.4. Redistribute Router (Перераспределение маршрутов)            | 87   |
| 13.4.5. Neighbor Config (Настройки соседа)                           | 88   |
| 13.4.6. BGP Correlative Config (Соответствующие настройки BGP)       | 89   |
| 13.4.7. Timer Config (Настройки таймера)                             | 89   |
| 13.4.8. View BGP Information (Информация о BGP)                      | 89   |
| 13.5. Routing Table (Таблица маршрутизации)                          | 90   |
| 14. Раздел «Multicast Manage» («Управление многоадресной рассылкой») | 90   |
| 14.1. IGMP Snooping Config (Настройки IGMP Snooping)                 | 90   |
| 14.1.1. Basic Config (Базовые настройки)                             | 90   |
| 14.1.2.Static Router Port (Статический маршрутизатор)                | 91   |
| 14.1.3. VLAN Config (Настройки VLAN)                                 | 92   |
| 14.1.4. Querier Config (Настройки запросов)                          | 93   |
| 14.1.5. Multicast Table (Таблица Multicast)                          | 93   |
| 14.2. MLD Snooping Config (Настройки MLD Snooping)                   | 94   |
| 14.2.1. Basic Config (Базовые настройки)                             | 94   |
| 14.2.2.Static Router Port (Статический маршрутизатор)                | 95   |
| 14.2.3. VLAN Config (Настройки VLAN)                                 | 95   |
| 14.2.4. Querier Config (Настройки запросов)                          | 96   |
| 14.2.5. Multicast Table (Таблица Multicast)                          | 97   |
| 15. Раздел «QoS Config» («Настройки QoS»)                            | 97   |
| 15.1. Port Config (Настройки порта)                                  | 97   |
| 15.1.1.Trust Config (Настройки доверия)                              | 97   |
| 15.1.2. Weight Config (Настройки веса очередей)                      | 98   |
| 15.1.3.CoS-To-IntP Config (Настройки CoS-To-IntP)                    | 98   |
| 15.1.4. DSCP-To-IntP Config (Настройки DSCP-To-IntP)                 | 99   |
| 15.1.5. Policy Config (Настройки политики)                           | 99   |
| 15.2. Class-Map Config (Настройка карты классов)                     | .100 |

| 15.2.1.Class-Map Config (Настройка карты классов)                |     |
|------------------------------------------------------------------|-----|
| 15.2.2.Class-Map Rule Config (Настройки правил для карт классов) | 100 |
| 15.3. Policy-Мар Config (Настройки карты политик)                | 104 |
| 15.3.1. Policy Name Config (Настройки названия политики)         | 104 |
| 15.3.2. Policy Class Config (Настройки классов политик)          | 105 |
| 15.3.3. Policy Mark Config (Настройки политики маркировки)       | 105 |
| 15.3.4. Policy Bandwidth (Политика пропускной способности)       | 106 |
| 15.3.5.Policy VLAN (Политика VLAN)                               | 107 |

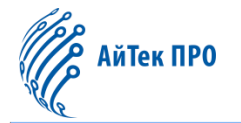

# 1. Введение

Управляемый коммутатор L3 со скоростью 10 Гбит/с оснащён 48 портами RJ45 со скоростью 10/100/1000 Мбит/с, 6 слотами для оптических модулей SFP+ со скоростью 10 Гбит/с и 1 консольным портом. Коммутатор поддерживает статическую маршрутизацию, обеспечивает полную безопасность, политику QoS и различные функции VLAN, прост в управлении и обслуживании, соответствует требованиям к сетям и доступу на предприятиях, в гостиницах, офисных сетях и т. д.

#### Внимание!

Некоторая информация, содержащаяся в этом руководстве, может отличаться от фактических характеристик продукта. По любым вопросам, которые не получится решить с помощью данного руководства, следует обращаться в службу технической поддержки. Данное руководство может быть изменено со стороны производителя без предварительного уведомления.

# 2. Установка коммутатора

Устанавливать оборудование рекомендуется в защищённом от прямого попадания молнии месте. Независимо от места установки оборудования **необходимо обеспечить следующее**:

- достаточно свободного места (более 10 см) для вентиляции оборудования, что способствует охлаждению коммутатора,
- достаточную вентиляцию места установки оборудования,
- достаточную устойчивость места установки оборудования с учетом массы коммутатора и его аксессуаров,
- надлежащее заземление места установки и коммутатора.

#### Рекомендации по заземлению:

- при использовании технологии РоЕ коммутатор необходимо заземлить;
- заземление коммутатора следует проводить до подключения питающей сети;
- заземление нужно производить с помощью специального винта на корпусе коммутатора;
- заземление необходимо выполнять изолированным многожильным проводом;
- устройство заземления и сечение заземляющего провода должны соответствовать требованиями ПУЭ.

Для данного коммутатора предусмотрено 3 варианта монтажа:

- 1) установка в стойку,
- 2) настольный монтаж,
- 3) настенная установка.

#### 2.1. Установка коммутатора в стойку

Для установки коммутатора в стойку необходимо:

- 1. Проверить заземление и устойчивость стойки.
- 2. С помощью винтов прикрутить крепления на боковые панели коммутатора.

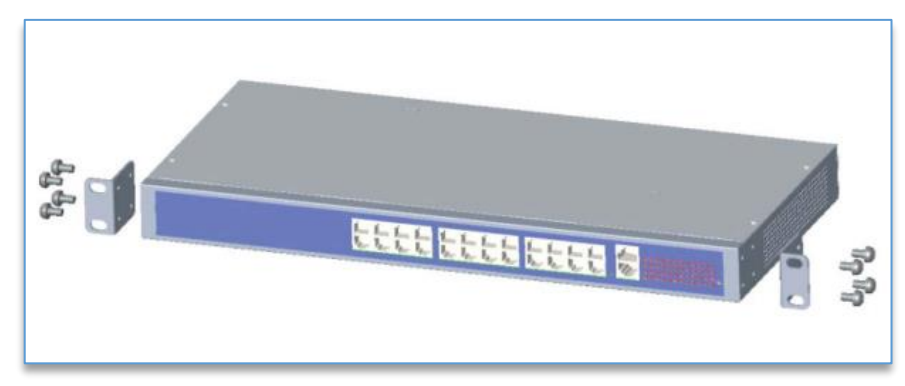

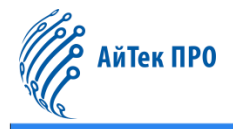

- 3. Установить коммутатор в стойку на выбранное для него место.
- 4. Используя винты, прикрутить крепления к стойке и убедиться, что коммутатор надежно закреплён.

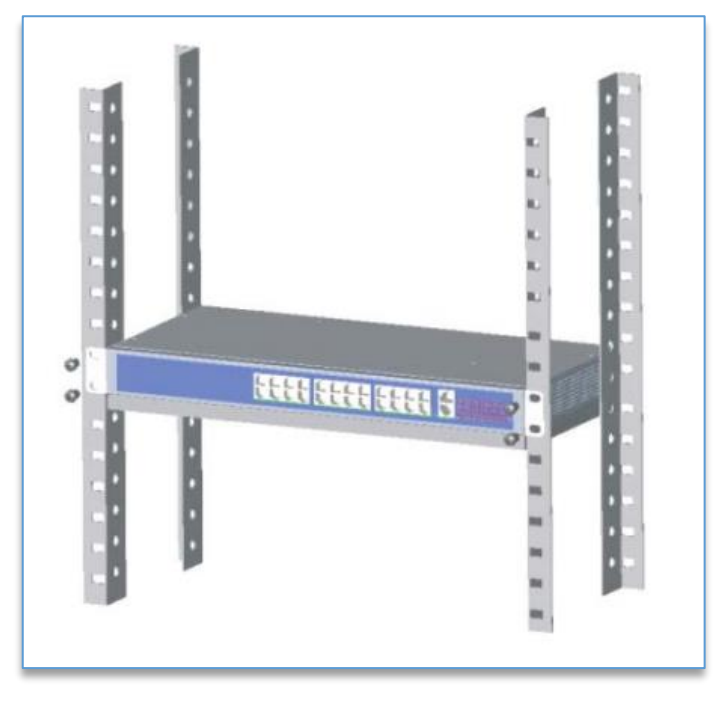

#### Важно!

Крепления коммутатора предназначены в первую очередь для того, чтобы зафиксировать его в стойке, а не для подвеса. Нагрузка веса коммутатора должна приходиться на конструктивные элементы самой стойки.

#### 2.2. Настольный монтаж коммутатора

Столы, на которые устанавливается коммутатор, должны быть чистыми, устойчивыми и заземленными. Для установки необходимо:

- 1. Аккуратно перевернуть коммутатор дном вверх, протереть пазы на задней панели корпуса мягкой тканью.
- 2. Снять наклейки с ножек коммутатора и приклеить их ко дну.
- 3. Перевернуть коммутатор в нормальное положение и установить его на рабочее место.

#### 2.3. Настенная установка коммутатора

Стены, на которые устанавливается данный продукт, должны быть чистыми и устойчивыми. Для настенной установки коммутатора необходимо:

1. С помощью винтов прикрутить крепления на боковые панели коммутатора.

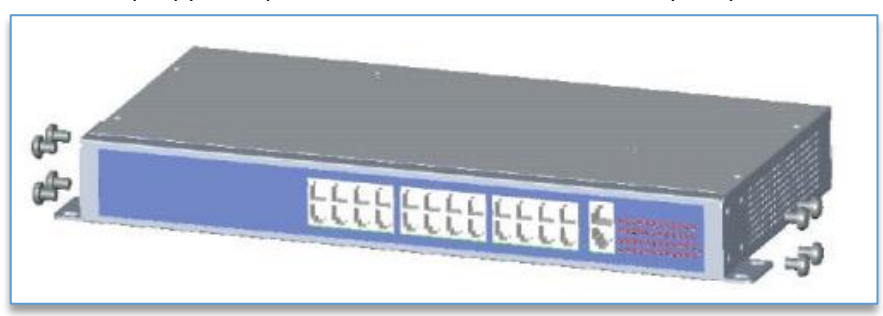

2. Просверлить отверстия в стене и установить в них дюбели.

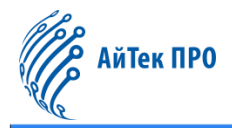

3. Прикрутить шурупами крепления коммутатора к стене.

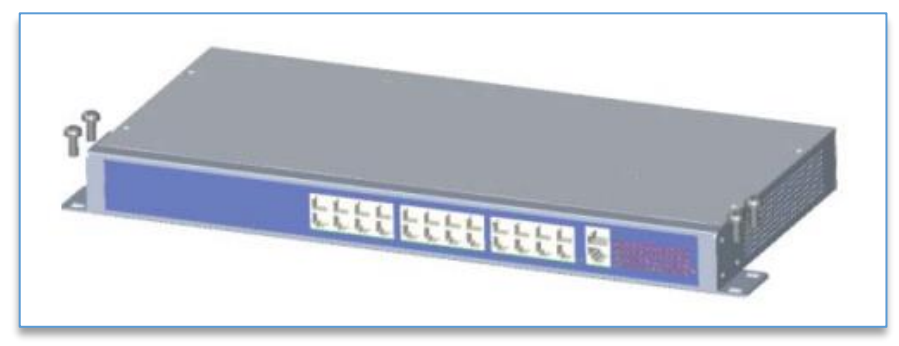

#### 3. Подключение коммутатора

Для подключения компьютера или сетевых устройств к портам коммутатора используются кабели витой пары с перекрестным или прямым обжимом.

Сетевой кабель используется для подключения к Ethernet портам (кроме консольных портов) для настройки коммутатора.

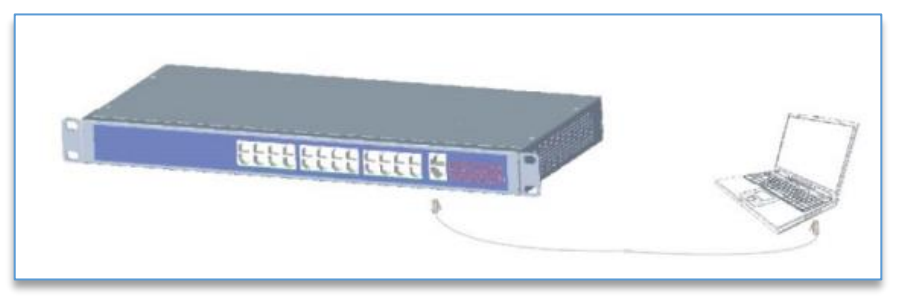

Перед подключением кабеля электропитания следует убедиться, что его параметры соответствуют заявленным в спецификации устройства. После подключения кабеля электропитания к коммутатору и розетке должен загореться индикатор питания.

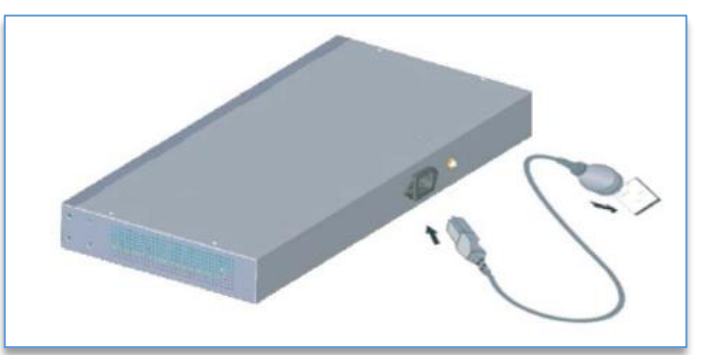

# 4. Настройка сетевого подключения

Для подключения коммутатора к сети необходимо:

- 1. Подключить кабель Ethernet к порту Ethernet компьютера.
- 2. Подключить другой конец кабеля Ethernet к одному из пронумерованных портов Ethernet коммутатора. Если подключенное устройство активно, загорится индикатор порта.
- 3. Повторить шаги 1 и 2 для каждого устройства, чтобы подключиться к коммутатору.

Если устройство использует IP-адрес по умолчанию, индикатор питания будет непрерывно мигать.

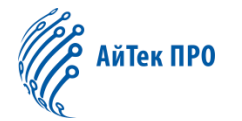

Если устройство использует IP-адрес, автоматически назначенный DHCP, или статический IP-адрес, настроенный администратором, индикатор питания будет постоянно гореть.

IP-адреса компьютера и коммутатора должны находиться в одной подсети.

#### Ограничения для используемых веб-браузеров:

- при использовании более старых версий Internet Explorer невозможно напрямую использовать IPv6-адрес для доступа к устройству. Для этого можно использовать DNS-сервер для создания доменного имени, содержащего IPv6-адрес, а затем использовать это доменное имя в адресной строке вместо IPv6-адреса;
- если имеется несколько IPv6-интерфейсов, следует использовать глобальный IPv6-адрес вместо локального IPv6-адреса для доступа к устройству из браузера.

# 5. Веб-интерфейс коммутатора

Рекомендуемые для работы браузеры: Internet Explorer, Firefox, Google Chrome.

Чтобы открыть страницу входа в систему, необходимо в строке браузера прописать IP-адрес коммутатора (http://192.168.2.1). После чего откроется окно авторизации, в котором требуется ввести логин и пароль пользователя. При первом входе в систему с использованием логина и пароля по умолчанию необходимо ввести новый пароль.

#### Данные по умолчанию:

- IP-адрес: 192.168.2.1,
- маска подсети: 255.255.255.0,
- логин: admin,
- пароль: admin.

|            | User Login              |     |
|------------|-------------------------|-----|
| <u>R</u> = | ıdmin                   |     |
| <b>-</b> - |                         | 779 |
| Engli      | ish                     | v   |
| Rem        | nember account password |     |
|            | Login                   |     |
|            |                         |     |

С помощью кнопки 🖾 можно просмотреть введённый пароль.

Для сохранения пароля нужно поставить отметку в чекбоксе напротив графы «Remember account password».

Далее для входа в систему необходимо нажать на кнопку «Login».

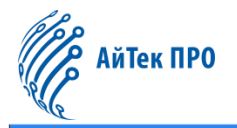

#### Reboot Reset Save Logout System Config System Homepage ಧದೆದೆದೆ ಬೆ Device Info IP Config Web Config Device Info Device Type Switch VLAN MAC Address 84-E5-D8-E0-28-D3 Uptime 0d 00h 53min 55s Software Version V200SP10230711 User Manag IP Address Serial Num System Time Management Config Tue Jul 11 00:53:14 2023 ile Date NTP SNTR Port Status PoE Config Device Management Port Admin Statu Flow Contro MDI Config Actual Link Down Link Down Link Down Link Down auto auto auto Disable Monitor Man Auto/Auto Auto/Auto Auto/Auto Auto/Auto Switch Config auto auto inabled Link Down Disable 용 VLAN Config auto nabled 000M/Full auto Pot PoE Config Auto/Au auto auto auto auto auto auto auto Auto/Auto Auto/Auto Auto/Auto Auto/Auto Auto/Auto DHCP Config Enabled Enabled Enabled Enabled ACL Config Disable isabled Enabled Ring Network Ethernet1/0/16 Auto/Auto Link Down Disabled Disabled

#### После входа в систему откроется страница с системной информацией:

#### Выход из системы.

Для выхода из системы необходимо нажать на кнопку «Logout» в правом верхнем углу страницы.

По умолчанию выход из системы происходит автоматически после 10 минут простоя.

# 6. Раздел «System Config» («Системные настройки»)

# 6.1. System Homepage (Главная страница)

На главной странице программы отображается информация об устройстве («Device Info»), состоянии портов («Port Status») и работе PoE («PoE Config»).

|               | Device Info         |                          |           |  |                   |      |                       |          |                 |  |
|---------------|---------------------|--------------------------|-----------|--|-------------------|------|-----------------------|----------|-----------------|--|
|               | Hostname Switch     |                          |           |  |                   |      | Device Type           | Switch   |                 |  |
|               | CPU MAC Address     | 84-E5-D8-E0-1F-5F        |           |  |                   |      | VLAN MAC Address      | 84-E5-D  | 8-E0-1F-5E      |  |
|               | IP Address          | 192.168.2.1              |           |  |                   |      | Uptime                | 0d 02h 4 | 8min 14s        |  |
|               | Serial Num          | PCMS328GF2110001E        |           |  |                   |      | Software Version      | V300SP1  | 0230718         |  |
|               | Current System Time | Tue Jul 18 02:48:07 2023 |           |  |                   |      | Firmware Compile Date | 2023-07  | -18 10:01:02    |  |
|               |                     |                          |           |  |                   |      |                       |          |                 |  |
|               |                     | Port Status              |           |  |                   |      |                       | PoE C    | onfig           |  |
| Pa et         | A dayly Chatry      | Speed/Duplex             |           |  | The second second |      |                       |          | Manifest Status |  |
| Port          | Admin Status        | Config                   | Actual    |  | Flow Control MDI  | MDI  | MDI Power(mw)         |          | Monitor Status  |  |
| Ethernet1/0/1 | Enabled             | Auto/Auto                | Link Down |  | Disabled          | auto | 0                     |          | Disabled        |  |
| Ethernet1/0/2 | Enabled             | Auto/Auto                | Link Down |  | Disabled          | auto | 0                     |          | Disabled        |  |
| Ethernet1/0/3 | Enabled             | Auto/Auto                | Link Down |  | Disabled          | auto | 0                     |          | Disabled        |  |
| Ethernet1/0/4 | Enabled             | Auto/Auto                | Link Down |  | Disabled          | auto | 0                     |          | Disabled        |  |
| Ethernet1/0/5 | Enabled             | Auto/Auto                | Link Down |  | Disabled          | auto | 0                     |          | Disabled        |  |

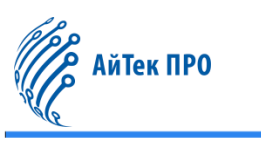

# 6.2. Device Info (Информация об устройстве)

В данной вкладке можно просмотреть сведения об устройстве, а также задать вручную название устройства (Hostname), контактные данные (Device contact), местоположение устройства (Device location) и текущее системное время (Current system time).

| Device Info           |                                 |                             |  |  |  |  |
|-----------------------|---------------------------------|-----------------------------|--|--|--|--|
| Hostname              | Switch                          |                             |  |  |  |  |
| Device Contact        | Default                         |                             |  |  |  |  |
| Device Location       | Default                         |                             |  |  |  |  |
| Device Type           | Switch                          |                             |  |  |  |  |
| CPU MAC Address       | 84-E5-D8-E0-00-01               |                             |  |  |  |  |
| VLAN MAC Address      | 84-E5-D8-E0-00-00               |                             |  |  |  |  |
| IP Address            | 92.168.20.90                    |                             |  |  |  |  |
| Client IP Address     | 192.168.20.121                  | 92.168.20.121               |  |  |  |  |
| Serial Num            | UNPV102022010001                | VPV102022010001             |  |  |  |  |
| Software Version      | Software Version V300SP10230911 |                             |  |  |  |  |
| BootRom Version       | V2.00                           |                             |  |  |  |  |
| Firmware Compile Date | 2023-09-11 08:48:22             |                             |  |  |  |  |
| Uptime                | Uptime 0W 0D 00H:59M:31S        |                             |  |  |  |  |
| Current System Time   | 00 Hour 59 Min 23 Se            | c 2023 Year 09 Month 11 Day |  |  |  |  |
|                       |                                 | Apply                       |  |  |  |  |

После заполнения нужной информации следует нажать на кнопку «Apply» для сохранения изменений.

# 6.3. IP Config (Настройки IP)

# 6.3.1. IPv4 Config (Настройки IPv4)

В данной вкладке можно настроить IP-адрес и маску подсети для интерфейса VLAN.

| IPv4 Config    |                    |            |             |               |  |  |
|----------------|--------------------|------------|-------------|---------------|--|--|
| VLAN Interface | VLAN0001 ~         | VLAN0001 🗸 |             |               |  |  |
| IP Mode        | Static IP 🗸        |            |             |               |  |  |
| IP Address     | Example:10.10.10.1 |            |             |               |  |  |
| Netmask        | Example:255.255.0  |            |             |               |  |  |
| 600            | Apply              |            |             |               |  |  |
| VLAN Interface |                    | IP Mode    | IP Address  | Netmask       |  |  |
| VLAN0001       |                    | Static IP  | 192.168.2.1 | 255.255.255.0 |  |  |
|                | Delete             |            |             |               |  |  |

Доступны следующие параметры:

- VLAN Interface можно выбрать интерфейс VLAN;
- IP Mode можно выбрать статический (Static IP) или динамический (Dynamic) режим получения IP-адреса.
   В статическом режиме настройка IP-адреса осуществляется пользователем, в динамическом режиме адрес присваивается автоматически с помощью DHCP-сервера;
- IP Address можно вручную задать IP-адрес;
- Netmask можно вручную задать маску подсети.

Кнопка «**Apply**» сохраняет адрес с заданными настройками. Кнопка «**Delete**» удаляет из списка выбранный адрес с указанными настройками.

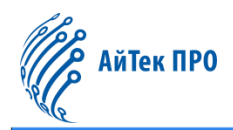

# 6.3.2. IPv6 Config (Настройки IPv6)

В данной вкладке можно настроить IPv6-адрес и маску подсети для интерфейса VLAN.

|         |               |                             |                |              | IPv6 Config        |                            |
|---------|---------------|-----------------------------|----------------|--------------|--------------------|----------------------------|
|         |               |                             | VLAN Interface | VLAN0001 ~   |                    |                            |
|         |               |                             | IPV6 Address   |              | Example:2001::1234 |                            |
|         | Prefix-length |                             |                |              | Example:48         |                            |
| Showing | 10            | <ul> <li>Entries</li> </ul> |                | Showing 1 to | Apply.             | Search                     |
|         |               | No.                         | VLA            | N Interface  | 1                  | PV6 Address                |
|         |               | 1                           | VI             | AN0001       | fe80::86           | e5:d8ff:fee0:1f5e/64       |
|         |               |                             |                | De           | elete              | First Previous 1 Next Last |

Доступны следующие параметры:

- VLAN Interface можно выбрать интерфейс VLAN;
- IPv6 Address можно вручную задать IPv6-адрес;
- Prefix-length можно вручную задать префикс адреса (от 3 до 127).

Кнопка «**Apply**» сохраняет адрес с заданными настройками. Кнопка «**Delete**» удаляет из списка выбранный адрес с указанными настройками.

Над списком адресов в левом верхнем углу можно установить количество отображающихся записей на одной странице (<u>«Showing ... Entries»</u>).

В правом верхнем углу над списком расположена строка для поиска нужной позиции («Search»).

Также в данной вкладке доступны дополнительные кнопки управления списком:

- кнопка «First» возвращает на первую страницу,
- кнопка «Previous» позволяет перейти на предыдущую страницу,
- кнопка «Next» позволяет перейти на следующую страницу,
- кнопка «Last» позволяет перейти на последнюю страницу.

# 6.4. Web Config (Веб-конфигурация)

#### 6.4.1. Web Timeout (Тайм-аут)

В данной вкладке можно настроить время простоя системы, по истечении которого автоматически произойдёт выход из системы (от 1 до 60 минут).

|               |    | Login Timeout  |  |
|---------------|----|----------------|--|
| Login Timeout | 10 | (1-60 minutes) |  |
|               |    | Apply          |  |

Для сохранения настройки нужно нажать на кнопку «Apply».

#### 6.4.2. HTTP

В данной вкладке можно запустить или остановить HTTP-сервис коммутатора (по умолчанию включено).

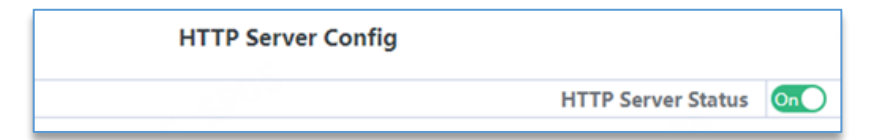

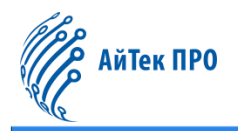

#### 6.4.3. HTTPS

В данной вкладке можно запустить или остановить HTTPS-сервис коммутатора (по умолчанию отключено). При включённом HTTPS-сервисе для настройки доступны следующие параметры:

| HTTPS Config        |                                                     |                          |  |  |  |  |  |
|---------------------|-----------------------------------------------------|--------------------------|--|--|--|--|--|
| HTTPS Status On     |                                                     |                          |  |  |  |  |  |
| HTTPS Protocol Port | 443                                                 | (1025-65535,default 443) |  |  |  |  |  |
| Encryption Type     | Encryption Type 💿 aes256-sha 🔿 ecdhe-rsa-aes256-sha |                          |  |  |  |  |  |
|                     | Apply                                               |                          |  |  |  |  |  |

- HTTPS Protocol Port можно вручную задать порт протокола HTTPS;
- Encryption type можно выбрать тип шифрования данных.

Для сохранения параметров необходимо нажать на кнопку «Apply».

#### 6.4.4. Security IP (Настройка безопасности IP)

В данной вкладке можно задать настройки безопасности IPv4-адреса для входа в систему. Методы входа включают Telnet/HTTP/HTTPS.

|                                                           | Login user Security IP Set    |
|-----------------------------------------------------------|-------------------------------|
| To configure the trusted IP address for Telnet and HTTP/H | TPS login method              |
| Security IP Address                                       | Example:10.10.1               |
| 600                                                       | Apply                         |
| No.                                                       | Login user Security IPv4 List |
|                                                           | Delete                        |

Кнопка «Apply» сохраняет адрес с заданной информацией.

Кнопка «Delete» удаляет из списка выбранный адрес с указанной информацией.

#### 6.4.5. ACL (Список контроля доступа)

В данной вкладке можно настроить список контроля доступа для IPv4.

|                                                  | L                       | ogin Access Control List Set  |                |
|--------------------------------------------------|-------------------------|-------------------------------|----------------|
| Configure standard IP ACL protocol binding throu | gh Telnet/SSH/Web login |                               |                |
| Access Control List                              |                         | (1-64 string or number 1-299) |                |
| Binding Method                                   | web 🗸                   |                               |                |
|                                                  |                         | Apply                         |                |
|                                                  | Access Control List     |                               | Binding Method |
|                                                  |                         | Delete                        |                |

Для настройки доступны следующие параметры:

- Access control list можно вручную задать стандартный тип ACL (диапазон от 1 до 64 или номер от 1 до 99);
- Binding method можно выбрать метод привязки: web (веб-доступ), ssh, telnet или all (все).

Кнопка «**Apply**» сохраняет адрес с заданной информацией.

Кнопка «Delete» удаляет из списка выбранный адрес с указанной информацией.

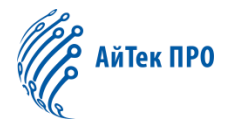

#### 6.5. User Management (Управление пользователями)

#### 6.5.1. User Management (Управление пользователями)

#### В данной вкладке можно добавлять и удалять пользователей.

| User Management |          |          |                                |          |            |          |
|-----------------|----------|----------|--------------------------------|----------|------------|----------|
| Us              | ername   |          | 1-32 characters                |          |            |          |
| Pa              | assword  |          | Encrypted Text 1-32 characters |          |            |          |
|                 | Priority | (        | (number 1-15)                  |          |            |          |
|                 |          |          |                                | Apply    |            |          |
|                 |          |          |                                |          |            |          |
| No.             |          | Username |                                | Password | State      | Priority |
| 1               |          | admin    |                                | admin    | Plain Text | 15       |
|                 | 689      |          |                                | Delete   |            | Čo.      |

Доступны следующие настройки:

- Username можно вручную задать имя пользователя (до 32 символов);
- Password можно вручную задать пароль для пользователя (до 32 символов). Для шифрования пароля необходимо поставить отметку в чекбоксе напротив графы <u>«Encrypted text»;</u>
- Priority можно вручную указать уровень доступа для пользователя (от 1 до 15).

Кнопка «**Apply**» сохраняет пользователя с заданными параметрами. Кнопка «**Delete**» удаляет из списка выбранного пользователя с указанными параметрами.

#### WEB Privilege Config (Настройки прав доступа через Интернет).

Также в данной вкладке расположены настройки прав доступа для учетных записей при входе в систему через Интернет:

| WEB Privilege          | Config   |   |  |
|------------------------|----------|---|--|
| Login Privilege Enable | Disabled | ~ |  |
| Privilege Priority     | 15       | • |  |
| Apply                  |          |   |  |

- Login privilege enable можно включить/отключить возможность входа пользователя на веб-страницы (по умолчанию отключено);
- Privilege priority можно установить уровень доступа для пользователя (по умолчанию 15). В систему коммутатора через веб-интерфейс сможет войти только пользователь с уровнем, равным или превышающим указанный.

Кнопка «Apply» сохраняет заданные параметры.

Если уровень доступа пользователя (Priority) ниже уровня доступа через Интернет (Privilege priority), то вход в систему будет невозможен, а вход на веб-страницу будет возможен, но без настройки информации. Можно будет только просматривать конфигурацию.

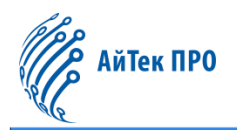

#### 6.5.2. Authentication Method (Метод аутентификации)

#### В данной вкладке находятся настройки метода аутентификации пользователей при входе в систему:

|              | User Login Au          | uthentication Met | thod Configure     |   |                        |
|--------------|------------------------|-------------------|--------------------|---|------------------------|
|              |                        | Login Method      | Console            | ~ |                        |
|              | Auther                 | tication Method1  | None               | ~ | 209<br>                |
|              | Auther                 | ntication Method2 | None               | ~ |                        |
|              | Auther                 | tication Method3  | None               | ~ |                        |
|              |                        | Operation Type    | Configuration      | ~ | 4602                   |
|              |                        | Apply             |                    |   | 989                    |
| Login Method | Authentication Method1 | Auth              | entication Method2 |   | Authentication Method3 |
| console      | local                  |                   | None               |   | None                   |
| vty          | local                  |                   | None               |   | None                   |
| web          | local                  |                   | None               |   | None                   |

- Login method можно выбрать способ входа: console, vty, web;
- Authentication method 1/2/3 можно выбрать метод аутентификации: local, radius, tacacs либо none (нет);
- Operation type можно выбрать тип операции.

| Login method | Authentication Console, vty, web                          |                                                |  |
|--------------|-----------------------------------------------------------|------------------------------------------------|--|
|              | method                                                    |                                                |  |
| concolo      | local                                                     | Аутентификация с помощью базы данных локальных |  |
| console      | IUCAI                                                     | учетных записей пользователей                  |  |
| vty          | radius Аутентификация с помощью удаленного сервера Radius |                                                |  |
| web          | tacacs Аутентификация с помощью удаленного сервера Tacacs |                                                |  |
|              | По                                                        | умолчанию console – без аутентификации,        |  |
| по умолчанию | vty                                                       | и web – с методом аутентификации «Local»       |  |

Кнопка «Apply» сохраняет заданные параметры.

Метод аутентификации может быть любым или комбинацией методов «Local». Параметры «RADIUS» и «TACACS» отображаются слева направо при комбинированной настройке метода входа в систему.

Если пользователь прошел аутентификацию с помощью метода, указанного в настройках, метод аутентификации с более низкими настройками игнорируется.

При указании метода аутентификации пользователь сможет войти в систему.

Перед использованием аутентификации «RADIUS» необходимо настроить функции «AAA» и серверы «RADIUS». Если локальная аутентификация («Local») настроена без указания локального пользователя, пользователь сможет войти в коммутатор с помощью консоли («console»).

Режим аутентификации при входе в систему может быть настроен только в том случае, если режим аутентификации через консоль имеет значение «none» («нет»).

По умолчанию аутентификация при входе в систему (Login Authentication) отключена (Disabled).

При включённой настройке можно задать пароль (Login authentication password) — до 32 символов. Для шифрования пароля необходимо поставить отметку в чекбоксе напротив графы <u>«Encrypted text»</u>.

| Login Authentication          | Disabled 🗸                     |
|-------------------------------|--------------------------------|
| Login Authentication Password | Encrypted Text 1-32 characters |
|                               | Apply                          |

#### 6.6. Firmware Upgrade (Обновление системы)

#### 6.6.1. TFTP Service (TFTP-сервис)

В данной вкладке можно настроить работу протокола TFTP, включающую в себя загрузку и экспорт файлов, а также обновление встроенного программного обеспечения коммутатора.

|                   | TFTP Service |  |                                    |  |
|-------------------|--------------|--|------------------------------------|--|
| Server IP Address |              |  | Example:10.10.10.1                 |  |
| Server File Name  |              |  | 1-100 characters, Example: nos.img |  |
| Operation Type    | Upload 🗸     |  |                                    |  |
| Transmission Type | binary 🗸     |  |                                    |  |
|                   |              |  | Apply                              |  |

Доступны следующие параметры:

- Server IP address можно вручную задать IP-адрес для TFTP-сервера;
- Server file name можно вручную указать название источника загрузки или экспорта файлов (до 100 символов);
- Operation type можно указать тип операции: upload (экспорт файлов с устройства на TFTP-сервер) или download (загрузка файлов с TFTP-сервера на устройство);
- Transmission type можно указать формат файла для передачи: binary (бинарный) по умолчанию или ascii.

Кнопка «**Apply**» сохраняет заданные настройки.

#### 6.6.2. FTP Service (FTP-сервис)

В данной вкладке можно настроить работу протокола FTP, включающую в себя загрузку и экспорт файлов, а также обновление встроенного программного обеспечения коммутатора.

|                   | - 6 <sup>9</sup> | FTP Service                        |
|-------------------|------------------|------------------------------------|
| Server IP Address |                  | Example:10.10.10.1                 |
| Username          |                  | 1-100 characters                   |
| Password          |                  | 1-100 characters                   |
| Server File Name  |                  | 1-100 characters, Example: nos.img |
| Operation Type    | Upload 🗸         |                                    |
| Transmission Type | binary 🗸         |                                    |
|                   |                  | Apply                              |

Доступны следующие параметры:

- Server IP address можно вручную задать IP-адрес для FTP-сервера;
- Username можно вручную задать имя пользователя для связи с FTP-сервером (до 100 символов);
- Password можно вручную задать пароль пользователя для доступа к FTP-серверу (до 100 символов);
- Server file name можно вручную указать название источника загрузки или экспорта файлов (до 100 символов);
- Operation type можно указать тип операции: upload (экспорт файлов с устройства на FTP-сервер) или download (загрузка файлов с FTP-сервера на устройство);
- Transmission type можно указать формат файла для загрузки: binary (бинарный) по умолчанию или ascii.

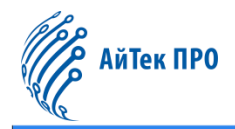

#### 6.6.3. HTTP Upgrade (Обновление по HTTP)

В данной вкладке с помощью кнопки «**Select File**» можно загрузить файл для обновления встроенного программного обеспечения коммутатора по протоколу HTTP.

|                                                         | Local Upgrade |
|---------------------------------------------------------|---------------|
| Select File                                             |               |
| Decompress the package and select the img file for upgr | ade.          |

# 6.7. Management Config (Настройки управления)

#### 6.7.1. TFTP

В данной вкладке можно настроить загрузку (Import) и экспорт (Export) конфигурации коммутатора по протоколу TFTP.

|                   | Import Configuration                   |
|-------------------|----------------------------------------|
| Server IP Address | Example:10.10.10.1                     |
| Server File Name  | 1-100 characters, Example: startup.cfg |
| Transmission Type | binary 🗸                               |
|                   | Apply<br>Export Configuration          |
| Server IP Address | Example:10.10.10.1                     |
| Server File Name  | 1-100 characters, Example: startup.cfg |
|                   | Apply                                  |

Доступны следующие параметры:

- Server IP address можно вручную задать IP-адрес для TFTP-сервера;
- Server file name можно вручную указать название источника загрузки или экспорта файлов (до 100 символов);
- Transmission type можно указать формат файла для загрузки: binary (бинарный) по умолчанию или ascii.

Кнопка «Apply» сохраняет заданные настройки.

#### 6.7.2. HTTP

В данной вкладке можно по протоколу HTTP настроить загрузку и экспорт рабочей конфигурации коммутатора или конфигурации запуска.

| Leon P                    | HTTP Upload or Download File |  |  |
|---------------------------|------------------------------|--|--|
| Operation Type Download 🗸 |                              |  |  |
| File Type                 | Running Configuration 🖌      |  |  |
| Apply                     |                              |  |  |

Доступны следующие параметры:

- Operation type можно указать тип операции: download (загрузка файла на устройство) или upload (экспорт файла с устройства);
- File Type можно выбрать тип файла: running configuration (рабочая конфигурация) или startup configuration (конфигурация запуска).

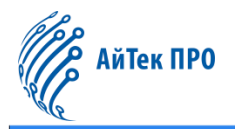

# 6.8. NTP

#### 6.8.1. NTP Config (Настройки NTP)

В данной вкладке можно настроить работу сервера точного времени – NTP. Для этого его необходимо включить, задействовав тумблер.

|                    |           | NTP Global Config                   |                   |                            |
|--------------------|-----------|-------------------------------------|-------------------|----------------------------|
|                    |           |                                     | NTP Global Config |                            |
|                    |           | NTP Server Config                   |                   |                            |
| <br>Server Address | IP ac     | idress type, for example:10.10.10.1 |                   |                            |
| Version            | Versi     | ion Range:1-4                       |                   |                            |
| Key ID             | Key       | ID Range:1-4294967295               |                   |                            |
| Showing 10 v Entr  | ries Show | Apply                               |                   | Search                     |
| No.                | Server    | Address                             | Version           | Key ID                     |
| 1                  | 162.15    | 9.200.123                           | 4                 | 0                          |
|                    |           | Delete                              |                   | First Previous 1 Next Last |

Доступны следующие настройки:

- Server address можно вручную задать IP-адрес для NTP-сервера;
- Version можно вручную указать номер версии: от 1 до 4 (по умолчанию 4);
- Key ID можно вручную указать значение ID-ключа (от 1 до 4294967295).

Кнопка «**Apply**» сохраняет адрес с заданными настройками. Кнопка «**Delete**» удаляет из списка выбранный адрес с указанными настройками.

Над списком адресов в левом верхнем углу можно установить количество отображающихся записей на одной странице (<u>«Showing ... Entries»</u>).

В правом верхнем углу над списком расположена строка для поиска нужной позиции («Search»).

Также в данной вкладке доступны дополнительные кнопки управления списком:

- кнопка «First» возвращает на первую страницу,
- кнопка «Previous» позволяет перейти на предыдущую страницу,
- кнопка «Next» позволяет перейти на следующую страницу,
- кнопка «Last» позволяет перейти на последнюю страницу.

#### 6.8.2. NTP Authentication Config (Настройки аутентификации по NTP)

В данной вкладке доступны следующие настройки:

|            |           |                             | NTP Authentic                | ation Config              |                          |  |  |  |
|------------|-----------|-----------------------------|------------------------------|---------------------------|--------------------------|--|--|--|
|            |           | NTP Authentication Function | Disabled 🗸                   |                           |                          |  |  |  |
|            |           | Key ID                      |                              | Key ID Range:1-4294967295 |                          |  |  |  |
|            |           | MD5 For Key ID              |                              | 1-16 Characters ASCII     |                          |  |  |  |
| Showing 10 | ✓ Entries | Showing                     | App<br>g 0 to 0 of 0 entries | ly .                      | Search                   |  |  |  |
|            | No.       | Key ID                      |                              | MD5 For Key ID            |                          |  |  |  |
|            |           |                             | 0 results                    | found.                    |                          |  |  |  |
|            |           |                             | Delete                       |                           | First Previous Next Last |  |  |  |

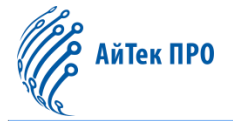

- NTP authenticate function можно включить (Enable) или отключить (Disable) аутентификацию по NTP;
- Key ID можно вручную указать значение ID-ключа (от 1 до 4294967295);
- MD5 for Key ID можно вручную указать значение MD5 для ID-ключа (от 1 до 16 в формате ascii).

Кнопка «**Apply**» сохраняет заданные настройки.

Кнопка «Delete» удаляет из списка выбранную позицию с указанными настройками.

Над списком в левом верхнем углу можно установить количество отображающихся записей на одной странице («Showing ... Entries»).

В правом верхнем углу над списком расположена строка для поиска нужной позиции («Search»).

Также в данной вкладке доступны дополнительные кнопки управления списком:

- кнопка «First» возвращает на первую страницу,
- кнопка «Previous» позволяет перейти на предыдущую страницу,
- кнопка «Next» позволяет перейти на следующую страницу,
- кнопка «Last» позволяет перейти на последнюю страницу.

#### 6.9. SNTP

#### 6.9.1. Server Config (Настройки SNTP-сервера)

В данной вкладке можно добавить или удалить сервер точного времени в качестве источника синхронизации.

| SNTP Server Config |  |                                         |  |         |                  |  |  |  |  |  |  |
|--------------------|--|-----------------------------------------|--|---------|------------------|--|--|--|--|--|--|
| Server Address     |  | IP address type, for example:10.10.10.1 |  |         |                  |  |  |  |  |  |  |
| Version            |  | Version Range:1-4                       |  |         |                  |  |  |  |  |  |  |
| 600                |  | Apply                                   |  |         |                  |  |  |  |  |  |  |
| No.                |  | Server Address                          |  | Version | State            |  |  |  |  |  |  |
|                    |  | Delete                                  |  |         | 4 <sup>809</sup> |  |  |  |  |  |  |

Доступны следующие настройки:

- Server address можно вручную задать IP-адрес для SNTP-сервера;
- Version можно вручную указать номер версии: от 1 до 4 (по умолчанию 4).

Кнопка «**Apply**» сохраняет адрес с заданными настройками. Кнопка «**Delete**» удаляет из списка выбранный адрес с указанными настройками.

#### 6.9.2. Time Zone Config (Настройки часового пояса)

В данной вкладке доступны следующие настройки:

| Time Zone Config |                      |                  |                 |  |  |  |  |  |  |
|------------------|----------------------|------------------|-----------------|--|--|--|--|--|--|
| Time Zone        | UTC                  | (1-16 character) |                 |  |  |  |  |  |  |
| Time Difference  | ● After-utc ○ Before | e-utc            |                 |  |  |  |  |  |  |
| Time Value       | 00                   | 00               | Range:0-23,0-59 |  |  |  |  |  |  |
| Operation Type   | Add 🗸                |                  |                 |  |  |  |  |  |  |
|                  | 690                  |                  | Apply           |  |  |  |  |  |  |

- Time zone можно вручную задать название часового пояса (до 16 символов);
- Time difference можно выбрать отклонение часового пояса в большую (After-utc) или меньшую (Beforeutc) сторону;

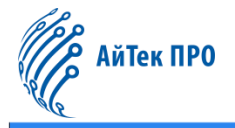

- Time value можно вручную указать отклонение часового пояса в часах (от 0 до 23) и минутах (от 0 до 59);
- **Operation type** можно выбрать тип операции: add (добавить) или default (установить часовой пояс по умолчанию).

Кнопка «**Apply**» сохраняет заданные настройки.

### 6.10. Device Management (Управление устройством)

#### 6.10.1. Device Reboot/Reset (Перезагрузка/сброс настроек)

В данной вкладке доступны следующие действия:

- с помощью кнопки «Reboot» можно перезагрузить коммутатор,
- с помощью кнопки «Reset» можно сбросить настройки коммутатора до заводских,
- с помощью кнопки «Save» можно сохранить текущую конфигурацию коммутатора.

|         |        | Device Management                                    |
|---------|--------|------------------------------------------------------|
| Reboot  | Reboot | Reboot the switch.                                   |
| Default | Reset  | Restore factory configuration and reboot the switch. |
| Save    | Save   | Save current device configure.                       |

#### 6.10.2. System Utilization (Использование системы)

В данной вкладке отображается информация об использовании ресурсов СРU и памяти в текущей системе.

|                          | Show cpu usage    |                           |
|--------------------------|-------------------|---------------------------|
| Last 5 second CPU usage  |                   | 35%                       |
| Last 30 second CPU usage |                   | 32%                       |
| Last 1 minute CPU usage  |                   | 32%                       |
| Last 5 minute CPU usage  |                   | 33%                       |
| From running CPU usage   |                   | 33%                       |
|                          |                   |                           |
|                          | Show memory usage |                           |
| The memory total         | Show memory usage | 512 MB                    |
| The memory total<br>Free | Show memory usage | 512 MB<br>439259136 Bytes |

#### 6.10.3. View System Config (Просмотр системных настроек)

В данной вкладке отображается информация о конфигурации при текущем запуске системы.

|                                              | Current System Operation Confi | iguration |  |
|----------------------------------------------|--------------------------------|-----------|--|
| 1                                            |                                |           |  |
| no service password-encryption               |                                |           |  |
| hostname Switch                              |                                |           |  |
| sysLocation Default                          |                                |           |  |
| sysContact Default                           |                                |           |  |
| Í                                            |                                |           |  |
| multi config access                          |                                |           |  |
| 1                                            |                                |           |  |
| username admin privilege 15 password 0 admin |                                |           |  |
|                                              |                                |           |  |
| authentication line console login local      |                                |           |  |
| authentication securityipvo 2002::c0ao:101   |                                |           |  |
|                                              |                                |           |  |
|                                              |                                |           |  |
|                                              |                                |           |  |
| 1                                            |                                |           |  |
| ip http secure-server                        |                                |           |  |
|                                              |                                |           |  |
|                                              |                                |           |  |
|                                              |                                |           |  |
|                                              |                                |           |  |
|                                              |                                |           |  |
|                                              |                                |           |  |
|                                              |                                |           |  |

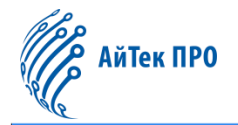

#### 6.10.4. View Logging Buffer (Просмотр буфера ведения журнала)

В данной вкладке отображается буфер с сообщениями системного журнала при текущем запуске системы.

|                                                                                                    |                                                                              | System Buffer Log                       |  |
|----------------------------------------------------------------------------------------------------|------------------------------------------------------------------------------|-----------------------------------------|--|
| Current messages in SDRAM:17<br>3 %Sep 21 00:02:00.120 2023 <critica<br>1 %Sep 21 00:00:00.000 2023 <critica< th=""><th>I&gt; DEFAULT[zIMI]:System warm restar<br/>I&gt; DEFAULT[tUsrRoot]:Switch is start,</th><th>t<br/>software version is V300SP10230921</th><th></th></critica<></critica<br> | I> DEFAULT[zIMI]:System warm restar<br>I> DEFAULT[tUsrRoot]:Switch is start, | t<br>software version is V300SP10230921 |  |
|                                                                                                    |                                                                              |                                         |  |

#### 6.10.5. View Logging Flash (Просмотр флеш-журнала)

В данной вкладке отображается журнал системных событий при текущем запуске системы.

| System Flash Log                                                                                                    |   |
|----------------------------------------------------------------------------------------------------|---|
| Allowed max messages:655,Current messages:31                                                                                                    |   |
| 31 %May 22 00:02:07 2023 <critical> DEFAULT(zIMI):System cold restart</critical>                                                                                                    |   |
| 30 %May 22 00:00:00 2023 <critical> DEFAULT[tUsrRoot]:Switch is start, software version is V200SP10230522</critical>                                                                                                    |   |
| 29 %May 22 00:02:07 2023 <critical> DEFAULT[zIMI]:System cold restart</critical>                                                                                                    |   |
| 28 %May 22 00:00:00 2023 <critical> DEFAULT[tUsrRoot]:Switch is start, software version is V200SP10230522</critical>                                                                                                    |   |
| 27 %May 22 00:01:56 2023 <critical> DEFAULT[zIMI]:System warm restart</critical>                                                                                                    |   |
| 26 %May 22 00:00:00 2023 < critical> DEFAULT[tUSRKoot]:Switch is start, software version is V200SP10230522                                                                                                    |   |
| 25 %May 22 08:13:26 2023 <critical> DEFAULT[z]MI]:System will be rebooted, reason: reload by CLI</critical>                                                                                                    |   |
| 24 %May 22 0005:07 2023 <critical> MODULE UTILS FILESYSTEM[2IMI];ts write file 1728: FS DEV UNLOCK Slot: 1 dev nameflash; file nameflash; startup.ctg</critical>                                                                                                    |   |
| 23 %May 22 00:05:07 2023 <critical> MODULE UTILS FLESSTEM[ZIM]:rs write the 1710: FS DEV LOCK NO WAIT Stot: 1 dev name:flash: the name:flash:startup.ctg</critical>                                                                                                    |   |
| 22 %May 22 000207 / 2023 <critical> DEFAULT[ZIMI]:System cold restart</critical>                                                                                                    |   |
| 21 %May 22 00:00:00 2023 <critical> DEFAULT (tust Root):switch is start, software version is v2005P10230522</critical>                                                                                                    |   |
| 20 %May 22 0002/08 2023  DEFAULT [ZIMI]:System cold restart                                                                                                    |   |
| 19 %May 22 00/00/2023 <critical> DEFAULI [USIK00];Switch is start, software version is V2005P10230522</critical>                                                                                                    |   |
| 18 %May 22 0001153 2023 < CERCEI> DEFAULI (ZIMI):System Warm restart<br>72 %May 20 000-000 2023 < cellicitation DEFAULI (ZIMI):System Warm restart                                                                                                    |   |
| 17 SWAay 22 000000 2025 <chirlan (iosinool)="" default="" is="" soliware="" stat,="" switch="" td="" v2005p10250522<="" version=""><td></td></chirlan>                                                                                                    |   |
| 10 Windy 19 00.04.52 2025 <childrap [wedclg];="" default="" hie="" nosing="" ok<br="" while="">15 MAR 19 00.04.52 2025 <childrap [wedclg];="" default="" he="" nosing="" ok<br="" while="">15 MAR 19 00.04.52 2025 <childrap [wedclg];="" default="" he="" nosing="" ok<="" td="" while=""><td></td></childrap></childrap></childrap>                                                                                                    |   |
| 15 Smary 19 00.04.52 2025 School 2010 Shipe Test Stering Wheeling Internet Acts rs Dev Dock Source over heline tables, those in a<br>14 SMary 10 00.04.00 2025 school 2010 Stering Stering Wheeling Internet Stering Stering Ste |   |
| 14 amay 15 warder costs concers incoded on the anticest strengtweed grant mine internition FS Dev LOCK NO WAIT SIDE LOEV Indem Idate Index Information in a whole the action at the strengtweed grant and the file action at the strengtweed grant at the strengtweed grant at the strengtwee                                                                                                    |   |
| as alway is owned are a sendeary between group in to write me nosing.                                                                                                    | _ |

# 7. Раздел «Monitor Management» («Мониторинг»)

# 7.1. SSH Config (Настройки SSH)

В данной вкладке доступны настройки работы протокола SSH:

|                    |     | SSH Config              |  |
|--------------------|-----|-------------------------|--|
|                    |     | Enabled On              |  |
|                    | S   | SH Server Configuration |  |
| Timeout Time       | 180 | (10-600s, Default:180s) |  |
| Maximum Connection | 5   | (1-16, Default:5)       |  |

- Enabled можно включить/отключить работу SSH с помощью тумблера;
- **Timeout time** можно вручную задать время ожидания, по истечении которого завершается соединение по SSH: от 10 до 600 секунд (по умолчанию 180 секунд);
- Maximum connection можно вручную задать максимальное количество подключений по SSH: от 1 до 16 (по умолчанию – 5).

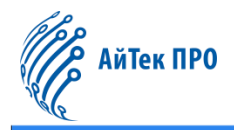

# 7.2. Telnet Config (Настройки Telnet)

В данной вкладке доступны настройки работы сервера Telnet:

| Те                       | Inet Server Sta | te                |  |
|--------------------------|-----------------|-------------------|--|
|                          |                 | Enabled On        |  |
|                          | Maximum Conne   | ection            |  |
|                          |                 |                   |  |
| Telnet Connection Number | 5               | (1-16, Default:5) |  |

- Enabled можно включить/отключить работу Telnet с помощью тумблера;
- Telnet connection number можно вручную задать максимальное количество подключений по Telnet: от 1 до 16 (по умолчанию – 5).

Кнопка «Apply» сохраняет заданные настройки.

#### 7.3. Port Statistics (Статистика портов)

В данной вкладке отображается статистическая информация о работе портов коммутатора:

|     |               |                |                    | Port Statistics    |                          |                            |                            |                 |                  |            |                           |                |                |              |                        |                  |               |                  |                   |                         |
|-----|---------------|----------------|--------------------|--------------------|--------------------------|----------------------------|----------------------------|-----------------|------------------|------------|---------------------------|----------------|----------------|--------------|------------------------|------------------|---------------|------------------|-------------------|-------------------------|
|     | PORT          | Link<br>Status | Rate(Bps)<br>(R/T) | Rate(pps)<br>(R/T) | unicast packets<br>(R/T) | multicast packets<br>(R/T) | broadcast<br>packets (R/T) | input<br>errors | output<br>errors | CRC<br>(R) | frame<br>alignment<br>(R) | overrun<br>(R) | ignored<br>(R) | abort<br>(R) | length<br>error<br>(R) | undersize<br>(R) | jabber<br>(R) | fragments<br>(R) | collisions<br>(T) | late<br>collisio<br>(T) |
|     | Ethernet1/0/1 | Disconnect     | 0/0                | 0/0                | 0.0/0.0                  | 0.0/0.0                    | 0.0/0.0                    | 0               | 0                | 0          | 0                         | 0              | 0              | 0            | 0                      | 0                | 0             | 0                | 0                 | 0                       |
|     | Ethernet1/0/2 | Connected      | 0/1884             | 0/2                | 148.0/367.0              | 2.0/194678.0               | 0.0/16824.0                | 0               | 0                | 0          | 0                         | 0              | 0              | 0            | 0                      | 0                | 0             | 0                | 0                 | 0                       |
|     | Ethernet1/0/3 | Disconnect     | 0/0                | 0/0                | 0.0/0.0                  | 0.0/0.0                    | 0.0/0.0                    | 0               | 0                | 0          | 0                         | 0              | 0              | 0            | 0                      | 0                | 0             | 0                | 0                 | 0                       |
|     | Ethernet1/0/4 | Disconnect     | 0/0                | 0/0                | 0.0/0.0                  | 0.0/0.0                    | 0.0/0.0                    | 0               | 0                | 0          | 0                         | 0              | 0              | 0            | 0                      | 0                | 0             | 0                | 0                 | 0                       |
|     | Ethernet1/0/5 | Disconnect     | 0/0                | 0/0                | 0.0/0.0                  | 0.0/0.0                    | 0.0/0.0                    | 0               | 0                | 0          | 0                         | 0              | 0              | 0            | 0                      | 0                | 0             | 0                | 0                 | 0                       |
|     | Ethernet1/0/6 | Disconnect     | 0/0                | 0/0                | 0.0/0.0                  | 0.0/0.0                    | 0.0/0.0                    | 0               | 0                | 0          | 0                         | 0              | 0              | 0            | 0                      | 0                | 0             | 0                | 0                 | 0                       |
|     | Ethernet1/0/7 | Disconnect     | 0/0                | 0/0                | 0.0/0.0                  | 0.0/0.0                    | 0.0/0.0                    | 0               | 0                | 0          | 0                         | 0              | 0              | 0            | 0                      | 0                | 0             | 0                | 0                 | 0                       |
|     | Ethernet1/0/8 | Disconnect     | 941/91             | 1/0                | 0.0/0.0                  | 172.0/29.0                 | 88.0/0.0                   | 0               | 0                | 0          | 0                         | 0              | 0              | 0            | 0                      | 0                | 0             | 0                | 0                 | 0                       |
|     | Ethernet1/0/9 | Disconnect     | 0/0                | 0/0                | 0.0/0.0                  | 0.0/0.0                    | 0.0/0.0                    | 0               | 0                | 0          | 0                         | 0              | 0              | 0            | 0                      | 0                | 0.            | 0                | 0                 | 0                       |
| E   | themet1/0/10  | Connected      | 528/204            | 1/0                | 5661.0/7712.0            | 5416.0/58820.0             | 8814.0/0.0                 | 0               | 0                | 0          | 0                         | 0              | 0              | 0            | 0                      | 0                | 0             | 0                | 0                 | 0                       |
| E 6 | themet1/0/11  | Disconnect     | 0/0                | 0/0                | 0.0/0.0                  | 0.0/0.0                    | 0.0/0.0                    | 0               | 0                | 0          | 0                         | 0              | 0              | 0            | 0                      | 0                | 0             | 0                | 0                 | 0                       |
| E   | themet1/0/12  | Disconnect     | 0/0                | 0/0                | 0.0/0.0                  | 167.0/11.0                 | 80.0/0.0                   | 0               | 0                | 0          | 0                         | 0              | 0              | 0            | 0                      | 0                | 0             | 0                | 0                 | 0                       |
| E   | themet1/0/13  | Disconnect     | 0/0                | 0/0                | 0.0/0.0                  | 0.0/0.0                    | 0.0/0.0                    | 0               | 0                | 0          | 0                         | 0              | 0              | 0            | 0                      | 0                | 0             | 0                | 0                 | 0                       |
| E   | themet1/0/14  | Disconnect     | 0/0                | 0/0                | 48061.0/55055.0          | 3887.0/57351.0             | 7883.0/3.0                 | 0               | 0                | 0          | 0                         | 0              | 0              | 0            | 0                      | 0                | 0             | 0                | 0                 | 0                       |
| E   | themet1/0/15  | Disconnect     | 0/0                | 0/0                | 0.0/0.0                  | 0.0/0.0                    | 0.0/0.0                    | 0               | 0                | 0          | 0                         | 0              | 0              | 0            | 0                      | 0                | 0             | 0                | 0                 | 0                       |
| E   | themet1/0/16  | Disconnect     | 0/0                | 0/0                | 0.0/0.0                  | 0.0/0.0                    | 0.0/0.0                    | 0               | 0                | 0          | 0                         | 0              | 0              | 0            | 0                      | 0                | 0             | 0                | 0                 | 0                       |
| - E | themet1/0/17  | Connected      | 1555/1592          | 2/2                | 115164.0/117485.0        | 116460.0/114824.0          | 350.0/5272.0               | 0               | 0                | 0          | 0                         | 0              | 0              | 0            | 0                      | 0                | 0             | 0                | 0                 | 0                       |
| 1   | themet1/0/18  | Connected      | 846/1024           | 1/1                | 300.0/222.0              | 115873.0/112437.0          | 4.0/1380.0                 | 0               | 0                | 0          | 0                         | 0              | 0              | 0            | 0                      | 0                | 0             | 0                | 0                 | 0                       |
| 1   | themet1/0/19  | Connected      | 824/890            | 1/1                | 2225.0/217.0             | 116522.0/116130.0          | 34.0/10116.0               | 0               | 0                | 0          | 0                         | 0              | 0              | 0            | 0                      | 0                | 0             | 0                | 0                 | 0                       |
| E   | themet1/0/20  | Disconnect     | 0/0                | 0/0                | 41.0/77.0                | 38934.0/37839.0            | 0.0/57.0                   | 0               | 0                | 0          | 0                         | 0              | 0              | 0            | 0                      | 0                | 0             | 0                | 0                 | 0                       |
| 18  | themet1/0/21  | Disconnect     | 0/0                | 0/0                | 0.0/0.0                  | 0.0/0.0                    | 0.0/0.0                    | 0               | 0                | 0          | 0                         | 0              | 0              | 0            | 0                      | 0                | 0.            | 0                | 0                 | 0                       |
| E   | themet1/0/22  | Disconnect     | 0/0                | 0/0                | 0.0/0.0                  | 0.0/0.0                    | 0.0/0.0                    | 0               | 0                | 0          | 0                         | 0              | 0              | 0            | 0                      | 0                | 0             | 0                | 0                 | 0                       |
| 1   | themet1/0/23  | Disconnect     | 0/0                | 0/0                | 0.0/0.0                  | 0.0/0.0                    | 0.0/0.0                    | 0               | 0                | 0          | 0                         | 0              | 0              | 0            | 0                      | 0                | 0             | 0                | 0                 | 0                       |
| E   | themet1/0/24  | Connected      | 28/495             | 0/1                | 3204.0/3408.0            | 62.0/33362.0               | 125.0/65.0                 | 0               | 0                | 0          | 0                         | 0              | 0              | 0            | 0                      | 0                | 0             | 0                | 0                 | 0                       |
| E   | themet1/0/25  | Disconnect     | 0/0                | 0/0                | 0.0/0.0                  | 0.0/0.0                    | 0.0/0.0                    | 0               | 0                | 0          | 0                         | 0              | 0              | 0            | 0                      | 0                | 0             | 0                | 0                 | 0                       |
| E   | themet1/0/26  | Disconnect     | 0/0                | 0/0                | 0.0/0.0                  | 0.0/0.0                    | 0.0/0.0                    | 0               | 0                | 0          | 0                         | 0              | 0              | 0            | 0                      | 0                | 0             | 0                | 0                 | 0                       |
| Ē   | themet1/0/27  | Disconnect     | 0/0                | 0/0                | 0.0/0.0                  | 0.0/0.0                    | 0.0/0.0                    | 0               | 0                | 0          | 0                         | 0              | 0              | 0            | 0                      | 0                | 0             | 0                | 0                 | 0                       |
| 1   | themet1/0/28  | Disconnect     | 0/0                | 0/0                | 0.0/0.0                  | 0.0/0.0                    | 0.0/0.0                    | 0               | 0                | 0          | 0                         | 0              | 0              | 0            | 0                      | 0                | 0             | 0                | 0                 | 0                       |
|     | Port-Channel1 | Connected      | 3225/3506          | 4/5                | 235460.0/236002.0        | 775578.0/762460.0          | 776.0/33650.0              | 0               | 0                | 0          | 0                         | 0              | 0              | 0            | 0                      | 0                | 0             | 0                | 0                 | 0                       |
|     | Port-Channel2 | Connected      | 528/204            | 1/0                | 5661.0/7712.0            | 5416.0/58820.0             | 8814.0/0.0                 | 0               | 0                | 0          | 0                         | 0              | 0              | 0            | 0                      | 0                | 0             | 0                | 0                 | 0                       |

• Link status – состояние порта: connected (включён) или disconnect (отключён);

- Rate (bps) средняя скорость трафика (количество принятых/переданных бит в секунду);
- Rate (pps) скорость пропускания пакетов в секунду (количество принятых /переданных пакетов);
- Unicast packets количество принятых /переданных Unicast пакетов;
- Multicast packets количество принятых /переданных Multicast пакетов;
- Broadcast packets количество принятых /переданных Broadcast пакетов;
- Input errors количество ошибок приёма;

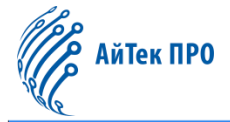

- Output errors количество ошибок вывода;
- CRC количество ошибок контрольной суммы кадра;
- Frame alignment количество ошибок выравнивания кадров;
- Overrun количество необработанных пакетов;
- Ignored количество проигнорированных пакетов среди принятых;
- Abort количество отброшенных пакетов среди принятых;
- Length error количество ошибок длины;
- Undersize количество полученных кадров с размером меньше минимума;
- Jabber количество полученных кадров с размером больше максимума;
- Fragments количество полученных кадров размером меньше 64 байт;
- Collisions число коллизий, произошедших до окончания передачи пакета;
- Late collisions число коллизий, произошедших после передачи первых 64 байт фрейма;
- Pause frame сигнал для управления потоком принятых/переданных данных.

Кнопка «Refresh» очищает таблицу со статистикой портов.

Кнопка «Delete» удаляет из списка статистику выбранного порта.

# 7.4. DDMI Status (Состояние DDMI)

В данной вкладке отображается информация о состоянии оптоволоконных линий.

| Fiber Module Table |             |                 |                |                |                  |             |           |  |  |
|--------------------|-------------|-----------------|----------------|----------------|------------------|-------------|-----------|--|--|
| Port               | Vendor Name | Part Number     | TX Power (dBm) | RX Power (dBm) | Temperature (°C) | Voltage (V) | Bias (mA) |  |  |
| Ethernet1/0/25     | OEM         | SFP-1.25G-BX10U | -6.05          | -40.00(A-)     | 7                | 3.31        | 19.46     |  |  |
| Ethernet1/0/26     | N/A         | N/A             | N/A            | N/A            | N/A              | N/A         | N/A       |  |  |
| Ethernet1/0/27     | N/A         | N/A             | N/A            | N/A            | N/A              | N/A         | N/A       |  |  |
| Ethernet1/0/28     | N/A         | N/A             | N/A            | N/A            | N/A              | N/A         | N/A       |  |  |
| Refresh            |             |                 |                |                |                  |             |           |  |  |

# 7.5. Ping (Проверка соединения)

В данной вкладке можно проверить доступность и качество сетевого соединения. Для этого необходимо вручную ввести адрес сервера и нажать на кнопку «**Apply**». Результат проверки отобразится в поле <u>«Ping result»</u>.

|                | Ping                        |  |
|----------------|-----------------------------|--|
| Server address | Example:example.com;8.8.8.8 |  |
|                | Apply                       |  |
|                | Ping Result                 |  |
|                |                             |  |
|                |                             |  |
|                |                             |  |

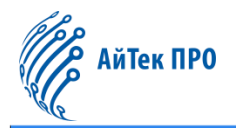

### 7.6. Traceroute

В данной вкладке можно запустить команду отслеживания маршрутов данных в сетях TCP/IP. Для этого необходимо вручную ввести адрес сервера и нажать на кнопку «**Apply**». Результат отразится в поле <u>«Traceroute result»</u>.

| Traceroute     |                             |  |  |  |  |  |  |  |
|----------------|-----------------------------|--|--|--|--|--|--|--|
| Server address | Example:example.com;8.8.8.8 |  |  |  |  |  |  |  |
| Apply          |                             |  |  |  |  |  |  |  |
|                | Traceroute Result           |  |  |  |  |  |  |  |
|                |                             |  |  |  |  |  |  |  |
|                |                             |  |  |  |  |  |  |  |

# 7.7. Cable Diagnostics (Диагностика кабеля)

В данной вкладке можно запустить диагностику связи с портами с помощью кнопки «Start».

| Cable Diagnostics |                |             |                                       |                                                                                                    |  |  |  |
|-------------------|----------------|-------------|---------------------------------------|----------------------------------------------------------------------------------------------------|--|--|--|
|                   | Port           | Test Result | Description                           | Cable Length(meters)                                                                                             |  |  |  |
|                   | Ethernet1/0/1  |             |                                       | · · ·                                                                                                    |  |  |  |
|                   | Ethernet1/0/2  |             |                                       | · · · · · · · · · · · · · · · · · · ·                                                                            |  |  |  |
|                   | Ethernet1/0/3  | -           | -                                     | · · · · · · · · · · · · · · · · · · ·                                                                            |  |  |  |
|                   | Ethernet1/0/4  | -           | -                                     |                                                                                                    |  |  |  |
|                   | Ethernet1/0/5  |             | •                                     | and the second second second second second second second second second second second second second second second |  |  |  |
|                   | Ethernet1/0/6  |             |                                       |                                                                                                    |  |  |  |
|                   | Ethernet1/0/7  |             |                                       | •                                                                                                    |  |  |  |
|                   | Ethernet1/0/8  |             |                                       |                                                                                                    |  |  |  |
|                   | Ethernet1/0/9  | -           |                                       | 200° -                                                                                                    |  |  |  |
|                   | Ethernet1/0/10 |             | -                                     |                                                                                                    |  |  |  |
|                   | Ethernet1/0/11 | •           | · · ·                                 |                                                                                                    |  |  |  |
|                   | Ethernet1/0/12 |             |                                       |                                                                                                    |  |  |  |
|                   | Ethernet1/0/13 | -           | -                                     |                                                                                                    |  |  |  |
|                   | Ethernet1/0/14 |             |                                       | • • • • • • • • • • • • • • • • • • •                                                                            |  |  |  |
|                   | Ethernet1/0/15 |             | · · · · · · · · · · · · · · · · · · · | · · · · · · · · · · · · · · · · · · ·                                                                            |  |  |  |
|                   | Ethernet1/0/16 |             | -                                     | •                                                                                                    |  |  |  |
|                   | Ethernet1/0/17 |             |                                       |                                                                                                    |  |  |  |
|                   | Ethernet1/0/18 |             | · · · ·                               |                                                                                                    |  |  |  |
|                   | Ethernet1/0/19 | -           | -                                     |                                                                                                    |  |  |  |
|                   | Ethernet1/0/20 | •           | · ·                                   | · · · · · · · · · · · · · · · · · · ·                                                                            |  |  |  |
|                   | Ethernet1/0/21 |             |                                       |                                                                                                    |  |  |  |
|                   | Ethernet1/0/22 | -           | -                                     |                                                                                                    |  |  |  |
|                   | Ethernet1/0/23 |             | -                                     | ·                                                                                                    |  |  |  |
|                   | Ethernet1/0/24 |             |                                       | and the second second second second second second second second second second second second second second second |  |  |  |
|                   | Start          |             |                                       |                                                                                                    |  |  |  |

Результаты отобразятся в колонках:

- Test result disconnect (нет соединения) или normal (соединение корректное);
- Description описание результата диагностики;
- Cable length информация о длине кабеля (в метрах).

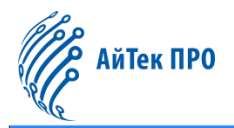

# 7.8. SNMP Config (Настройки SNMP)

#### 7.8.1. Global Config (Глобальные настройки)

В данной вкладке находятся настройки работы протокола SNMP:

| SNMP Management |          |      |  |  |  |  |  |
|-----------------|----------|------|--|--|--|--|--|
| Agent State     | Disabled | ~    |  |  |  |  |  |
| RMON            | Disabled | ~    |  |  |  |  |  |
| Trap            | Disabled | ~    |  |  |  |  |  |
| Security IP     | Disabled | ~    |  |  |  |  |  |
|                 |          | Save |  |  |  |  |  |

- Agent state можно включить (enabled) или отключить (disabled) работу SNMP;
- RMON можно включить (enabled) или отключить (disabled) расширение RMON;
- Trap можно включить (enabled) или отключить (disabled) ловушку;
- Security IP можно включить (enabled) или отключить (disabled) защиту данных по IP.

Кнопка «Save» сохраняет заданные настройки.

#### 7.8.2. User Config (Настройки пользователей)

В данной вкладке расположены следующие настройки:

|                                    | Users                   |                   |                          |                          |  |  |
|------------------------------------|-------------------------|-------------------|--------------------------|--------------------------|--|--|
| Username                           |                         | (1-32 characters) |                          |                          |  |  |
| Group Name                         |                         | (1-32 characters) |                          |                          |  |  |
| Security Level                     | noAuthNoPriv 🗸          |                   |                          |                          |  |  |
| IPv4 Access Control List           |                         | (1-64 characters) |                          |                          |  |  |
| IPv6 Access Control List           |                         | (1-64 characters) |                          |                          |  |  |
|                                    | Apply                   |                   |                          |                          |  |  |
|                                    | User Configuration      | Status Table      |                          |                          |  |  |
| Showing 10 - Entries Showing 0     | to 0 of 0 entries       |                   |                          | Search                   |  |  |
| Username Group Name Security Level | Authentication Protocol | Privacy Protocol  | IPv4 Access Control List | IPv6 Access Control List |  |  |
|                                    | 0 results found.        |                   |                          |                          |  |  |
|                                    | Delete                  | 8                 |                          | First Previous Next Last |  |  |

- Username можно вручную задать имя пользователя (до 32 символов);
- Group name можно вручную указать название группы, в которой будет новый пользователь (до 32 символов);
- Security level можно установить уровень безопасности: noAuthNoPriv (без аутентификации, незашифрованный), authNoPriv (с аутентификацией, но незашифрованный), authpriv (с аутентификацией и зашифрованный);
- IPv4 access control list можно вручную задать стандартный номер списка доступа IPv4 (от 1 до 64);
- IPv6 access control list можно вручную задать стандартный номер списка доступа IPv6 (от 1 до 64).

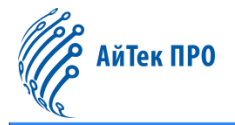

#### Настройки аутентификации пользователей.

| Authoritization protocol: | MD5                                | Алгоритм HMAC MD5 для аутентификации         |  |  |
|---------------------------|------------------------------------|----------------------------------------------|--|--|
| Authentication protocol.  | SHA                                | Аутентификация на основе алгоритмов HMAC SHA |  |  |
| Authentication password:  | Пароль для аутентификации          |                                              |  |  |
|                           | DES                                | Шифрование по алгоритму DES                  |  |  |
| Privacy protocol:         | AES                                | Шифрование по алгоритму AES                  |  |  |
|                           | 3DES Шифрование по алгоритму 3 DES |                                              |  |  |
| Privacy password:         | Пароль дл                          | ль для шифрования                            |  |  |

Кнопка «**Apply**» сохраняет пользователя с заданными параметрами.

Кнопка «**Delete**» удаляет из списка выбранного пользователя с указанными параметрами.

Над списком пользователей в левом верхнем углу можно установить количество отображающихся записей на одной странице (<u>«Showing ... Entries»</u>).

В правом верхнем углу над списком расположена строка для поиска нужной позиции («Search»).

Также в данной вкладке доступны дополнительные кнопки управления списком:

- кнопка «First» возвращает на первую страницу,
- кнопка «Previous» позволяет перейти на предыдущую страницу,
- кнопка «Next» позволяет перейти на следующую страницу,
- кнопка «Last» позволяет перейти на последнюю страницу.

#### 7.8.3. Group Config (Настройки групп пользователей)

В данной вкладке находятся следующие настройки:

|                      |                             | Groups            | 51        |                          |
|----------------------|-----------------------------|-------------------|-----------|--------------------------|
| Group Name           |                             | (1-32 characters) |           |                          |
| Security Level       | noAuthNoPriv 🗸              |                   |           |                          |
| Read SNMP View       |                             | (1-32 characters) |           |                          |
| Write SNMP View      |                             | (1-32 characters) |           |                          |
| Notify SNMP View     |                             | (1-32 characters) |           |                          |
|                      |                             | Apply             |           |                          |
|                      |                             |                   |           |                          |
|                      | Snr                         | mp Group Table    |           |                          |
| Showing 10 V Entries | Showing 0 to 0 of 0 entries | •                 |           | Search                   |
| Group Name Securi    | ty Level                    | SNMP View         | SNMP View | SNMP View                |
|                      |                             | 0 results found.  |           |                          |
|                      | Delete                      |                   |           | First Previous Next Last |

- Group name можно вручную задать название группы пользователей (до 32 символов);
- Security level можно установить уровень безопасности: noAuthNoPriv (без аутентификации, незашифрованный), authNoPriv (с аутентификацией, но незашифрованный), authpriv (с аутентификацией и зашифрованный);
- Read SNMP view можно вручную задать название представления SNMP с доступом только на чтение (до 32 символов);
- Write SNMP view можно вручную задать название представления SNMP с доступом на чтение и запись (до 32 символов);
- Notify SNMP view можно вручную задать название представления SNMP для каждой группы, определяющей список уведомлений, которые могут быть отправлены каждому пользователю в группе (до 32 символов).

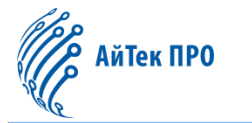

Кнопка «Apply» сохраняет группу пользователей с заданными параметрами.

Кнопка «Delete» удаляет из списка выбранную группу пользователя с указанными параметрами.

Над списком групп пользователей в левом верхнем углу можно установить количество отображающихся записей на одной странице (<u>«Showing ... Entries»</u>).

В правом верхнем углу над списком расположена строка для поиска нужной позиции («Search»).

Также в данной вкладке доступны дополнительные кнопки управления списком:

- кнопка «First» возвращает на первую страницу,
- кнопка «Previous» позволяет перейти на предыдущую страницу,
- кнопка «Next» позволяет перейти на следующую страницу,
- кнопка «Last» позволяет перейти на последнюю страницу.

# 7.8.4. Community Config (Настройки сообщества)

В данной вкладке доступны следующие настройки:

| Community Managers              |            |                    |  |  |  |  |
|---------------------------------|------------|--------------------|--|--|--|--|
| Community Name                  |            | (1-255 characters) |  |  |  |  |
| Access Priority                 | Readonly ~ | •                  |  |  |  |  |
|                                 |            | Add                |  |  |  |  |
| Community Managers Status Table |            |                    |  |  |  |  |
| Commu                           | nity Name  | Access Priority    |  |  |  |  |
| Delete                          |            |                    |  |  |  |  |

- Community name можно вручную задать название сообщества для взаимодействия по протоколу SNMP;
- Access priority можно установить уровень доступа: read only (только чтение) или read-write (чтение и запись).

Кнопка «**Add**» сохраняет и добавляет в список сообщество с заданными параметрами. Кнопка «**Delete**» удаляет из списка выбранное сообщество с указанными параметрами.

# 7.8.5. Trap Config (Настройки ловушки)

В данной вкладке доступны следующие настройки:

| TRAP Manager Config              |                 |                 |                |             |  |  |  |  |
|----------------------------------|-----------------|-----------------|----------------|-------------|--|--|--|--|
| TRAP Receiver                    |                 | Example:1.1.1.5 |                |             |  |  |  |  |
| Version                          | V1 ~            |                 |                |             |  |  |  |  |
| Community Name                   | ~               |                 |                |             |  |  |  |  |
| Add<br>TRAP Manager Status Table |                 |                 |                |             |  |  |  |  |
| TRAP Receiver Co                 | ommunity Config | Version         | Security Level | User Config |  |  |  |  |
| Delete                           |                 |                 |                |             |  |  |  |  |

- Trap receiver можно вручную задать IPv4/IPv6-адрес для получения Trap-сообщений;
- Version можно выбрать версию: V1, V2С или V3;
- Community name можно задать название сообщества SNMP: до 255 символов (для версий V1, V2) или до 24 символов (для версии V3).

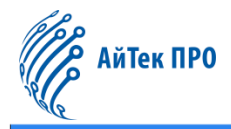

#### Настройки аутентификации (только для версии V3).

| Security level (Уровень<br>безопасности) | noAuthNoPriv | Без аутентификации, незашифрованный   |
|------------------------------------------|--------------|---------------------------------------|
|                                          | authNoPriv   | С аутентификацией, но незашифрованный |
|                                          | authpriv     | С аутентификацией и зашифрованный     |

Кнопка «**Add**» сохраняет и добавляет в список адрес получателя с заданными параметрами. Кнопка «**Delete**» удаляет из списка выбранный адрес получателя с указанными параметрами.

### 7.8.6. View Config (Настройки просмотра)

В данной вкладке находятся следующие настройки:

|                                   | 0.5       | Views                      |      |         |  |
|-----------------------------------|-----------|----------------------------|------|---------|--|
| SNMP View                         |           | (1-32 characters)          |      |         |  |
| OID                               |           | Example:1.3.6.1.2.1.1.1    |      |         |  |
| Туре                              | Include 🗸 |                            |      |         |  |
|                                   |           | Apply                      |      |         |  |
|                                   |           | View Table                 |      |         |  |
| Showing 10 V Entries              | s         | howing 1 to 3 of 3 entries |      | Search  |  |
|                                   | SN        | MP View                    | OID  | Туре    |  |
|                                   | v1defa    | ultviewname                | 1.0. | Include |  |
|                                   | v1defa    | ultviewname                | 1.2. | Include |  |
|                                   | v1defa    | ultviewname                | 1.3. | Include |  |
| Delete First Previous 1 Next Last |           |                            |      |         |  |

- SNMP view можно вручную задать имя пользователя с правами просмотра (до 32 символов);
- OID можно вручную указать идентификатор объекта;
- **Туре** можно выбрать тип: включить (include) или исключить (exclude) указанный OID.

Кнопка «Apply» сохраняет пользователя с заданными параметрами.

Кнопка «Delete» удаляет из списка выбранного пользователя с указанными параметрами.

Также в данной вкладке доступны настройки идентификатора механизма SNMP:

| SNMP engineid configuration |                      |                  |  |  |  |
|-----------------------------|----------------------|------------------|--|--|--|
| Engineid                    | 18c384E5D8E01F5F Exa | imple:18c30125fa |  |  |  |
| Operation Type              | Configuration 🗸      |                  |  |  |  |
|                             |                      | Apply            |  |  |  |

- Engineid можно вручную указать идентификатор механизма (до 32 символов);
- Operation type можно выбрать тип операции: configuration (настройка основных операций) или default (восстановление значений по умолчанию).

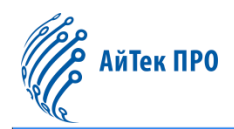

#### 7.8.7. Security IP Config (Настройка безопасности IP)

В данной вкладке можно указать безопасный IPv4/IPv6-адрес (Security IP address).

| Manager Security IP Configuration   | 9°'' |
|-------------------------------------|------|
| Security IP Address Example:1.1.1.5 |      |
| Apply                               |      |
| Security IP Address                 |      |
| Dolete                              |      |

Кнопка «Apply» сохраняет заданный адрес.

Кнопка «Delete» удаляет из списка выбранный адрес.

# 7.8.8. SNMP Statistics (Статистики SNMP)

В данной вкладке отображается статистическая информация о работе устройства, собранная протоколом SNMP.

|                                               | SNMP Statistics |   |
|-----------------------------------------------|-----------------|---|
| SNMP packets input                            |                 | 0 |
| Bad SNMP version errors                       |                 | 0 |
| Unknown community name                        |                 | 0 |
| Illegal operation for community name supplied |                 | 0 |
| Encoding errors                               |                 | 0 |
| Number of requested variables                 |                 | 0 |
| Number of altered variables                   |                 | 0 |
| Get-request PDUs                              |                 | 0 |
| Get-next PDUs                                 |                 | 0 |
| Set-request PDUs                              |                 | 0 |
|                                               |                 |   |
| SNMP packets output                           |                 | 0 |
| Too big errors (Max packet size 1500)         |                 | 0 |
| No such name errors                           |                 | 0 |
| Bad values errors                             |                 | 0 |
| General errors                                |                 | 0 |
| Get-response PDUs                             |                 | 0 |
| SNMP trap PDUs                                |                 | 0 |
|                                               | Refresh         |   |

Кнопка «Refresh» очищает таблицу со статистикой.

# 7.9. Onvif Config (Настройки Onvif)

#### 7.9.1. Server Config (Настройка сервера)

В данной вкладке можно включить или отключить работу сервера Onvif с помощью тумблера.

| Server Config |                   |
|---------------|-------------------|
|               | Server Config Off |
|               |                   |

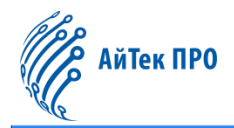

#### 7.9.2. Detect Config (Настройки обнаружения)

В данной вкладке можно включить обнаружение устройств по протоколу Onvif. Для этого необходимо нажать на кнопку «Send package», чтобы отправить пакет для обнаружения.

| 201                 |                   |               |      | Detect Config       |                     |          |
|---------------------|-------------------|---------------|------|---------------------|---------------------|----------|
|                     | MAC Address       | IP Address    | Port | Model               | Description         | Location |
|                     | 48:ea:63:28:a0:63 | 192.168.19.72 | 18   | IPC331S-IR3-PF40-DT | IPC331S-IR3-PF40-DT | Unknow   |
|                     | 48:ea:63:60:69:83 | 192.168.19.8  | 18   | NVR304-32E-B-DT     | NVR304-32E-B-DT     | country  |
| Send Package Delete |                   |               |      |                     |                     |          |

Кнопка «Delete» удаляет из списка выбранное устройство.

#### 7.10. Loopback Detection (Обнаружение петель)

#### 7.10.1. Port Mode (Режим порта)

#### В данной вкладке доступны следующие настройки:

| Port Mode               |    |               |  |  |  |
|-------------------------|----|---------------|--|--|--|
| Port                    |    | Please select |  |  |  |
| Loopback-detection Mode | No | •             |  |  |  |
| Apply                   |    |               |  |  |  |

- Port можно указать название порта Ethernet;
- Loopback-detection mode можно установить режим обнаружения петель: no (без режима), shutdown (отключить порт), block (заблокировать порт).

Кнопка «Apply» сохраняет заданные настройки.

#### 7.10.2. VLAN Loopback (Обнаружение петель в VLAN)

В данной вкладке доступны следующие настройки:

| VLAN Loopback                          |               |  |  |  |
|----------------------------------------|---------------|--|--|--|
| Port                                   | Please select |  |  |  |
| /LAN List (1-4094, for example: 1;3-6) |               |  |  |  |
|                                        | Apply         |  |  |  |

- Port можно указать название порта Ethernet;
- VLAN list можно вручную указать идентификатор VLAN (в диапазоне от 1 до 4094).

Кнопка «Apply» сохраняет заданные настройки.

#### 7.10.3. Interval Time (Временной интервал)

В данной вкладке можно установить временной интервал для обнаружения петель:

| Inter                               | Interval Time |                      |  |
|-------------------------------------|---------------|----------------------|--|
| Loopback-detection Interval Time    | 5             | (5-300s, Default:5s) |  |
| No Loopback-detection Interval Time | 3             | (1-30s, Default:3s)  |  |
|                                     | Apply         |                      |  |

 Loopback-detection interval time – можно вручную задать временной интервал между обнаружениями: от 5 до 300 секунд (по умолчанию – 5 секунд);

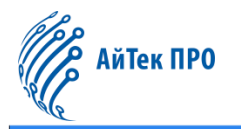

• No Loopback-detection interval time — можно вручную задать временной интервал, если не было обнаружения: от 1 до 30 секунд (по умолчанию — 3 секунды).

Кнопка «**Apply**» сохраняет заданные настройки.

### 7.10.4. Recovery Timeout (Время восстановления)

В данной вкладке можно настроить автоматический возврат порта в неконтролируемое состояние при обнаружении петли.

| Recovery Timeout        |     |    |                         |  |  |
|-------------------------|-----|----|-------------------------|--|--|
| Recovery Switch Timeout | 600 |    | (0-3600s, Default:600s) |  |  |
|                         |     | Ap | pply                    |  |  |

Если порт отключён или заблокирован из-за обнаруженной петли, он автоматически возвращается в неконтролируемое состояние на определённый период времени, диапазон которого указывается вручную в настройке **Recovery switch timeout** от 0 до 3600 секунд (по умолчанию — 600 секунд). При указании 0 секунд функция автоматического восстановления является отключённой.

Кнопка «**Apply**» сохраняет заданный параметр.

# 7.11. LLDP Config (Настройки LLDP)

#### 7.11.1. Global Config (Глобальные настройки)

В данной вкладке находятся настройки работы протокола канального уровня:

| Global Config                                                         |                                      |                      |  |  |  |  |  |
|-----------------------------------------------------------------------|--------------------------------------|----------------------|--|--|--|--|--|
| This page is used to configure global properties of the LLDP function |                                      |                      |  |  |  |  |  |
| Status                                                                | Disabled 🗸                           |                      |  |  |  |  |  |
| Hello Message Sending Time                                            | 30                                   | (5-32768),Default:30 |  |  |  |  |  |
| Aging Multiple                                                        | 4                                    | (2-10),Default:4     |  |  |  |  |  |
| Delay Time 🔞                                                          | 2                                    | (1-8192),Default:2   |  |  |  |  |  |
| Trap Interval 🔞                                                       | Trap Interval 🕜 5 (5-3600),Default:5 |                      |  |  |  |  |  |
| Operation Type Apply                                                  |                                      |                      |  |  |  |  |  |
| Apply                                                                 |                                      |                      |  |  |  |  |  |

- Status можно включить (enable) или отключить (disable) функцию LLDP;
- Hello message sending time можно вручную установить временной интервал отправки приветственных сообщений: от 5 до 32768 секунд (по умолчанию 30 секунд);
- Aging multiple можно вручную указать значение для функции многократного старения: от 2 до 10 (по умолчанию – 4);
- Delay time можно вручную указать время задержки: от 1 до 8182 секунд (по умолчанию 2 секунды);
- **Trap interval** можно вручную указать временной интервал отправки Trap-уведомлений: от 5 до 3600 секунд (по умолчанию 5 секунд);
- **Operation type** можно выбрать тип операции: apply (применить заданные настройки) или default (восстановить настройки по умолчанию).

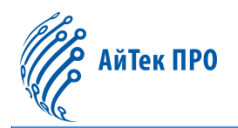

# 7.11.2. Port Config (Настройки порта)

В данной вкладке для настройки доступны следующие параметры:

|                                                                |          | Trust Config        |  |
|----------------------------------------------------------------|----------|---------------------|--|
| This page is used to set port attributes for the LLDP function |          |                     |  |
| Port                                                           |          | Please select       |  |
| LLDP Enable                                                    | Enabled  | •                   |  |
| Trap Enable                                                    | Disabled | •                   |  |
| Agent State                                                    | both     | •                   |  |
| Operation Type 🕜                                               | Discard  | •                   |  |
| Entry Max 🕜                                                    | 100      | (5-500,Default:100) |  |
|                                                                |          | Apply               |  |

- Port можно указать название порта Ethernet;
- LLDP Enable можно включить (Enabled) или отключить (Disabled) функцию LLDP на порте;
- Trap Enable можно включить (Enabled) или отключить (Disabled) функцию Trap на порте;
- Agent State можно установить режим работы LLDP: Send (только отправка пакетов), Receive (только приём пакетов), Both (оба направления), Disable (запрет передачи в обоих направлениях);
- **Operation Type** можно выбрать тип операции: Discard (не записывать получаемую информацию от соседних устройств) или Delete (удалять информацию о соседних устройствах с наименьшим временем жизни, а затем добавлять новую информацию о соседних устройствах);
- Entry Max можно вручную задать максимальное число соседних устройств на порте (от 5 до 500).

Кнопка «**Apply**» сохраняет заданные настройки.

# 7.11.3. TLV Config (Настройки TLV)

В данной вкладке доступны следующие настройки:

|                                                | TLV Config    |            |
|------------------------------------------------|---------------|------------|
| This page is used to set the properties of TLV |               |            |
| Port                                           | Please select |            |
| TLV Config                                     | Please select |            |
|                                                | Apply         |            |
| Port                                           |               | TLV Config |
| Ethernet1/0/1                                  |               |            |
| Ethernet1/0/2                                  |               |            |
| Ethernet1/0/3                                  |               |            |

- Port можно указать название порта Ethernet;
- TLV Config можно указать элемент TLV: LLDP Port Description (описание порта), LLDP System Capability (информация о возможностях системы), LLDP System Description (описание системы) или LLDP System Name (название системы).

Кнопка «Apply» сохраняет порт с заданными параметрами.

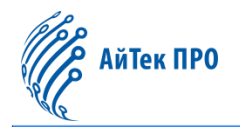

#### 7.11.4. Neighbor Info (Информация о соседях)

В данной вкладке отображается информация о соседних устройствах.

|                                                             |               | 600               | Ne               | ighbor Info       |             |           |                      |
|-------------------------------------------------------------|---------------|-------------------|------------------|-------------------|-------------|-----------|----------------------|
| This page is used to view information about other neighbors |               |                   |                  |                   |             |           |                      |
|                                                             |               |                   |                  |                   |             |           |                      |
|                                                             |               |                   | Ne               | ighbor Table      |             |           |                      |
| Showing 10 V Er                                             | ntries        | Showing 1 to      | o 1 of 1 entries |                   |             | Se        | arch                 |
| Number                                                      | Local Port    | Chassis ID        | CID              | Port ID           | PID         | Time Mark | System Name          |
| 1                                                           | Ethernet1/0/8 | 30-b4-9e-bc-b7-44 | 4                | 30-b4-9e-bc-b7-44 | MAC address | 3373      |                      |
|                                                             |               |                   |                  |                   |             | First     | Previous 1 Next Last |

Над списком устройств в левом верхнем углу можно установить количество отображающихся записей на одной странице («Showing ... Entries»).

В правом верхнем углу над списком расположена строка для поиска нужной позиции («Search»).

Также в данной вкладке доступны дополнительные кнопки управления списком:

- кнопка «First» возвращает на первую страницу,
- кнопка «Previous» позволяет перейти на предыдущую страницу,
- кнопка «Next» позволяет перейти на следующую страницу,
- кнопка «Last» позволяет перейти на последнюю страницу.

# 8. Раздел «Switch Config» («Настройки коммутатора»)

# 8.1. Port Config (Настройки порта)

#### 8.1.1. Port Config (Настройки порта)

В данной вкладке расположены настройки физических портов:

|                                                       | Port Config   |                       |  |  |  |
|-------------------------------------------------------|---------------|-----------------------|--|--|--|
| This page is used to configure basic port parameters. |               |                       |  |  |  |
| Ports                                                 | Ethernet1/0/1 |                       |  |  |  |
| Port Alias                                            |               | (1-200 character) 🔲 🔞 |  |  |  |
| Admin Status                                          | Enabled ~     |                       |  |  |  |
| Speed                                                 | Auto 🗸        |                       |  |  |  |
| Duplex                                                | Auto 🗸        |                       |  |  |  |
| Flow Control                                          | Disabled •    | 0                     |  |  |  |
| MDI                                                   | auto 🗸        | 0                     |  |  |  |
|                                                       |               | Apply                 |  |  |  |

- Ports можно выбрать физический порт;
- Port alias можно вручную указать описательное название для порта (до 200 символов);
- Admin status можно установить статус порта: enabled (включен) или disabled (отключён);
- Speed можно выбрать скорость порта: auto (автоматическая), 10M, 100M или 1000M;
- Duplex можно установить режим дуплекса: auto (автоматический), half (полудуплекс), full (полный);
- Flow control можно включить (enabled) или отключить (disabled) контроль потока;
- **MDI** можно выбрать тип MDI: auto (автоматическое определение), across (кроссовый кабель), normal (сквозной кабель).

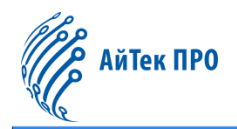

# 8.1.2. Port Combo Mode (Комбо-порт)

В данной вкладке доступны следующие настройки:

| Port Combo Mode                                 |        |                    |                |   |  |
|-------------------------------------------------|--------|--------------------|----------------|---|--|
| This page is used to configure port Combo mode. |        |                    |                |   |  |
|                                                 | Ports  |                    | Ethernet1/0/25 | • |  |
| Port Comb                                       | o Mode |                    | copper         | • |  |
| Apply                                           |        |                    |                |   |  |
| Ports                                           |        | Port Combo Mode    |                |   |  |
| Ethernet1/0/25                                  |        | sfp-preferred-auto |                |   |  |
| Ethernet1/0/26                                  |        | sfp-p              | preferred-auto |   |  |

- Ports можно выбрать физический порт;
- Port combo mode можно установить режим работы комбо-порта: copper (только медь, RJ45), fiber (только SFP) или sfp-preferred-auto (автоматический с приоритетом оптического SFP-порта).

Кнопка «Apply» сохраняет порт с указанными настройками.

#### 8.1.3. Port 10G Mode (10G порт)

В данной вкладке доступны следующие настройки:

|                                               | Port 10G Mode    |  |  |
|-----------------------------------------------|------------------|--|--|
| This page is used to configure 10G port mode. |                  |  |  |
| Ports                                         | Ethernet1/0/25 V |  |  |
| Port 10G Mode                                 | dac-50cm 🗸       |  |  |
|                                               | Apply            |  |  |
| Ports                                         | Port 10G Mode    |  |  |
| Ethernet1/0/25                                | fiber-auto       |  |  |
| Ethernet1/0/26                                | fiber-auto       |  |  |

- Ports можно выбрать физический порт;
- Port 10G mode можно установить параметр для работы 10G порта: dac-50cm, dac-100cm, dac-300cm, dac-500cm, fiber-10g, fiber-2500M, fiber-auto.

Кнопка «Apply» сохраняет порт с указанными настройками.

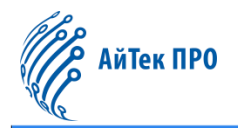

# 8.2. Port Mirror (Зеркалирование портов)

В данной вкладке доступны следующие настройки:

|              |                                |                  | Por             | t Mirror      |           |             |
|--------------|--------------------------------|------------------|-----------------|---------------|-----------|-------------|
| This page is | used to configure port mirror. |                  |                 |               |           |             |
|              |                                | Session ID       | 1 👻             |               |           |             |
|              |                                | Destination Port | Ethernet1/0/1 🗸 |               |           |             |
|              | Source Port                    |                  |                 | Please select |           |             |
|              | CPU Source                     |                  |                 |               |           |             |
|              | Access List                    |                  |                 | (1-7999)      |           |             |
|              | Mirror Direction               |                  |                 |               |           |             |
|              |                                |                  | Port M          | Apply         |           |             |
|              |                                |                  |                 | Sou           | irce Port |             |
|              | Session ID                     | Destination Port |                 | Tx            | Rx        | Access List |
|              | 1                              |                  |                 |               |           |             |
|              | 2                              |                  |                 |               |           |             |
|              | 3                              |                  |                 |               |           |             |
|              |                                |                  |                 |               |           |             |

- Session ID можно указать идентификатор сессии;
- Destination port можно выбрать порт назначения;
- Source port можно выбрать порт-источник;
- CPU source можно включить (enabled) или отключить (disabled) CPU источника;
- Access list можно вручную указать список контроля доступа;
- Mirror direction можно выбрать направление зеркалирования: rx (зеркалирование полученных данных) или tx (зеркалирование пересылаемых данных) или both (оба направления).

Кнопка «**Apply**» сохраняет настроенную сессию. Кнопка «**Delete**» удаляет из списка выбранную сессию.

# 8.3. Port Isolate (Изоляция порта)

В данной вкладке доступны следующие настройки:

|                                              | Port Isolation Configuration |                 |  |  |  |
|----------------------------------------------|------------------------------|-----------------|--|--|--|
| This page is used to configure port isolate. |                              |                 |  |  |  |
| Isolate-Port Group Name                      | (1-32 character)             |                 |  |  |  |
| Isolation Ports                              | Please select                |                 |  |  |  |
|                                              | Add                          |                 |  |  |  |
|                                              |                              |                 |  |  |  |
| Port Isolation Table                         |                              |                 |  |  |  |
| Isolate-Port Gr                              | oup Name                     | Isolation Ports |  |  |  |
|                                              | Delete                       |                 |  |  |  |

- Isolate-port group name можно вручную задать название группы изолированных портов (до 32 символов);
- Isolation ports можно выбрать порт для добавления в группу изолированных портов.

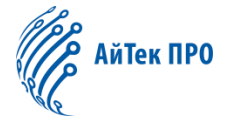

Кнопка «**Add**» сохраняет и добавляет порт. Кнопка «**Delete**» удаляет из списка выбранный порт.

# 8.4. Port Channel (Агрегация портов)

# 8.4.1. Port Channel Group (Группа для агрегации портов)

В данной в кладке доступны следующие настройки:

| 6095                                         | Port Channel                             |  |  |  |  |
|----------------------------------------------|------------------------------------------|--|--|--|--|
| This page is used to configure port channel. |                                          |  |  |  |  |
|                                              | Load Balance Alogorithm src-mac 🗸        |  |  |  |  |
| Apply                                        |                                          |  |  |  |  |
| LAG                                          | (1-64)                                   |  |  |  |  |
| Name                                         | (1-200 character)                        |  |  |  |  |
| Mode                                         | on 🗸                                     |  |  |  |  |
| State                                        | Enabled                                  |  |  |  |  |
| Member Port                                  | Please select                            |  |  |  |  |
| Apply                                        |                                          |  |  |  |  |
| Port Channel Table                           |                                          |  |  |  |  |
| LAG Name                                     | Aode State Ports Load Balance Alogorithm |  |  |  |  |
|                                              | Delete                                   |  |  |  |  |

- Load balance algorithm можно выбрать алгоритм балансировки нагрузки: src-mac, dst-mac, src-dst-mac, src-ip, dst-src-ip, dst-src-mac-ip, ingress-port;
- LAG можно вручную задать номер агрегированной группы портов (от 1 до 64);
- Name можно вручную задать название агрегированной группы (до 200 символов);
- Mode можно выбрать режим агрегации: on (подключение порта без LACP), active (с включённым LACP, инициирование сообщений) или passive (с включённым LACP, ожидание сообщений от ответной стороны);
- State можно установить включённое (enabled) или отключённое (disabled) состояние канала;
- Member port можно выбрать порт для агрегации.

Кнопка «**Apply**» сохраняет настройки и добавляет порт. Кнопка «**Delete**» удаляет из списка выбранный порт.
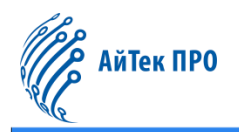

#### 8.4.2. LACP

В данной вкладке находятся настройки работы протокола LACP:

| 0                                                 | 0         | LACP                     |        |  |  |  |
|---------------------------------------------------|-----------|--------------------------|--------|--|--|--|
| This page is used to configure port channel LACP. |           |                          |        |  |  |  |
| System Prior                                      | ity 32768 | (0-65535, default 32768) |        |  |  |  |
|                                                   |           | Apply                    | 5505   |  |  |  |
| Port                                              |           | Please select            |        |  |  |  |
| Port Priority (0-6                                |           | (0-65535, default 32768) |        |  |  |  |
| Timeout                                           | long 🗸    |                          |        |  |  |  |
|                                                   |           | Apply                    | 4505   |  |  |  |
| LACP Port Setting Table                           |           |                          |        |  |  |  |
| Port                                              | Status    | Port Priority            | FLAG 👩 |  |  |  |
|                                                   |           | Delete                   |        |  |  |  |

- System priority можно вручную задать значение для системного приоритета LACP (от 0 до 65535);
- Port можно выбрать порт;
- Port priority можно вручную установить приоритет для настраиваемого порта (от 0 до 65535);
- **Timeout** можно выбрать режим тайм-аута: long (ожидание получения LACPDU каждые 30 секунд; если в течение 90 секунд LACPDU не получено, порт выйдет из агрегации) или short (ожидание получения LACPDU каждую секунду; если в течение 3 секунд LACPDU не получено, порт выйдет из агрегации).

Кнопка «**Apply**» сохраняет настройки и добавляет порт. Кнопка «**Delete**» удаляет из списка выбранный порт.

### 8.5. Jumbo Frame (Пакеты увеличенного объёма)

В данной вкладке доступны настройки для функции передачи пакетов увеличенного объёма:

| Jumbo Frame Configuration                   |            |                          |  |  |  |  |  |
|---------------------------------------------|------------|--------------------------|--|--|--|--|--|
| This page is used to configure Jumbo Framel |            |                          |  |  |  |  |  |
| Status                                      | Disabled 🗸 |                          |  |  |  |  |  |
| Jumbo Frame Size                            | 1500       | 1500-12270 (Unit: Bytes) |  |  |  |  |  |
| Apply                                       |            |                          |  |  |  |  |  |

- Status можно включить (enabled) или отключить (disabled) функцию;
- Jumbo frame size можно вручную указать размер пакета данных (от 1500 до 12270 байт).

Кнопка «**Apply**» сохраняет заданные настройки.

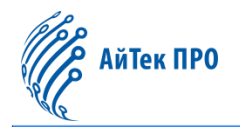

### 8.6. Port Rate (Скорость передачи данных)

В данной вкладке доступны следующие настройки:

|                                           |            | Port Rate     | 67 |  |
|-------------------------------------------|------------|---------------|----|--|
| This page is used to configure port rate. |            |               |    |  |
| Ports                                     |            | Please select |    |  |
| Limit Type                                | Ingress 🗸  |               |    |  |
| Status                                    | Disabled • |               |    |  |
| Rate(Kbps)                                | No Limit   | 1-10000000    |    |  |
|                                           |            | Apply         |    |  |

- Ports можно выбрать порт;
- Limit type можно установить тип данных для ограничения скорости: egress (исходящие), ingress (входяще) или all (все);
- Status можно включить (enabled) или отключить (disabled) функцию ограничения скорости;
- Rate можно вручную указать скорость: от 1 до 1000000 килобит в секунду либо no limit (без ограничения).

Кнопка «Apply» сохраняет заданные настройки.

#### 8.7. Storm Control (Ограничение входящего трафика)

### В данной вкладке доступны следующие настройки:

|                                               | Storm Control      |  |
|-----------------------------------------------|--------------------|--|
| This page is used to configure storm control. |                    |  |
| Ports                                         | Please select      |  |
| Туре                                          | Broadcast 🗸        |  |
| Status                                        | Disabled 🗸         |  |
| Rate(Kbits)                                   | No Limit 1-1000000 |  |
|                                               | Apply              |  |

- Ports можно выбрать порт;
- **Туре** можно выбрать тип трафика для ограничения: broadcast, multicast, unicast;
- Status можно включить (enabled) или отключить (disabled) функцию ограничения входящего трафика;
- Rate можно вручную указать скорость: от 1 до 1000000 килобит в секунду (от 1 до 1488095 пакетов в секунду) либо no limit (без ограничения).

Кнопка «**Apply**» сохраняет заданные настройки.

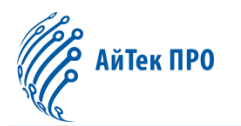

# 8.8. MAC Address Config (Настройки MAC-адреса)

# 8.8.1. Static MAC (Статический МАС-адрес)

В данной вкладке можно настроить статический МАС-адрес и установить соответствие между МАС-адресами, портами и VLAN.

|                        |                                                         |             | MAC Address     | Config |         |                          |  |
|------------------------|---------------------------------------------------------|-------------|-----------------|--------|---------|--------------------------|--|
|                        |                                                         | MAC Address | 00-00-00-00-00  |        |         |                          |  |
|                        |                                                         | VLAN ID     | VLAN0001 ~      |        |         |                          |  |
|                        |                                                         | Port        | Ethernet1/0/1 V |        |         |                          |  |
| Add<br>Static MAC List |                                                         |             |                 |        |         |                          |  |
| Showing 10 🗸           | Showing 10 V Entries Showing 0 to 0 of 0 entries Search |             |                 |        |         |                          |  |
|                        | No.                                                     | MAC Address |                 |        | VLAN ID | Port                     |  |
|                        | 0 results found.                                        |             |                 |        |         |                          |  |
|                        |                                                         |             | Delete          |        |         | First Previous Next Last |  |

Доступны следующие настройки:

- MAC address можно указать MAC-адрес;
- VLAN ID можно выбрать VLAN ID;
- Port можно выбрать подключённый порт.

Кнопка «**Add**» сохраняет и добавляет настроенную связь. Кнопка «**Delete**» удаляет из списка выбранную связь.

Над списком адресов в левом верхнем углу можно установить количество отображающихся записей на одной странице (<u>«Showing ... Entries</u>).

В правом верхнем углу над списком расположена строка для поиска нужной позиции («Search»).

Также в данной вкладке доступны дополнительные кнопки управления списком:

- кнопка «First» возвращает на первую страницу,
- кнопка «Previous» позволяет перейти на предыдущую страницу,
- кнопка «Next» позволяет перейти на следующую страницу,
- кнопка «Last» позволяет перейти на последнюю страницу.

### 8.8.2. Black Hole MAC (Чёрные дыры)

В данной вкладке можно настроить МАС-адреса ненадёжных пользователей как МАС-адреса чёрной дыры, а также установить соответствие между МАС-адресами и VLAN.

|                      | Bla                         | k Hole MAC     | 900                      |
|----------------------|-----------------------------|----------------|--------------------------|
| VLAN ID              | 00-00-00-00-00              |                |                          |
| VLAN ID              | VLAN0001 V                  |                |                          |
| Туре                 | both 🗸                      |                |                          |
|                      |                             | Add            |                          |
|                      | Blac                        | Hole MAC List  |                          |
| Showing 10 V Entries | Showing 0 to 0 of 0 entries |                | Search                   |
| No.                  | MAC Address                 | VLAN ID        | Туре                     |
|                      | (                           | results found. |                          |
|                      | Delete                      |                | First Previous Next Last |

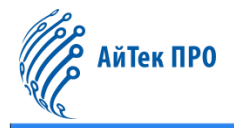

Доступны следующие настройки:

- MAC address можно указать MAC-адрес. Пакеты с этим адресом будут отброшены и не будут перенаправлены коммутатором в сеть;
- VLAN ID можно выбрать VLAN ID;
- **Туре** можно установить тип чёрной дыры: source (на основе фильтра исходного адреса), destination (на основе фильтра адреса назначения) или both (оба типа).

Кнопка «**Add**» сохраняет и добавляет настроенную связь. Кнопка «**Delete**» удаляет из списка выбранную связь.

Над списком адресов в левом верхнем углу можно установить количество отображающихся записей на одной странице (<u>«Showing ... Entries»</u>).

В правом верхнем углу над списком расположена строка для поиска нужной позиции («Search»).

Также в данной вкладке доступны дополнительные кнопки управления списком:

- кнопка «First» возвращает на первую страницу,
- кнопка «Previous» позволяет перейти на предыдущую страницу,
- кнопка «Next» позволяет перейти на следующую страницу,
- кнопка «Last» позволяет перейти на последнюю страницу.

#### 8.8.3. Aging-time (Время старения МАС-адреса)

В данной вкладке можно вручную установить время устаревания МАС-адресов (от 10 до 1000000 секунд; 0 – адрес не устареет и не будет удален). При получении МАС-адреса коммутатор сохраняет его и устанавливает время его устаревания. По истечении этого времени адрес автоматически удаляется.

|            |     | Aging-time                                     |  |
|------------|-----|------------------------------------------------|--|
| Aging-time | 300 | (10-1000000)Second, default is 300, 0:No Aging |  |
|            |     | Apply                                          |  |

Кнопка «Apply» сохраняет заданную настройку.

#### 8.8.4. MAC Address List (Список MAC-адресов)

В данной вкладке можно осуществлять поиск МАС-адресов по сформированному списку.

|                      |                   | MAC Address List |          |                            |
|----------------------|-------------------|------------------|----------|----------------------------|
| Showing 10 V Entries | Showing 1 to      | 3 of 3 entries   |          | Search                     |
| VLAN ID              | MAC Address       | Туре             | Creator  | Port                       |
| 1                    | 00-00-11-22-00-00 | STATIC           | User     | (blackhole)](both)         |
| 1                    | 30-84-9E-8C-87-44 | DYNAMIC          | Hardware | Ethernet1/0/12             |
| 1                    | 84-E5-D8-E0-1F-5E | STATIC           | System   | CPU                        |
|                      |                   |                  |          | First Previous 1 Next Last |

В списке отображена следующая информация:

- VLAN ID,
- MAC Address MAC-адрес,
- Туре тип МАС-адреса,
- Creator создатель МАС-адреса,
- Port название, тип порта.

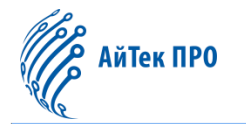

Над списком адресов в левом верхнем углу можно установить количество отображающихся записей на одной странице (<u>«Showing ... Entries»</u>).

В правом верхнем углу над списком расположена строка для поиска нужной позиции (<u>«Search»</u>).

Также в данной вкладке доступны дополнительные кнопки управления списком:

- кнопка «First» возвращает на первую страницу,
- кнопка «Previous» позволяет перейти на предыдущую страницу,
- кнопка «Next» позволяет перейти на следующую страницу,
- кнопка «Last» позволяет перейти на последнюю страницу.

### 8.9. АМ (Управление доступом)

В данной вкладке можно настроить IP-сегмент и MAC-IP сегмент на указанном порте, разрешая или отклоняя пересылку сообщений из сегмента через порт.

|                                                                                                    | Access Man                                              | age(AM)                           |                                            |                                     |
|----------------------------------------------------------------------------------------------------|---------------------------------------------------------|-----------------------------------|--------------------------------------------|-------------------------------------|
| Through the port binding feature of AM access management, network administrators of IP (MAC-IP) addresses can be forwarded through this port, enhancing users' monitorin | an bind legitimate user IP (I<br>g of network security. | /IAC-IP) addresses to specified p | ports.After the binding operation, only me | ssages sent by users with specified |
| Port                                                                                                    |                                                         | Please select                     |                                            |                                     |
| Binding Type                                                                                                    | IP 🗸                                                    |                                   |                                            |                                     |
| IP Address                                                                                                    |                                                         |                                   |                                            |                                     |
| Number 🔞                                                                                                    | 1 v                                                     |                                   |                                            |                                     |
|                                                                                                    | Add                                                     |                                   |                                            |                                     |
|                                                                                                    | AM Configura                                            | tion Table                        |                                            |                                     |
| Port Binding Type                                                                                                    | MAC                                                     | Address                           | IP Address                                 | Number                              |
|                                                                                                    | Delet                                                   |                                   |                                            |                                     |

Доступны следующие настройки:

- Port можно выбрать порт;
- Binding type можно установить тип привязки: IP или MAC-IP метод;
- IP address можно вручную указать первую часть IP-адреса;
- Number можно указать количество последовательных адресов после запуска IP-адреса (от 1 до 32);
- MAC address можно указать исходный MAC-адрес.

Кнопка «**Add**» сохраняет и добавляет настроенную связь. Кнопка «**Delete**» удаляет из списка выбранную связь.

### 8.10. ААА (Аутентификация, авторизация, учёт)

#### 8.10.1. Radius

В данной вкладке доступны глобальные настройки для работы протокола Radius:

| e user priority for Re | dius authentication login is 1 |                      |                                        |                       |  |
|------------------------|--------------------------------|----------------------|----------------------------------------|-----------------------|--|
|                        | Кеу Туре                       | Plain Key 🗸          |                                        |                       |  |
|                        | Radius Global Key              |                      | 1-64Characters                         |                       |  |
|                        | System Recovery Time           | 5                    | Range:1-255(Min),Default:5             |                       |  |
|                        | Radius Retransmit Times        | 3                    | Range:0-100,Default:3                  |                       |  |
|                        | Radius Server Timeout          | 3                    | Range:1-1000(Sec),Default:3            |                       |  |
|                        |                                |                      | Apply                                  |                       |  |
|                        |                                | Radius               | Global Information                     |                       |  |
| Key Type               | Radius Global Key              | System Recovery Time | Radius Retransmit Times                | Radius Server Timeout |  |
| Dista Mari             |                                | 6                    | addus server rimes Radius server rimeo |                       |  |

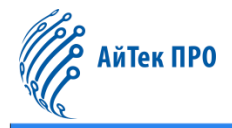

- Кеу type можно установить тип ключа: plain key (простой) или cipher key (зашифрованный);
- Radius global key можно вручную задать ключ RADIUS-сервера (до 64 символов);
- System recovery time можно вручную задать время восстановления работы протокола после простоя (от 1 до 255 минут);
- Radius retransmit times можно вручную задать время повторной отправки пакетов на RADIUS-сервер (от 0 до 100 секунд);
- Radius server timeout можно вручную задать время ожидания ответа от RADIUS-сервера перед повторной отправкой пакета (от 1 до 1000 секунд).

Кнопка «**Apply**» сохраняет заданные настройки.

#### Также в данной вкладке находятся настройки аутентификации через RADIUS-сервер:

|                                                                                                    | Radius Authentica               | tion Server Configu   | iration          |             | - 15                     |
|----------------------------------------------------------------------------------------------------|---------------------------------|-----------------------|------------------|-------------|--------------------------|
|                                                                                                    | Authentication Server IP        |                       | IPv4 or IPv6 add | ress        |                          |
| Authe                                                                                                    | ntication Server Port(optional) |                       | Range:0-65535    |             |                          |
| - CO2                                                                                                    | Кеу Туре                        | Plain Key 🗸           |                  |             |                          |
|                                                                                                    | Radius Key(optional)            |                       | 1-64Characters   |             |                          |
| - 65                                                                                                    | Access Mode                     | None 🗸                |                  |             |                          |
| 10 July 10 July 10 Jul | Primary Authentication Server   | Non-primary authentic | ation server 👻   |             |                          |
| 505                                                                                                    |                                 | Apply                 |                  |             |                          |
| Showing 10 🗸 Entries                                                                                                    | Showing 0 to 0 of 0 entries     |                       |                  |             | Search                   |
| NO. Server IP Address                                                                                                    | Port Number                     | Primary Server        | Кеу Тур          | e Radius Ke | y Access Mode            |
|                                                                                                    | 0                               | results found.        |                  |             |                          |
| - 5 <sup>00</sup>                                                                                                    | Delete                          |                       | 5                |             | First Previous Next Last |

- Authentication server IP можно вручную указать IPv4/IPv6-адрес сервера аутентификации;
- Authentication server port можно вручную указать номер порта сервера аутентификации (от 0 до 65535);
- Key type можно установить тип ключа: plain key (простой) или cipher key (зашифрованный);
- Radius key можно вручную задать ключ RADIUS-сервера (до 64 символов);
- Access mode можно установить режим доступа: none (нет), Telnet, Dot1x или Wireless (беспроводной);
- **Primary authentication server** можно указать данный RADIUS-сервер как основной для аутентификации (primary authentication server) либо как неосновной (non-primary authentication server).

Кнопка «**Apply**» сохраняет и добавляет сервер в список. Кнопка «**Delete**» удаляет из списка выбранный сервер.

Над списком серверов в левом верхнем углу можно установить количество отображающихся записей на одной странице («Showing ... Entries»).

В правом верхнем углу над списком расположена строка для поиска нужной позиции («Search»).

Также в данной вкладке доступны дополнительные кнопки управления списком:

- кнопка «First» возвращает на первую страницу,
- кнопка «Previous» позволяет перейти на предыдущую страницу,
- кнопка «Next» позволяет перейти на следующую страницу,
- кнопка «Last» позволяет перейти на последнюю страницу.

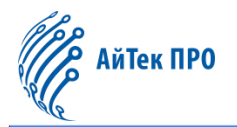

### 8.10.2. Radius Accounting (Учёт через RADIUS-сервер)

В данной вкладке доступны следующие настройки:

|                      |                   | Radius Accounti             | ng Server Configur    | ation                |                          |
|----------------------|-------------------|-----------------------------|-----------------------|----------------------|--------------------------|
|                      |                   | Accounting Server IP        |                       | IPv4 or IPv6 address |                          |
|                      | Authentio         | ation Server Port(optional) |                       | Range:0-65535        |                          |
|                      |                   | Кеу Туре                    | Plain Key 🗸           |                      |                          |
|                      |                   | Radius Key(optional)        |                       | 1-64Characters       |                          |
|                      | Pri               | mary Authentication Server  | Non-primary authentic | ation server 👻       |                          |
| Showing 10 ¥ Entries |                   | Showing 0 to 0 of 0 entries | Apply                 |                      | Search                   |
| NO.                  | Server IP Address | port number                 | Кеу Туре              | Radius Key           | Primary Server           |
|                      |                   | 0<br>Delete                 | results found.        |                      | First Previous Next Last |

- Accounting server IP можно вручную указать IPv4/IPv6-адрес сервера учёта;
- Accounting server port можно вручную указать номер порта сервера учёта (от 0 до 65535);
- Key type можно установить тип ключа: plain key (простой) или cipher key (зашифрованный);
- Radius key можно вручную задать ключ RADIUS-сервера (до 64 символов);
- Primary accounting server можно указать данный RADIUS-сервер как основной для учёта (primary accounting server) либо как неосновной (non-primary accounting server).

Кнопка «**Apply**» сохраняет и добавляет сервер в список. Кнопка «**Delete**» удаляет из списка выбранный сервер.

Над списком серверов в левом верхнем углу можно установить количество отображающихся записей на одной странице (<u>«Showing ... Entries»</u>).

В правом верхнем углу над списком расположена строка для поиска нужной позиции («Search»).

Также в данной вкладке доступны дополнительные кнопки управления списком:

- кнопка «First» возвращает на первую страницу,
- кнопка «Previous» позволяет перейти на предыдущую страницу,
- кнопка «Next» позволяет перейти на следующую страницу,
- кнопка «Last» позволяет перейти на последнюю страницу.

### 8.10.3. Tacacs

В данной вкладке доступны глобальные настройки для работы протокола Tacacs+:

|                                         |                              | Tacacs Global Co  | nfiguration                  |  |  |
|-----------------------------------------|------------------------------|-------------------|------------------------------|--|--|
| The user priority for Tacacs authentics | ation login is 1             |                   |                              |  |  |
|                                         |                              |                   |                              |  |  |
|                                         | Кеу Туре                     | Plain Key 🗸       |                              |  |  |
|                                         | Tacacs Global Key            |                   | 1-64 Characters              |  |  |
|                                         | Tacacs Server Global Timeout | 3                 | Range:1-60(Sec),Default:3    |  |  |
|                                         |                              | Apply             |                              |  |  |
|                                         |                              | Tacacs Global Inf | ormation                     |  |  |
| Кеу Туре                                | Tacacs Global Key            |                   | Tacacs Server Global Timeout |  |  |
| Plain Key                               | Plain Key 3                  |                   |                              |  |  |

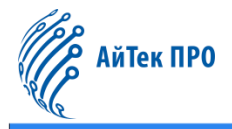

- Key type можно установить тип ключа: plain key (простой) или cipher key (зашифрованный);
- Tacacs global key можно вручную задать ключ TACACS+ сервера (до 64 символов);
- Tacacs server global timeout можно вручную задать глобальное время ожидания ответа от TACACS+ сервера (от 1 до 60 секунд).

Кнопка «Apply» сохраняет настройки сервера.

#### Также в данной вкладке находятся настройки аутентификации через TACACS+ сервер:

| Tacacs Au                           | thentication Server   | Configuration               |            |                          |
|-------------------------------------|-----------------------|-----------------------------|------------|--------------------------|
| Authentication Server               | IP                    | IPv4 or IPv6 ad             | dress      |                          |
| Authentication Server Port(option   | al)                   | Range:0-65535               | i          |                          |
| Кеу Ту                              | pe Plain Key          | ~                           |            |                          |
| Tacacs Key(option                   | al)                   | 1-64Characters              | 5 C        |                          |
| Tacacs Server Timeout(option        | al)                   | Range:1-60(Sec),Default:3   |            |                          |
| Primary Authentication Serv         | er Non-primary authe  | entication server ${ullet}$ |            |                          |
| Showing 10 V Entries Showing 0 to 0 | Apply<br>of 0 entries |                             |            | Search                   |
| NO. Server IP Address port number   | Primary Server        | Кеу Туре                    | Tacacs Key | Tacacs Server Timeout    |
|                                     | 0 results found.      |                             |            |                          |
| De                                  | ete                   |                             |            | First Previous Next Last |

- Authentication server IP можно вручную указать IPv4/IPv6-адрес сервера аутентификации;
- Authentication server port можно вручную указать номер порта сервера аутентификации (от 0 до 65535);
- Кеу type можно установить тип ключа: plain key (простой) или cipher key (зашифрованный);
- Тасась key можно вручную задать ключ TACACS+ сервера (до 64 символов);
- Tacacs server timeout можно вручную задать время ожидания ответа от TACACS+ сервера (от 1 до 60 секунд).
- Primary authentication server можно указать данный TACACS+ сервер как основной для аутентификации (primary authentication server) либо как неосновной (non-primary authentication server).

Кнопка «**Apply**» сохраняет и добавляет сервер в список. Кнопка «**Delete**» удаляет из списка выбранный сервер.

Над списком серверов в левом верхнем углу можно установить количество отображающихся записей на одной странице («Showing ... Entries»).

В правом верхнем углу над списком расположена строка для поиска нужной позиции («Search»).

Также в данной вкладке доступны дополнительные кнопки управления списком:

- кнопка «First» возвращает на первую страницу,
- кнопка «Previous» позволяет перейти на предыдущую страницу,
- кнопка «Next» позволяет перейти на следующую страницу,
- кнопка «Last» позволяет перейти на последнюю страницу.

# 9. Раздел «VLAN Config» («Настройки VLAN»)

# 9.1. VLAN Config (Настройки VLAN)

### 9.1.1. VLAN ID

### В данной вкладке доступны следующие настройки:

| VLAN Configuration Management |                              |                                                                                                    |  |  |  |
|-------------------------------|------------------------------|----------------------------------------------------------------------------------------------------|--|--|--|
| VLAN ID                       | (1-4094, for example: 1;3-6) |                                                                                                    |  |  |  |
| VLAN Name                     |                              |                                                                                                    |  |  |  |
|                               | Add                          | 1990 - 1995 - 1995 - 1995 - 1995 - 1995 - 1995 - 1995 - 1995 - 1995 - 1995 - 1995 - 1995 - 1995 - 1995 - 1995 - |  |  |  |
| Showing 10 ¥ Entries          | Showing 1 to 1 of 1 entries  | Search                                                                                                    |  |  |  |
| No.                           | VLAN ID                      | VLAN Name                                                                                                    |  |  |  |
| 1                             | 1                            | default                                                                                                    |  |  |  |
|                               | Delete                       | First Previous 1 Next Last                                                                                      |  |  |  |

- VLAN ID можно вручную указать VLAN ID (от 1 до 4094);
- VLAN name можно вручную задать название VLAN (по умолчанию: VLAN + четырёхзначный номер).

Кнопка «**Add**» сохраняет и добавляет VLAN в список. Кнопка «**Delete**» удаляет из списка выбранный VLAN.

Над списком в левом верхнем углу можно установить количество отображающихся записей на одной странице («Showing ... Entries»).

В правом верхнем углу над списком расположена строка для поиска нужной позиции («Search»).

Также в данной вкладке доступны дополнительные кнопки управления списком:

- кнопка «First» возвращает на первую страницу,
- кнопка «Previous» позволяет перейти на предыдущую страницу,
- кнопка «Next» позволяет перейти на следующую страницу,
- кнопка «Last» позволяет перейти на последнюю страницу.

### 9.1.2. Show VLAN (Показать VLAN)

В данной вкладке можно просмотреть подробную информацию о VLAN.

| Show VLAN List       |         |        |                         |                                                                                                    |      |
|----------------------|---------|--------|-------------------------|----------------------------------------------------------------------------------------------------|------|
| Showing 10 ¥ Entries |         | Show   | ing 1 to 1 of 1 entries | Search                                                                                                    |      |
| VLAN ID              | Name    | Туре   | Media                   | Ports                                                                                                    |      |
| 1                    | default | Static | ENET                    | Ethernet1/0/1. Ethernet1/0/2<br>Ethernet1/0/3. Ethernet1/0/4<br>Ethernet1/0/5. Ethernet1/0/6<br>Ethernet1/0/7. Ethernet1/0/6<br>Ethernet1/0/1. Ethernet1/0/10<br>Ethernet1/0/13. Ethernet1/0/14<br>Ethernet1/0/15. Ethernet1/0/16<br>Ethernet1/0/17. Ethernet1/0/18<br>Ethernet1/0/19. Ethernet1/0/20<br>Ethernet1/0/23. Ethernet1/0/22<br>Ethernet1/0/24<br>Ethernet1/0/25. Ethernet1/0/26 |      |
|                      |         |        |                         | First Previous 1 Next                                                                                                    | Last |

Над списком в левом верхнем углу можно установить количество отображающихся записей на одной странице (<u>«Showing … Entries»</u>).

В правом верхнем углу над списком расположена строка для поиска нужной позиции («Search»).

Также в данной вкладке доступны дополнительные кнопки управления списком:

кнопка «First» возвращает на первую страницу,

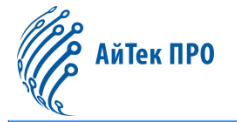

- кнопка «Previous» позволяет перейти на предыдущую страницу,
- кнопка «Next» позволяет перейти на следующую страницу,
- кнопка «Last» позволяет перейти на последнюю страницу.

### 9.1.3. Port Config (Настройки порта)

В данной вкладке доступны следующие настройки:

| Port Mode Configure |         |          |               |               |               |                 |
|---------------------|---------|----------|---------------|---------------|---------------|-----------------|
|                     |         | Ports    |               | Please select |               |                 |
|                     |         | Mode     | Access        | •             |               |                 |
|                     | Nat     | ive Vlan | VLAN0001      | ~             |               |                 |
|                     | Ingres  | s Check  | Enabled       | *             |               |                 |
|                     | Tagge   | d VLAN   | Range(1-4094) | Example 1-3;8 |               |                 |
|                     | UnTagge | d VLAN   | Range(1-4094) | Example 1-3;8 |               |                 |
|                     |         |          | l l           | Apply         |               |                 |
| Port                | Mode    | 1        | Native Vlan   | Ingress Check | Tag Vlan List | Untag Vlan List |
| Ethernet1/0/1       | Access  |          | VLAN0020      | Enabled       | -             | -               |
| Ethernet1/0/2       | Trunk   |          | VLAN0001      | Enabled       | 1-4094        |                 |
| Ethernet1/0/3       | Trunk   |          | VLAN0001      | Enabled       |               |                 |

- Port можно указать название порта;
- Mode можно установить режим для порта: access (порт доступа), trunk (транковый) или hybrid (гибридный);
- Native VLAN можно указать VLAN ID для порта;
- Ingress check можно включить (enabled) или отключить (disabled) функцию Ingress check;
- Tagged VLAN можно вручную указать тегированный VLAN ID (от 1 до 4094);
- UnTagged VLAN можно вручную указать нетегированный VLAN ID (от 1 до 4094).

Кнопка «Apply» сохраняет заданные настройки для порта.

### 9.2. GVRP Config (Настройки GVRP)

### 9.2.1. GVRP Config (Настройки GVRP)

В данной вкладке находятся параметры работы протокола GVRP:

|                |       | GVRP Config                                     |  |
|----------------|-------|-------------------------------------------------|--|
| Enabled        | On    |                                                 |  |
| Join Timer     | 200   | Range:200-500 milli-second, default is 200      |  |
| Leave Timer    | 600   | Range:500-1200 milli-second, default is 600     |  |
| Leaveall Timer | 10000 | Range:5000-60000 milli-second, default is 10000 |  |

- Enabled можно включить или отключить работу GVRP с помощью тумблера;
- Join timer можно вручную установить таймер для отправки сообщений «Join» (от 200 до 500 миллисекунд);
- Leave timer можно вручную установить таймер для отправки сообщений «Leave» (от 500 до 1200 миллисекунд);
- Leaveall timer можно вручную установить время для отправки сообщений «Leave all» (от 5000 до 60000 миллисекунд).

Кнопка «**Apply**» сохраняет заданные настройки.

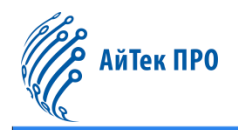

### 9.2.2. GVRP Port (Порт GVRP)

В данной вкладке находятся настройки GVRP для порта:

| čo <sub>20</sub>                                         |           | Enable GVRP On Port |             |  |
|----------------------------------------------------------|-----------|---------------------|-------------|--|
| Enable the port will not be able to change the port mode |           |                     |             |  |
| Ports                                                    |           | Please select       |             |  |
| Status                                                   | Enabled 🗸 |                     |             |  |
|                                                          |           | Apply               |             |  |
| Port                                                     |           | G                   | SVRP Status |  |
|                                                          |           |                     |             |  |

- Port можно указать название порта;
- Status можно включить (Enable) или отключить (Disable) GVRP на порте.

Кнопка «Apply» сохраняет заданные настройки.

### 9.3. QINQ

#### 9.3.1. Enable Dot1q Tunnel (Включение Dot1q-tunnel)

В данной вкладке можно включить функцию Dot1q-tunnel. Для этого необходимо в настройке **Ports** указать название порта и нажать на кнопку **«Apply**» для сохранения и добавления порта в список.

|                      | Enable                      | e Dot1q Tunnel |                          |
|----------------------|-----------------------------|----------------|--------------------------|
| Ports                | Please s                    | select         |                          |
|                      |                             | Apply          |                          |
| Showing 10 V Entries | Showing 0 to 0 of 0 entries |                | Search                   |
|                      | Port                        | Status         |                          |
|                      | 0                           | results found. |                          |
|                      |                             |                | First Previous Next Last |
|                      |                             | Delete         |                          |

Кнопка «Delete» удаляет из списка выбранный порт.

Над списком в левом верхнем углу можно установить количество отображающихся записей на одной странице («Showing ... Entries»).

В правом верхнем углу над списком расположена строка для поиска нужной позиции («Search»).

Также в данной вкладке доступны дополнительные кнопки управления списком:

- кнопка «First» возвращает на первую страницу,
- кнопка «Previous» позволяет перейти на предыдущую страницу,
- кнопка «Next» позволяет перейти на следующую страницу,
- кнопка «Last» позволяет перейти на последнюю страницу.

### 9.3.2. Dot1q Tunnel TPID

В данной вкладке доступны следующие настройки:

| Configure Dot1q Tunnel TPID          |               |  |  |  |  |
|--------------------------------------|---------------|--|--|--|--|
| only configure for QINQ disable port |               |  |  |  |  |
| Ports                                | Please select |  |  |  |  |
| Protocol                             | 0x8100 🗸      |  |  |  |  |
| Protocol ID                          | Range:1-65535 |  |  |  |  |
|                                      | Apply         |  |  |  |  |

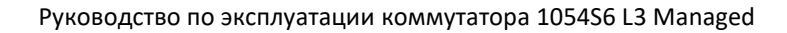

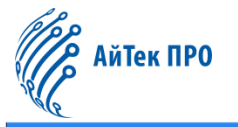

- Ports можно указать название порта;
- **Protocol** можно установить внешний идентификатор TPID: 0x8100, 0x9100, 0x9200 либо пользовательское значение (protocol ID);
- Protocol ID пользовательское значение для TPID (от 1 до 65535).

Кнопка «Apply» сохраняет заданные настройки.

# 9.4. Protocol VLAN (Протокол VLAN)

В данной вкладке доступны следующие настройки:

|                      |                | Protocol VLAN Configur | e         |                          |
|----------------------|----------------|------------------------|-----------|--------------------------|
|                      | Mode           | ethernetil 👻           |           |                          |
|                      | Ethernet Type  | Range:1536-65535       |           |                          |
|                      | VLAN Name      | VLAN0001 V             |           |                          |
|                      | Priority       | Range:0-7              |           |                          |
| Showing 10 V Entries | Showing 0 to ( | Add<br>0 of 0 entries  |           | Search                   |
| No.                  | Protocol Type  |                        | VLAN Name | Priority                 |
|                      |                | 0 results found.       |           |                          |
|                      |                |                        |           | First Previous Next Last |

- Mode можно выбрать режим: ethernetII, snap, llc;
- Ethernet Type можно указать номер типа пакетного протокола (от 1536 до 65535);
- VLAN Name можно выбрать VLAN ID;
- Priority можно установить приоритет (от 0 до 7).

Кнопка «**Add**» сохраняет и добавляет протокол VLAN в список. Кнопка «**Delete**» удаляет из списка выбранный протокол VLAN.

Над списком в левом верхнем углу можно установить количество отображающихся записей на одной странице (<u>«Showing ... Entries</u>»).

В правом верхнем углу над списком расположена строка для поиска нужной позиции («Search»).

Также в данной вкладке доступны дополнительные кнопки управления списком:

- кнопка «First» возвращает на первую страницу,
- кнопка «Previous» позволяет перейти на предыдущую страницу,
- кнопка «Next» позволяет перейти на следующую страницу,
- кнопка «Last» позволяет перейти на последнюю страницу.

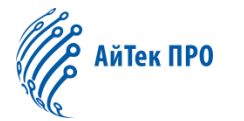

### 9.5. Voice VLAN (Голосовой VLAN)

#### 9.5.1. VLAN Config (Настройки VLAN)

В данной вкладке находятся настройки голосового VLAN, предназначенного для трафика голосовых данных пользователя:

|                      |                  | Voice VLAN Co       | nfigure   |                          |  |
|----------------------|------------------|---------------------|-----------|--------------------------|--|
|                      | Voice VLAN       | VLAN0255 V          |           |                          |  |
| 6055                 |                  | Apply               |           |                          |  |
|                      |                  | Voice OUI Cor       | figure    |                          |  |
| MAC address          | MAC M            | ask                 | Priority  | Name                     |  |
| 00-00-00-00-00       | FF-FF-FF-FF-FF   | -FF                 | Range:0-7 | Up to 15 characters      |  |
| Add                  |                  |                     |           |                          |  |
| Showing 10 ¥ Entries | Showing          | 0 to 0 of 0 entries |           | Search                   |  |
| No. Nam              | Name MAC address |                     |           | k Priority               |  |
|                      |                  | 0 results four      | nd.       |                          |  |
|                      |                  | Delete              |           | First Previous Next Last |  |

- Voice VLAN можно выбрать нужный VLAN (none не выбран);
- MAC address можно задать MAC-адрес голосового оборудования;
- MAC Mask можно задать значение MAC-маски: 0xff, 0xfe, 0xfc, 0xf8, 0xf0, 0xe0, 0xc0,0x80, 0x0;
- Priority можно установить приоритет для голосового трафика (от 0 до 7);
- Name можно вручную указать название голосового оборудования (до 15 символов).

Кнопка «**Apply**» сохраняет заданную настройку.

Кнопка «**Add**» сохраняет и добавляет оборудование в список. Кнопка «**Delete**» удаляет из списка выбранное оборудование.

Над списком в левом верхнем углу можно установить количество отображающихся записей на одной странице (<u>«Showing ... Entries»</u>).

В правом верхнем углу над списком расположена строка для поиска нужной позиции (<u>«Search»</u>).

Также в данной вкладке доступны дополнительные кнопки управления списком:

- кнопка «First» возвращает на первую страницу,
- кнопка «Previous» позволяет перейти на предыдущую страницу,
- кнопка «Next» позволяет перейти на следующую страницу,
- кнопка «Last» позволяет перейти на последнюю страницу.

#### 9.5.2. Port Config (Настройки порта)

В данной вкладке доступны настройки голосового VLAN на порте:

|                       | Port Config      |       |         |  |  |  |
|-----------------------|------------------|-------|---------|--|--|--|
| Ports                 | Please select    |       |         |  |  |  |
| Status                | Enabled          |       |         |  |  |  |
|                       |                  | Apply |         |  |  |  |
|                       | Port             |       | Status  |  |  |  |
|                       | Ethernet1/0/1(A) |       | Enabled |  |  |  |
| Ethernet1/0/2(T) Enal |                  |       | Enabled |  |  |  |
|                       | Ethernet1/0/3(T) |       | Enabled |  |  |  |

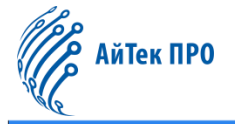

- Ports можно указать название порта;
- Status можно включить (Enabled) или отключить (Disabled) голосовой VLAN на порте.

Кнопка «Apply» сохраняет заданные настройки.

#### 9.6. MAC VLAN

#### 9.6.1. VLAN Config (Настройки VLAN)

В данной вкладке можно включить MAC VLAN. Для этого необходимо в настройке **MAC VLAN** выбрать нужный VLAN и нажать на кнопку «**Add**» для сохранения и добавления VLAN в список.

|                      |          | VLAN Config                  |           |                          |
|----------------------|----------|------------------------------|-----------|--------------------------|
|                      | MAC VLAN | VLAN0001 ~                   |           |                          |
| Showing 10 v Entries | Showing  | Add<br>g 0 to 0 of 0 entries |           | Search                   |
| No.                  | MAC      | VLAN                         | VLAN Name |                          |
|                      |          | 0 results found.             |           |                          |
|                      |          | Doloto                       |           | First Previous Next Last |

Кнопка «Delete» удаляет из списка выбранный VLAN.

Над списком в левом верхнем углу можно установить количество отображающихся записей на одной странице (<u>«Showing ... Entries»</u>).

В правом верхнем углу над списком расположена строка для поиска нужной позиции («Search»).

Также в данной вкладке доступны дополнительные кнопки управления списком:

- кнопка «First» возвращает на первую страницу,
- кнопка «Previous» позволяет перейти на предыдущую страницу,
- кнопка «Next» позволяет перейти на следующую страницу,
- кнопка «Last» позволяет перейти на последнюю страницу.

### 9.6.2. VLAN Member (Участники VLAN)

В данной вкладке доступны следующие настройки:

|                                  | MAC VLAN Configure |         |                          |
|----------------------------------|--------------------|---------|--------------------------|
| MAC address                      | 00-00-00-00-00     |         |                          |
| MAC Mask                         | FF-FF-FF-FF-FF     |         |                          |
| VLAN ID                          | VLAN0255 ~         |         |                          |
| Priority                         | Range:0-7          |         |                          |
| Showing 10 V Entries Showing 0 t | Add                |         | Search                   |
| No. MAC address                  | MAC Mask           | VLAN ID | Priority                 |
|                                  | 0 results found.   |         |                          |
|                                  | Delete             |         | First Previous Next Last |

- MAC address можно указать MAC-адрес;
- MAC Mask можно указать маску MAC-адреса;
- VLAN ID можно выбрать VLAN ID;
- Priority можно установить уровень приоритета (от 0 до 7).

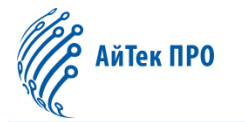

Кнопка «Add» сохраняет и добавляет адрес в список. Кнопка «Delete» удаляет из списка выбранный адрес.

Над списком в левом верхнем углу можно установить количество отображающихся записей на одной странице (<u>«Showing … Entries»</u>).

В правом верхнем углу над списком расположена строка для поиска нужной позиции («Search»).

Также в данной вкладке доступны дополнительные кнопки управления списком:

- кнопка «First» возвращает на первую страницу,
- кнопка «Previous» позволяет перейти на предыдущую страницу,
- кнопка «Next» позволяет перейти на следующую страницу,
- кнопка «Last» позволяет перейти на последнюю страницу.

### 9.6.3. Port Config (Настройки порта)

В данной вкладке доступны следующие настройки:

|        | Port Config      |         |  |  |  |
|--------|------------------|---------|--|--|--|
| Ports  | Please select    |         |  |  |  |
| Status | Enabled V        |         |  |  |  |
|        | Apply            |         |  |  |  |
|        | Port             | Status  |  |  |  |
|        | Ethernet1/0/1(A) | Enabled |  |  |  |
|        | Ethernet1/0/2(T) | Enabled |  |  |  |
|        | Ethernet1/0/3(T) | Enabled |  |  |  |

- Ports можно выбрать порт для MAC VLAN;
- Status можно включить (Enable) или отключить (Disable) MAC VLAN на порте.

Кнопка «Apply» сохраняет заданные настройки.

# 10. Раздел «DHCP Config» («Настройки DHCP»)

# 10.1. DHCP Server (DHCP-сервер)

# 10.1.1. Global Config (Глобальные настройки)

В данной вкладке можно включить или отключить DHCP-сервер с помощью тумблера.

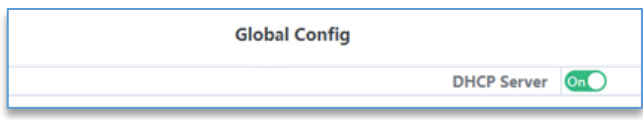

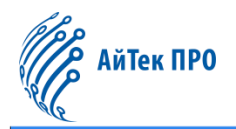

### 10.1.2. Create Address Pool (Создание пула адресов)

В данной вкладке можно вручную задать название пула адресов (до 32 символов) и нажать на кнопку «**Add**» для сохранения и добавления пула в список.

|                           | Create Address Pool            |                          |
|---------------------------|--------------------------------|--------------------------|
|                           | Create Address Pool            |                          |
| Address Pool Name         | (1+32 character)               |                          |
|                           | Add                            |                          |
|                           | DHCP Server Address Pool Table |                          |
| Showing 10 - Entries Show | ving 0 to 0 of 0 entries       | Search                   |
|                           | Address Pool Name              |                          |
|                           | 0 results found.               |                          |
|                           | Delete                         | First Previous Next Last |

Кнопка «Delete» удаляет из списка выбранный пул адресов.

Над списком в левом верхнем углу можно установить количество отображающихся записей на одной странице («Showing ... Entries»).

В правом верхнем углу над списком расположена строка для поиска нужной позиции («Search»).

Также в данной вкладке доступны дополнительные кнопки управления списком:

- кнопка «First» возвращает на первую страницу,
- кнопка «Previous» позволяет перейти на предыдущую страницу,
- кнопка «Next» позволяет перейти на следующую страницу,
- кнопка «Last» позволяет перейти на последнюю страницу.

### 10.1.3. Dynamic Pool (Динамический пул)

В данной вкладке для настройки доступны следующие параметры:

| Dynamic Pool         |             |                      |                |   |                       |        |                    |
|----------------------|-------------|----------------------|----------------|---|-----------------------|--------|--------------------|
|                      |             | Address Pool Name    | 1              | ~ |                       |        |                    |
|                      |             | Domain Name          |                |   |                       |        |                    |
| 268                  |             | IP Address           |                |   |                       |        |                    |
|                      |             | Netmask              |                |   |                       |        |                    |
|                      | 0           | HCP Client Node Type | Default        | ~ |                       |        |                    |
|                      |             | Lease Time           | Not Configured | • |                       |        |                    |
|                      |             | Apply                |                |   |                       |        |                    |
|                      |             | Dynamic Pool Confi   | g Table        |   |                       |        |                    |
| Showing 10 V Entries | Showing 0   | o 0 of 0 entries     |                |   |                       | Search |                    |
| Address Pool Name    | Domain Name | IP Address/Net       | tmask          |   | DHCP Client Node Type |        | Lease Time         |
|                      |             | 0 results found.     |                |   |                       |        |                    |
|                      |             | Delete               |                |   |                       | First  | Previous Next Last |

- Address pool name можно выбрать название созданного пула адресов;
- Domain name можно задать доменное имя для пула адресов;
- IP address можно задать сетевой адрес пула;
- Netmask можно указать маску сети для пула;
- DHCP client node type можно выбрать тип клиентского узла DHCP: default (по умолчанию), b-node, p-node, m-node, h-node либо задать пользовательский тип (designate) от 0 до 255 знаков;
- Lease time можно установить время использования IP-адреса: Not configured (не установлено), Infinite (бесконечное) или Specified (установленное). При выборе параметра «Specified» можно указать ограниченное время.

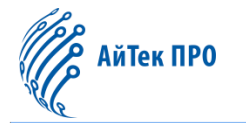

Кнопка «Apply» сохраняет настроенный пул адресов и добавляет его в список.

Кнопка «Delete» удаляет из списка выбранный пул адресов.

Над списком в левом верхнем углу можно установить количество отображающихся записей на одной странице (<u>«Showing … Entries»</u>).

В правом верхнем углу над списком расположена строка для поиска нужной позиции («Search»).

Также в данной вкладке доступны дополнительные кнопки управления списком:

- кнопка «First» возвращает на первую страницу,
- кнопка «Previous» позволяет перейти на предыдущую страницу,
- кнопка «Next» позволяет перейти на следующую страницу,
- кнопка «Last» позволяет перейти на последнюю страницу.

#### 10.1.4. Manual Pool (Ручная настройка пула)

#### В данной вкладке для настройки доступны следующие параметры:

|                      | Man                         | ual Pool            |              |                          |
|----------------------|-----------------------------|---------------------|--------------|--------------------------|
|                      | Address Pool Name           | 2 🗸                 |              |                          |
|                      | IP Address                  | 3004.3004.3004.3004 |              |                          |
|                      | Netmask                     | 2007/2007/2007      |              |                          |
|                      | Binding Type                | Hardware Address 🗸  |              |                          |
|                      | ARP Hardware Type           | 1(ethernet) 🗸       |              |                          |
|                      | MAC Address                 | XX-XX-XX-XX-XX      |              |                          |
|                      |                             | Apply               |              |                          |
|                      | Static Poo                  | l Config Table      |              |                          |
| Showing 10 V Entries | Showing 0 to 0 of 0 entries |                     |              | Search                   |
| Address Pool Name    | MAC Address IP A            | ddress/Netmask      | Binding Type | ARP Hardware Type        |
|                      | 0 resu                      | ilts found.         |              |                          |
|                      | Delete                      |                     |              | First Previous Next Last |

- Address pool name можно выбрать название созданного пула адресов;
- IP address можно задать IP-адрес, назначенный DHCP-сервером;
- Netmask можно указать маску сети для пула, заданную DHCP-сервером;
- Binding Type можно установить тип привязки: Hardware Address (аппаратный адрес);
- ARP Hardware Type можно указать тип аппаратного адреса по ARP: 1 (ethernet) rfc\ethernet\ieee802;
- MAC address можно указать MAC-адрес.

Кнопка «Apply» сохраняет настроенный пул адресов и добавляет его в список.

Кнопка «Delete» удаляет из списка выбранный пул адресов.

Над списком в левом верхнем углу можно установить количество отображающихся записей на одной странице («Showing ... Entries»).

В правом верхнем углу над списком расположена строка для поиска нужной позиции («Search»).

Также в данной вкладке доступны дополнительные кнопки управления списком:

- кнопка «First» возвращает на первую страницу,
- кнопка «**Previous**» позволяет перейти на предыдущую страницу,
- кнопка «Next» позволяет перейти на следующую страницу,
- кнопка «Last» позволяет перейти на последнюю страницу.

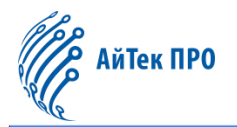

### 10.1.5. Default Gateway (Шлюз по умолчанию)

В данной вкладке для настройки доступны следующие параметры:

| Defaul            | t Gateway |  |
|-------------------|-----------|--|
| Address Pool Name | 1 •       |  |
| Gateway0          |           |  |
| Gateway1          |           |  |
| Gateway2          |           |  |
| Gateway3          |           |  |
| Gateway4          |           |  |
| Gateway5          |           |  |
| Gateway6          |           |  |
| Gateway7          |           |  |
| Operation         | Add 🗸     |  |
|                   | Apply     |  |

- Address pool name можно выбрать название созданного пула адресов;
- Gateway 0/1/2/3/4/5/6/7 можно указать IP-адрес шлюза. 0 самый высокий приоритет. Чем меньше число, тем выше приоритет. Шлюз может быть установлен на 0 или больше, но настройка должна начинаться с 0, а в середине не должно быть свободных мест. В противном случае шлюз будет игнорировать следующие параметры, например: установка шлюза 0-1 и шлюза 7 – силу имеет только шлюз 0-1;
- Operation можно выбрать тип операции: Add (добавить указанный шлюз к выбранному пулу DHCPадресов) или Delete (очистить все поля и восстановить состояние по умолчанию).

Кнопка «Apply» сохраняет заданные настройки.

#### 10.1.6. DNS Server (DNS-сервер)

В данной вкладке для настройки доступны следующие параметры:

| DNS               | Server |  |
|-------------------|--------|--|
| Address Pool Name | 1 ~    |  |
| DNS Server0       |        |  |
| DNS Server1       |        |  |
| DNS Server2       |        |  |
| DNS Server3       |        |  |
| DNS Server4       |        |  |
| DNS Server5       |        |  |
| DNS Server6       |        |  |
| DNS Server7       |        |  |
| Operation         | Add 🗸  |  |

- Address pool name можно выбрать название созданного пула адресов;
- DNS server 0/1/2/3/4/5/6/7 можно указать IP-адрес DNS-сервера. 0 самый высокий приоритет. Чем меньше число, тем выше приоритет. DNS-сервер может быть установлен на 0 или больше, но настройка должна начинаться с 0, а в середине не должно быть свободных мест. В противном случае DNS-сервер будет игнорировать следующие параметры, например: установка DNS-сервер 0-1 и DNSсервер 7 – силу имеет только DNS-сервер 0-1;
- **Operation** можно выбрать тип операции: Add (добавить указанный DNS-сервер к выбранному пулу DHCPадресов) или Delete (очистить все поля и восстановить состояние по умолчанию).

Кнопка «**Apply**» сохраняет заданные настройки.

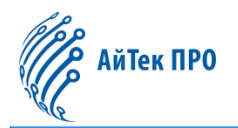

#### 10.1.7. Excluded Address (Исключённые адреса)

#### В данной вкладке можно настроить адреса для их исключения из динамического распределения:

| E                                             | ided Address             |
|-----------------------------------------------|--------------------------|
| Starting address                              |                          |
| Ending address                                |                          |
|                                               | Apply                    |
| Exc                                           | e Address Table          |
| Showing 10 v Entries Showing 0 to 0 of 0 entr | Search                   |
| Starting address                              | Ending address           |
|                                               | results found.           |
| Delete                                        | First Previous Next Last |

- Starting address можно указать начальный адрес, не используемый для динамического распределения;
- Ending address можно указать конечный адрес, не используемый для динамического распределения.

Кнопка «**Apply**» сохраняет диапазон адресов и добавляет его в список. Кнопка «**Delete**» удаляет из списка выбранный диапазон адресов.

Над списком в левом верхнем углу можно установить количество отображающихся записей на одной странице (<u>«Showing … Entries»</u>).

В правом верхнем углу над списком расположена строка для поиска нужной позиции («Search»).

Также в данной вкладке доступны дополнительные кнопки управления списком:

- кнопка «First» возвращает на первую страницу,
- кнопка «Previous» позволяет перейти на предыдущую страницу,
- кнопка «Next» позволяет перейти на следующую страницу,
- кнопка «Last» позволяет перейти на последнюю страницу.

#### 10.1.8. Packet Statistics (Статистики пакетов)

В данной вкладке отображаются статистики принятых/отправленных пакетов данных DHCP-сервером.

|               |                 |                                                                                                    | Packet S     | tatistics    |              |                |  |
|---------------|-----------------|----------------------------------------------------------------------------------------------------|--------------|--------------|--------------|----------------|--|
| Address Pools | Database Agents | see Agents Automatic Bindings Manual Bindings Conflict Bindings Expiried Bindings Malformed Messag |              |              |              |                |  |
| 1             | 0               | 0                                                                                                  | 0            | 0            | 0            | 0              |  |
|               |                 |                                                                                                    |              |              |              |                |  |
|               |                 |                                                                                                    | Message      | Received     |              |                |  |
| BOOT REQUES   | ST DH           | CP Discover                                                                                        | DHCP Request | DHCP Decline | e DHCP Relea | se DHCP Inform |  |
| 0             |                 | 0                                                                                                  | 0            | 0            | 0            | 0              |  |
|               |                 |                                                                                                    |              |              |              |                |  |
|               |                 |                                                                                                    | Messag       | e Send       |              |                |  |
| BOOT Reply    | DHCP            | Offer                                                                                              | DHCP ACK     | DHCP NAK     | DHCP Relay   | DHCP Forward   |  |
| 0             |                 | )                                                                                                  | 0            | 0            | 0            | 0              |  |
|               |                 |                                                                                                    | Clear S      | tatistics    |              |                |  |

Статистики можно просмотреть в режиме реального времени, нажав на кнопку «Clear Statistics».

#### 10.1.9. Client List (Список клиентов)

В данной вкладке можно просмотреть информацию о привязке и взаимосвязи между IP- и МАС-адресами DHCP-сервера:

IP address – IP-адрес клиента,

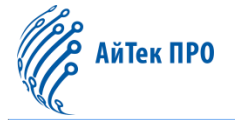

- Hardware address аппаратный адрес или MAC-адрес клиента,
- Lease expiration время истечения срока действия IP-адреса,
- Туре тип: ручная привязка (Manual) или динамическое распределение (Dynamic).

### 10.2. DHCP Snooping

#### 10.2.1. Global Config (Глобальные настройки)

В данной вкладке можно настроить работу функции DHCP snooping:

| Global Config        |     |                        |  |  |  |
|----------------------|-----|------------------------|--|--|--|
| DHCP Snooping Status | On  |                        |  |  |  |
| Action Num           | 10  | (1-200,default 10)     |  |  |  |
| Limit Rate           | 100 | pps(0-100,default 100) |  |  |  |
| 0.00                 |     | Apply                  |  |  |  |

- DHCP Snooping status можно включить или отключить функцию с помощью тумблера;
- Action Num можно вручную указать максимальное количество защитных действий (от 1 до 200).
   Если количество тревожных сообщений превысит установленное значение, это приведет к принудительному восстановлению самых ранних защитных мер для отправки новых защитных мер;
- Limit Rate можно вручную установить ограничение скорости приёма пакетов количество отправляемых DHCP-сообщений в секунду (от 0 до 100).

Кнопка «Apply» сохраняет заданные настройки.

### 10.2.2. VLAN Config (Настройки VLAN)

В данной вкладке доступны следующие настройки:

|             | VLAN Config |               |          |  |
|-------------|-------------|---------------|----------|--|
| VLAN ID     |             | Please select |          |  |
| VLAN Enable | Disabled 🗸  |               |          |  |
|             | Арр         | ly            |          |  |
|             |             |               |          |  |
| VLAN ID     |             |               | Trust    |  |
| VLAN0001    |             |               | Disabled |  |

- VLAN ID можно выбрать VLAN ID;
- VLAN Enable можно включить (Enabled) или отключить (Disabled) функцию DHCP Snooping VLAN.

Кнопка «Apply» сохраняет заданные настройки.

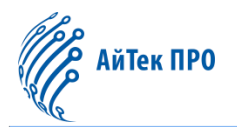

#### 10.2.3. Static User Binding (Статическое связывание)

В данной вкладке доступны следующие настройки:

| -10 <sup>10</sup>                     | Static User Binding        |      |         |                 |
|---------------------------------------|----------------------------|------|---------|-----------------|
| Binding Status                        | On                         |      |         |                 |
| MAC Address                           |                            |      |         |                 |
| IP Address                            |                            |      |         |                 |
| VLAN ID                               | VLAN0001 ~                 |      |         |                 |
| Port                                  | Ethernet1/0/1              |      |         |                 |
|                                       | Apply                      |      |         |                 |
|                                       |                            |      |         |                 |
| _ 5 <sup>02</sup>                     | DHCP Snooping Binding Tabl | e    |         | 1000            |
| Showing 10 V Entries Showing 0 to 0 o | of 0 entries               |      | Search  |                 |
| MAC Address                           | IP Address                 | Port | VLAN ID | Туре            |
|                                       | 0 results found.           |      |         |                 |
| De                                    | elete                      |      | First   | vious Next Last |

- Binding Status можно включить или отключить связывание с помощью тумблера;
- MAC address можно указать МАС-адрес статически связанного пользователя;
- IP address можно указать IP-адрес пользователя для связывания;
- User mask можно указать маску подсети пользователя для связывания;
- VLAN ID можно выбрать VLAN ID пользователя для связывания;
- Port можно выбрать порт пользователя.

Кнопка «**Apply**» сохраняет и добавляет настроенную связь в список. Кнопка «**Delete**» удаляет из списка выбранную связь.

Над списком в левом верхнем углу можно установить количество отображающихся записей на одной странице («Showing ... Entries»).

В правом верхнем углу над списком расположена строка для поиска нужной позиции («Search»).

Также в данной вкладке доступны дополнительные кнопки управления списком:

- кнопка «First» возвращает на первую страницу,
- кнопка «Previous» позволяет перейти на предыдущую страницу,
- кнопка «Next» позволяет перейти на следующую страницу,
- кнопка «Last» позволяет перейти на последнюю страницу.

#### 10.2.4. Helper-server Config (Настройки вспомогательного сервера)

В данной вкладке можно настроить работу вспомогательного сервера для хранения информации о привязке адресов. В случае неисправной работы коммутатора можно восстановить привязанные данные с вспомогательного сервера.

| Helper-server Config                               |                                               |  |  |  |  |  |
|----------------------------------------------------|-----------------------------------------------|--|--|--|--|--|
| Helper-server Addre                                | 55                                            |  |  |  |  |  |
| Helper-server UDP Port 9119 (1-65535,default 9119) |                                               |  |  |  |  |  |
| Local IP Addre                                     | 55                                            |  |  |  |  |  |
| Server Address Ty                                  | Primary V                                     |  |  |  |  |  |
|                                                    | Apply                                         |  |  |  |  |  |
| Helper-server Address Helper-server                | UDP Port Local IP Address Server Address Type |  |  |  |  |  |
|                                                    | Delete                                        |  |  |  |  |  |

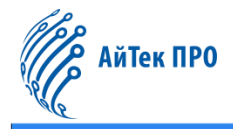

Доступны следующие параметры:

- Helper-server address можно указать адрес вспомогательного сервера;
- Helper-server UDP port можно вручную указать номер UPD-порт (от 1 до 65535);
- Local IP address можно указать локальный IP-адрес коммутатора;
- Server Address Type можно выбрать тип адреса сервера: primary (основной) или secondary (дополнительный). Сначала необходимо настроить основной сервер.

Кнопка «**Apply**» сохраняет и добавляет настроенный сервер в список. Кнопка «**Delete**» удаляет из списка выбранный сервер.

#### 10.2.5. Port Binding (Привязка порта)

```
В данной вкладке доступны следующие настройки:
```

|               |                     | Port Binding  |          |          |
|---------------|---------------------|---------------|----------|----------|
| Port          |                     | Please select |          |          |
| Dot1x         | Disabled 🗸          |               |          |          |
| User          | Disabled<br>Enabled |               |          |          |
|               |                     | Apply         |          |          |
| Port          |                     |               | Dot1x    | User     |
| Ethernet1/0/1 |                     |               | Disabled | Disabled |
| Ethernet1/0/2 |                     |               | Disabled | Disabled |
| Ethernet1/0/3 |                     |               | Disabled | Disabled |

- Port можно выбрать порт;
- Dot1x можно включить (Enabled) или отключить (Disabled) функцию Dot1x.

Кнопка «Apply» сохраняет заданные настройки.

#### 10.2.6. Trust Port (Доверенный порт)

В данной вкладке можно настроить доверенный порт. Когда порт из ненадёжного становится доверенным, первоначальные действия по защите порта автоматически удаляются; все записи в истории безопасности очищаются.

| 6     | 02            | 620           |          |
|-------|---------------|---------------|----------|
| Port  |               | Please select |          |
| Trust | Disabled 🗸    |               |          |
|       |               | Apply         |          |
|       | Port          |               | Trust    |
|       | Ethernet1/0/1 |               | Disabled |
|       | Ethernet1/0/2 |               | Disabled |
|       | Ethernet1/0/3 |               | Disabled |

Доступны следующие настройки:

- Port можно выбрать порт;
- Trust можно включить (Enabled) или отключить (Disabled) доверенный статус.

Кнопка «Apply» сохраняет заданные настройки.

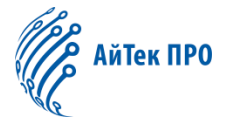

# 10.3. DHCP Relay Config (Настройки DHCP-relay)

### 10.3.1. DHCP Relay Config (Настройки DHCP-relay)

#### В данной вкладке доступны следующие настройки:

| DHCP Relay Config            |                       |                  |                           |                            |  |  |  |
|------------------------------|-----------------------|------------------|---------------------------|----------------------------|--|--|--|
|                              |                       |                  | DHCP Broadcast Suppress 🕜 | Off                        |  |  |  |
|                              |                       |                  | DHCP Relay Forwarding 👔   | in O                       |  |  |  |
|                              | Interface             | VLAN0001 ~       |                           |                            |  |  |  |
|                              | Helper-server Address | X00LX00LX00LX00L |                           |                            |  |  |  |
|                              | Add                   |                  |                           |                            |  |  |  |
|                              | DHCP Forward Pro      | tocol Table      |                           |                            |  |  |  |
| Showing 10 V Entries Showing | 1 to 1 of 1 entries   |                  |                           | Search                     |  |  |  |
| Forward Protocol             | Interface             |                  | Helper-server Addre       | 55                         |  |  |  |
| 67(active)                   | Vlan20                |                  | 192.168.20.80             |                            |  |  |  |
|                              | Delete                |                  |                           | First Previous 1 Next Last |  |  |  |

- DHCP Broadcast Suppress можно включить или отключить функцию с помощью тумблера;
- DHCP Relay Forwarding можно включить или отключить функцию пересылки broadcast-пакетов UPD с помощью тумблера;
- Interface можно выбрать интерфейс уровня 3 для VLAN;
- Helper-server Address можно указать IP-адрес вспомогательного сервера (интерфейса уровня 3).

Кнопка «**Add**» сохраняет и добавляет настроенный протокол в список. Кнопка «**Delete**» удаляет из списка выбранный протокол.

Над списком в левом верхнем углу можно установить количество отображающихся записей на одной странице («Showing ... Entries»).

В правом верхнем углу над списком расположена строка для поиска нужной позиции («Search»).

Также в данной вкладке доступны дополнительные кнопки управления списком:

- кнопка «First» возвращает на первую страницу,
- кнопка «Previous» позволяет перейти на предыдущую страницу,
- кнопка «Next» позволяет перейти на следующую страницу,
- кнопка «Last» позволяет перейти на последнюю страницу.

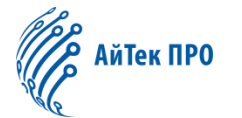

# 11. Раздел «ACL Config» («Настройки списка контроля доступа»)

# 11.1. Time Range Config (Настройки диапазона времени)

В данной вкладке доступны следующие настройки:

|                                                                                                    |                                                           | Time Range Config                                                                     |                                           |                                                                |
|----------------------------------------------------------------------------------------------------|-----------------------------------------------------------|---------------------------------------------------------------------------------------|-------------------------------------------|----------------------------------------------------------------|
| In the "Absolute" type, the start time and end time must be<br>the start and end times, but cannot be the same;in the "Peri | selected. If the start time<br>iod" type, you must select | and end time are the same time, only the<br>a week value, including start and end tim | start time can be work;In the "Ab<br>ies. | isolute-period* type, a week value must be selected, including |
| Time Range Name                                                                                                    |                                                           | (1-64 characters)                                                                     |                                           |                                                                |
| Time Range Type                                                                                                    | Absolute 🗸                                                |                                                                                       |                                           |                                                                |
| Start Time                                                                                                    | 2023 🗸 - 01 🖌 -                                           | 01 • 00 • : 00 • : 00 •                                                               | •                                         |                                                                |
| End Time                                                                                                    | 2023 🗸 - 01 🖌 -                                           | 01 • 00 • : 00 • : 00 •                                                               | •                                         |                                                                |
|                                                                                                    |                                                           | Apply                                                                                 |                                           |                                                                |
|                                                                                                    |                                                           | Time Range Table                                                                      |                                           |                                                                |
| Showing 10 V Entries                                                                                                    | Showin                                                    | g 0 to 0 of 0 entries                                                                 |                                           | Search                                                         |
| Time Range Name                                                                                                    |                                                           | Absolute                                                                              | Periodic                                  | Absolute-periodic                                              |
|                                                                                                    |                                                           | 0 results found. Delete                                                               |                                           | First Previous Next Last                                       |

- Time range name можно вручную задать название временного диапазона (до 64 символов);
- **Time range type** можно выбрать тип временного диапазона: absolute (абсолютный), absolute-periodic (абсолютный периодический) или periodic (периодический);
- Week можно указать начало или окончание недели;
- Time можно указать время начала или окончания;
- Date можно указать дату начала или окончания.

В абсолютном режиме необходимо ввести время начала, при этом время окончания вводить не нужно.

В абсолютном периодическом режиме необходимо ввести недели, время начала и окончания, но не нужно вводить дату начала и окончания.

В периодическом режиме можно ввести недели, время начала и окончания, но не нужно вводить дату начала и окончания.

Также можно ввести значения для нескольких недель, разделив их, например:

1-7:monday-sunday;31:daily;96:weekdays;127:weekend

Кнопка «**Apply**» сохраняет и добавляет временной диапазон в список. Кнопка «**Delete**» удаляет из списка выбранный диапазон.

Над списком в левом верхнем углу можно установить количество отображающихся записей на одной странице (<u>«Showing … Entries»</u>).

В правом верхнем углу над списком расположена строка для поиска нужной позиции (<u>«Search»</u>).

Также в данной вкладке доступны дополнительные кнопки управления списком:

- кнопка «First» возвращает на первую страницу,
- кнопка «Previous» позволяет перейти на предыдущую страницу,
- кнопка «Next» позволяет перейти на следующую страницу,
- кнопка «Last» позволяет перейти на последнюю страницу.

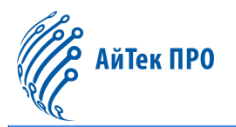

### 11.2. IP ACL (Фильтрация IP-адресов)

#### 11.2.1. IP Standard ACL (Стандартная фильтрация IP-адресов)

#### В данной вкладке доступны следующие настройки:

|                      |                  | IP Standard          | ACL               | 51   |                          |
|----------------------|------------------|----------------------|-------------------|------|--------------------------|
| ACL Name             |                  | (1-64 string or numb | er 1-99)          |      |                          |
| ACL Action           | Permit 🗸         |                      |                   |      |                          |
| Source Address Type  | Any IP 🗸         |                      |                   |      |                          |
| TPID                 |                  | (0-65535,Optional co | nfiguration)      |      |                          |
| VLANID               | Not Configured 🗸 |                      |                   |      |                          |
| DSCP                 | Not Configured 🗸 |                      |                   |      |                          |
|                      |                  | Apply                |                   |      |                          |
|                      | IP Sta           | ndard ACL Configura  | tion Status Table |      |                          |
| Showing 10 V Entries | Showing 0 to 0   | of 0 entries         |                   |      | Search                   |
| ACL Name S           | ource IP/Mask    | TPID                 | VLANID/Mask       | DSCP | ACL Action               |
|                      | C                | 0 results foun       | đ.                |      | First Previous Next Last |

- ACL Name можно вручную задать номер стандартного списка доступа IP-адресов (диапазон от 1 до 64 или номер от 1 до 99);
- ACL Action можно установить правило: разрешить (permit) или запретить (deny) доступ;
- Source address type можно задать тип исходного адреса: Any IP (любой IP-адрес), Specified IP (указанный IP-адрес) или Host IP (IP-адрес хоста);
- Source IP можно указать исходный IP-адрес;
- Reverse network mask можно указать маску исходного IP-адреса;
- **TPID** можно вручную указать TPID (от 0 до 65535);
- VLANID можно указать VLAN ID (от 1 до 4094);
- VLANID mask можно указать маску VLAN (от 0 до 4095);
- DSCP можно установить приоритет IP-сообщений (от 0 до 63).

Кнопка «**Apply**» сохраняет и добавляет список доступа в таблицу. Кнопка «**Delete**» удаляет список доступа из таблицы.

Над таблицей в левом верхнем углу можно установить количество отображающихся записей на одной странице (<u>«Showing ... Entries»</u>).

В правом верхнем углу над таблицей расположена строка для поиска нужной позиции («Search»).

Также в данной вкладке доступны дополнительные кнопки управления таблицей:

- кнопка «First» возвращает на первую страницу,
- кнопка «Previous» позволяет перейти на предыдущую страницу,
- кнопка «Next» позволяет перейти на следующую страницу,
- кнопка «Last» позволяет перейти на последнюю страницу.

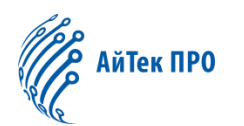

### 11.2.2. IP Extended ACL (Расширенная фильтрация IP-адресов)

#### В данной вкладке доступны следующие настройки:

|                                               | I                        | P Extended ACL                  |                        |                 |             |
|-----------------------------------------------|--------------------------|---------------------------------|------------------------|-----------------|-------------|
| ACL Name                                      |                          | (1-64 string or number 100-299) |                        |                 |             |
| Operation Type                                | ICMP 🗸                   |                                 |                        |                 |             |
| ACL Action                                    | Permit 🗸                 |                                 |                        |                 |             |
| Fragment Packet                               | Disabled •               |                                 |                        |                 |             |
| Source Address Type                           | Any IP 🗸                 |                                 |                        |                 |             |
| Destination Address Type                      | Any IP 🗸                 |                                 |                        |                 |             |
| IP Precedence                                 | Not Configured           |                                 |                        |                 |             |
| TOS                                           | Not Configured           |                                 |                        |                 |             |
| Time Range Name                               | Not Configured           |                                 |                        |                 |             |
| ICMP Type                                     | Not Configured           |                                 |                        |                 |             |
| ICMP Code                                     | Not Configured           |                                 |                        |                 |             |
|                                               |                          | Apply                           |                        |                 |             |
|                                               | IP Extendard             | ACL Configuration Status Table  |                        |                 |             |
| Showing 10 V Entries                          | Showing 0 to 0 of 0 entr | ries                            |                        | Search          |             |
| ACL Name Operation Type Source IP/Mask Destin | ation IP/Mask Frag       | gment Packet IP Precedence TOS  | Operation Type Paramer | Time Range Name | ACL Action  |
|                                               | Delete                   | 0 results found.                |                        | First Previous  | s Next Last |

- ACL Name можно вручную задать номер расширенного списка доступа IP-адресов (диапазон от 1 до 64 или номер от 100 до 299);
- Operation type можно выбрать тип операции: ICMP, IGMP, TCP, UDP, EIGRP, GRE, IGRP, IPINIP, OSPF, IP или specified protocol (указанный протокол);
- ACL Action можно установить правило: разрешить (permit) или запретить (deny) доступ;
- Fragment packet можно включить (enabled) или отключить (disabled) фрагментацию пакетов;
- Source address type можно задать тип исходного адреса: Any IP (любой IP-адрес), Specified IP (указанный IP-адрес) или Host IP (IP-адрес хоста);
- Source IP можно указать исходный IP-адрес;
- Reverse network mask можно указать маску исходного IP-адреса;
- Destination address type можно установить типа адреса назначения: Any IP (любой IP-адрес), Specified IP (указанный IP-адрес) или Host IP (IP-адрес хоста);
- Destination IP можно указать адрес назначения;
- Reverse network mask можно указать маску адреса назначения;
- IP precedence можно установить приоритет для входящих IP-пакетов (от 0 до 7);
- **TOS** можно установить TOS (от 0 до 15);
- Time range name можно указать название временного диапазона;
- ІСМР type можно установить тип ІСМР (от 0 до 255);
- ICMP code можно установить код ICMP (от 0 до 255).

Кнопка «**Apply**» сохраняет и добавляет список доступа в таблицу. Кнопка «**Delete**» удаляет список доступа из таблицы.

Над таблицей в левом верхнем углу можно установить количество отображающихся записей на одной странице (<u>«Showing … Entries»</u>).

В правом верхнем углу над таблицей расположена строка для поиска нужной позиции (<u>«Search»</u>).

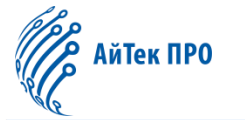

Также в данной вкладке доступны дополнительные кнопки управления таблицей:

- кнопка «First» возвращает на первую страницу,
- кнопка «Previous» позволяет перейти на предыдущую страницу,
- кнопка «Next» позволяет перейти на следующую страницу,
- кнопка «Last» позволяет перейти на последнюю страницу.

## 11.3. МАС АСL (Фильтрация МАС-адресов)

#### 11.3.1. MAC Standard ACL (Стандартная фильтрация MAC-адресов)

В данной вкладке доступны следующие настройки:

|                                     | MAC Sta           | ndard A             | ACL                      |
|-------------------------------------|-------------------|---------------------|--------------------------|
| ACL Name                            |                   | 0                   | (700-799)                |
| ACL Action                          | Permit            | •                   |                          |
| Source Address Type                 | Any MAC           | ~                   |                          |
| MAC SI                              | andard ACL Co     | pply<br>onfiguratio | tion Status Table        |
| Showing 10 V Entries Showing 0 to 0 | of 0 entries      |                     | Search                   |
| ACL Name                            | S                 | ource MAC/          | AC/Mask ACL Action       |
|                                     | 0 resul<br>Delete | ts found.           | First Previous Next Last |

- ACL Name можно вручную задать номер стандартного списка доступа МАС-адресов (от 700 до 799);
- ACL Action можно установить правило: разрешить (permit) или запретить (deny) доступ;
- Source address type можно задать тип исходного адреса: Any MAC (любой MAC-адрес), Specified MAC (указанный MAC-адрес) или Host MAC (MAC-адрес хоста);
- Source MAC можно указать исходный MAC-адрес;
- Reverse network mask можно указать маску МАС-адреса.

Кнопка «**Apply**» сохраняет и добавляет список доступа в таблицу. Кнопка «**Delete**» удаляет список доступа из таблицы.

Над таблицей в левом верхнем углу можно установить количество отображающихся записей на одной странице (<u>«Showing ... Entries»</u>).

В правом верхнем углу над таблицей расположена строка для поиска нужной позиции (<u>«Search»</u>).

Также в данной вкладке доступны дополнительные кнопки управления таблицей:

- кнопка «First» возвращает на первую страницу,
- кнопка «Previous» позволяет перейти на предыдущую страницу,
- кнопка «Next» позволяет перейти на следующую страницу,
- кнопка «Last» позволяет перейти на последнюю страницу.

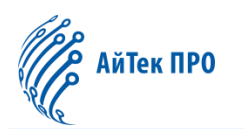

### 11.3.2. MAC Extended ACL (Расширенная фильтрация MAC-адресов)

В данной вкладке доступны следующие настройки:

|                             |                     | MAC Extended ACL      | 1             |             |                |                 |
|-----------------------------|---------------------|-----------------------|---------------|-------------|----------------|-----------------|
| ACL Name                    |                     | (1-64 string or numb  | er 1100-1199) |             |                |                 |
| ACL Action                  | Permit              | •                     |               |             |                |                 |
| Source Address Type         | Any MAC             | •                     |               |             |                |                 |
| Destination Address Type    | Any MAC             | ~                     |               |             |                |                 |
| Packet Type                 | None                | •                     |               |             |                |                 |
| Cos                         | Not Configured      | ~                     |               |             |                |                 |
| Cos Mask                    | Not Configured      | ÷                     |               |             |                |                 |
| VLANID                      | Not Configured      | ~                     |               |             |                |                 |
| EtherType                   |                     | (1536-65535, Option   | al configure) |             |                |                 |
| EtherType Mask              | Not Configured      | ¥                     |               |             |                |                 |
|                             |                     | Apply                 |               |             |                |                 |
|                             | MAC Extend          | ard ACL Configuration | Status Table  |             |                |                 |
| Showing 10 V Entries        | Showing 0 to 0 of 0 | entries               |               |             | Search         |                 |
| ACL Name Source MAC/Mask De | stination MAC/Mask  | Packet Type           | Cos/Mask      | VLANID/Mask | EtherType/Mask | ACL Action      |
|                             | Delete              | 0 results found.      |               |             | First          | wious Next Last |

- ACL Name можно вручную задать номер расширенного списка доступа МАС-адресов (диапазон от 1 до 64 или номер от 1100 до 1199);
- ACL Action можно установить правило: разрешить (permit) или запретить (deny) доступ;
- Source address type можно задать тип исходного адреса: Any MAC (любой MAC-адрес), Specified MAC (указанный MAC-адрес) или Host MAC (MAC-адрес хоста);
- Source MAC можно указать исходный MAC-адрес;
- Reverse network mask можно указать маску исходного MAC-адреса;
- Destination address type можно установить типа адреса назначения: Any MAC (любой MAC-адрес), Specified MAC (указанный MAC-адрес) или Host MAC (MAC-адрес хоста);
- Destination MAC можно указать адрес назначения;
- Reverse network mask можно указать маску адреса назначения;
- Packet type можно выбрать тип пакета данных: tagged-802-3, tagged-eth2, untagged-802-3, untagged-eth2 либо none (нет);
- **Cos** можно установить Cos (от 0 до 7);
- Cos mask можно установить маску Cos (от 0 до 7);
- VLANID можно указать VLAN ID (от 1 до 4094);
- VLANID mask можно указать маску VLAN (от 0 до 4095);
- etherType можно вручную задать значение etherType (от 1536 до 65535);
- etherType mask можно установить маску etherType (от 0 до 65535).

Кнопка «**Apply**» сохраняет и добавляет список доступа в таблицу. Кнопка «**Delete**» удаляет список доступа из таблицы.

Над таблицей в левом верхнем углу можно установить количество отображающихся записей на одной странице (<u>«Showing … Entries»</u>).

В правом верхнем углу над таблицей расположена строка для поиска нужной позиции (<u>«Search»</u>).

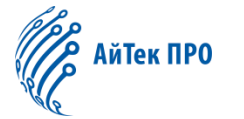

Также в данной вкладке доступны дополнительные кнопки управления таблицей:

- кнопка «First» возвращает на первую страницу,
- кнопка «Previous» позволяет перейти на предыдущую страницу,
- кнопка «Next» позволяет перейти на следующую страницу,
- кнопка «Last» позволяет перейти на последнюю страницу.

# 11.4. MAC-IP Extended ACL (Расширенная фильтрация MAC-IP)

В данной вкладке доступны следующие настройки:

|                                                                 | Ν                   | MAC-IP Exte            | nded ACL              |                       |     | 91                        |                    |               |
|-----------------------------------------------------------------|---------------------|------------------------|-----------------------|-----------------------|-----|---------------------------|--------------------|---------------|
| ACL Name                                                        |                     | (1-64 string           | g or number 3100-32   | 99)                   |     |                           |                    |               |
| Operation Type                                                  | ICMP                | •                      |                       |                       |     |                           |                    |               |
| ACL Action                                                      | Permit              | ~                      |                       |                       |     |                           |                    |               |
| Source Address Type                                             | Any MAC             | ~                      |                       |                       |     |                           |                    |               |
| Destination Address Type                                        | Any MAC             | ~                      |                       |                       |     |                           |                    |               |
| Source Address Type                                             | Any IP              | •                      |                       |                       |     |                           |                    |               |
| Destination Address Type                                        | Any IP              | ~                      |                       |                       |     |                           |                    |               |
| Paramer Options                                                 | Not Configured      | •                      |                       |                       |     |                           |                    |               |
| TPID                                                            |                     | (0-65535,0             | ptional configuration | )                     |     |                           |                    |               |
| VLANID                                                          | Not Configured      | ~                      |                       |                       |     |                           |                    |               |
| Time Range Name                                                 | Not Configured      | ~                      |                       |                       |     |                           |                    |               |
| ICMP Type                                                       | Not Configured      | ~                      |                       |                       |     |                           |                    |               |
| ICMP Code                                                       | Not Configured      | ~                      |                       |                       |     |                           |                    |               |
|                                                                 |                     | Apply                  | y                     |                       |     |                           |                    |               |
|                                                                 | MAC-IP Exten        | ndard ACL Con          | nfiguration Status Ta | ble                   |     |                           |                    |               |
| Showing 10 V Entries                                            | Showing 0 to 0 of 0 | entries                |                       |                       |     |                           | Search             |               |
| ACL Operation Source Destination<br>Name Type MAC/Mask MAC/Mask | Source<br>IP/Mask   | Destination<br>IP/Mask | TPID VLANID/Mask      | DSCP IP<br>Precedence | тоз | Operation Type<br>Paramer | Time Range<br>Name | ACL<br>Action |
|                                                                 |                     | 0 results fo           | ound.                 |                       |     |                           |                    |               |
|                                                                 | Delete              | 0                      |                       |                       |     |                           | First Previous N   | lext Last     |

- ACL Name можно вручную задать номер расширенного списка доступа MAC-IP (диапазон от 1 до 64 или номер от 3100 до 3299);
- Operation type можно выбрать тип операции: ICMP, IGMP, TCP, UDP, EIGRP, GRE, IGRP, IPINIP, OSPF, IP или specified protocol (указанный протокол);
- ACL Action можно установить правило: разрешить (permit) или запретить (deny) доступ;
- Source address type можно задать тип исходного адреса: Any MAC (любой MAC-адрес), Specified MAC (указанный MAC-адрес) или Host MAC (MAC-адрес хоста);
- Source MAC можно указать исходный MAC-адрес;
- Reverse network mask можно указать обратную маску исходного МАС-адреса;
- Destination address type можно установить типа адреса назначения: Any MAC (любой MAC-адрес), Specified MAC (указанный MAC-адрес) или Host MAC (MAC-адрес хоста);
- Destination MAC можно указать адрес назначения;
- Reverse network mask можно указать обратную маску адреса назначения;
- Source address type можно задать тип исходного адреса: Any IP (любой IP-адрес), Specified IP (указанный IP-адрес) или Host IP (IP-адрес хоста);
- Source IP можно указать исходный IP-адрес;
- Reverse network mask можно указать маску исходного IP-адреса;

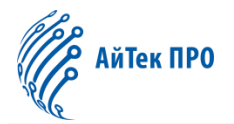

- Destination address type можно установить типа адреса назначения: Any IP (любой IP-адрес), Specified IP (указанный IP-адрес) или Host IP (IP-адрес хоста);
- Destination IP можно указать адрес назначения;
- Reverse network mask можно указать маску адреса назначения;
- **ТРІD** можно вручную указать ТРІD (от 0 до 65535);
- VLANID можно указать VLAN ID (от 1 до 4094);
- VLANID mask можно указать маску VLAN (от 0 до 4095);
- DSCP можно установить приоритет IP-сообщений (от 0 до 63);
- IP precedence можно установить приоритет для входящих IP-пакетов (от 0 до 7);
- **TOS** можно установить TOS (от 0 до 15);
- Time range name можно указать название временного диапазона;
- ІСМР type можно установить тип ІСМР (от 0 до 255);
- ICMP code можно установить код ICMP (от 0 до 255).

Кнопка «**Apply**» сохраняет и добавляет список доступа в таблицу. Кнопка «**Delete**» удаляет список доступа из таблицы.

Над таблицей в левом верхнем углу можно установить количество отображающихся записей на одной странице (<u>«Showing ... Entries»</u>).

В правом верхнем углу над таблицей расположена строка для поиска нужной позиции (<u>«Search»</u>).

Также в данной вкладке доступны дополнительные кнопки управления таблицей:

- кнопка «First» возвращает на первую страницу,
- кнопка «Previous» позволяет перейти на предыдущую страницу,
- кнопка «Next» позволяет перейти на следующую страницу,
- кнопка «Last» позволяет перейти на последнюю страницу.

# 11.5. ACL Binding (Привязка списка контроля доступа)

# 11.5.1. Binding Port (Привязка к порту)

В данной вкладке доступны следующие настройки:

|                      | 6635                      | Binding Port         |               |                          |
|----------------------|---------------------------|----------------------|---------------|--------------------------|
|                      | Port                      |                      | Please select |                          |
|                      | ACL Type                  | IP 👻                 |               |                          |
|                      | ACL Name                  | ~                    |               |                          |
|                      | Attached Direction        | Ingress              | •             |                          |
|                      |                           |                      |               |                          |
|                      |                           |                      |               |                          |
|                      | Port                      | Binding Status Table |               |                          |
| Showing 10 V Entries | Showing 0 to 0 of 0 entri | ies                  |               | Search                   |
| Port                 | ACL Name                  | ACL Type             | Atta          | ched Direction           |
|                      |                           | 0 results found.     |               |                          |
|                      | Delete                    |                      |               | First Previous Next Last |

- Port можно выбрать порт;
- ACL type можно установить тип списка доступа: IP, MAC или MAC-IP;
- ACL name можно задать название списка доступа (до 64 символов);
- Attached Direction можно выбрать направление: ingress (только список контроля доступа) или in and traffic-statistics (список контроля доступа и мониторинг трафика).

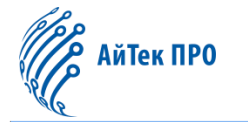

Кнопка «**Apply**» сохраняет и добавляет список доступа в таблицу. Кнопка «**Delete**» удаляет список доступа из таблицы.

Над таблицей в левом верхнем углу можно установить количество отображающихся записей на одной странице («Showing ... Entries»).

В правом верхнем углу над таблицей расположена строка для поиска нужной позиции («Search»).

Также в данной вкладке доступны дополнительные кнопки управления таблицей:

- кнопка «First» возвращает на первую страницу,
- кнопка «Previous» позволяет перейти на предыдущую страницу,
- кнопка «Next» позволяет перейти на следующую страницу,
- кнопка «Last» позволяет перейти на последнюю страницу.

### 11.5.2. Binding Vlan (Привязка к VLAN)

В данной вкладке доступны следующие настройки:

|                 |                |                         | Binding Vlan         |               |                    |           |
|-----------------|----------------|-------------------------|----------------------|---------------|--------------------|-----------|
|                 |                | VLAN Interface          |                      | Please select |                    |           |
|                 |                | ACL Type                | IP                   | ~             |                    |           |
|                 |                | ACL Name                |                      | *             |                    |           |
|                 |                | Attached Direction      | Ingress              | ~             |                    |           |
|                 |                |                         |                      |               |                    |           |
|                 |                | VLA                     | N Binding Status Tab | le            |                    |           |
| Showing 10 V En | tries          | Showing 0 to 0 of 0 ent | ries                 |               | Search             |           |
|                 | VLAN Interface | ACL Name                |                      | ACL Type      | Attached Direction |           |
|                 |                |                         | 0 results found.     |               |                    |           |
|                 |                | Delete                  |                      |               | First Previous     | Next Last |

- VLAN interface можно указать номер VLAN;
- ACL type можно установить тип списка доступа: IP, MAC или MAC-IP;
- ACL name можно задать название списка доступа (до 64 символов);
- Attached Direction можно выбрать направление: ingress (только список контроля доступа) или in and traffic-statistics (список контроля доступа и мониторинг трафика).

Кнопка «**Apply**» сохраняет и добавляет список доступа в таблицу. Кнопка «**Delete**» удаляет список доступа из таблицы.

Над таблицей в левом верхнем углу можно установить количество отображающихся записей на одной странице («Showing ... Entries»).

В правом верхнем углу над таблицей расположена строка для поиска нужной позиции («Search»).

Также в данной вкладке доступны дополнительные кнопки управления таблицей:

- кнопка «First» возвращает на первую страницу,
- кнопка «Previous» позволяет перейти на предыдущую страницу,
- кнопка «Next» позволяет перейти на следующую страницу,
- кнопка «Last» позволяет перейти на последнюю страницу.

# 12. Раздел «Ring Network» («Кольцевая сеть»)

# 12.1. Spanning-tree (Протокол STP)

### 12.1.1. Global Properties (Глобальные параметры)

В данной вкладке находятся следующие настройки:

|                                                            |                                                                                 | Global Properties        |  |  |  |  |  |  |  |
|------------------------------------------------------------|---------------------------------------------------------------------------------|--------------------------|--|--|--|--|--|--|--|
| This page is used to configure the global basic parameters | his page is used to configure the global basic parameters of the spanning tree. |                          |  |  |  |  |  |  |  |
| Enabled                                                    | On                                                                              |                          |  |  |  |  |  |  |  |
| Mode                                                       | Mstp 🗸                                                                          |                          |  |  |  |  |  |  |  |
| Cost Format                                                | dot1t 🗸                                                                         |                          |  |  |  |  |  |  |  |
| Forward Time                                               | 15                                                                              | Sec(4-30, default 15)    |  |  |  |  |  |  |  |
| Hello Time                                                 | 2                                                                               | Sec(1-10, default 2)     |  |  |  |  |  |  |  |
| Max Age Time                                               | 20                                                                              | Sec(6-40, default 20)    |  |  |  |  |  |  |  |
| Max Hop Time                                               | 20                                                                              | (1-40, default 20)       |  |  |  |  |  |  |  |
| Priority                                                   | 32768                                                                           | (0-61440, default 32768) |  |  |  |  |  |  |  |
| TC Flush                                                   | Flush 🗸                                                                         |                          |  |  |  |  |  |  |  |
|                                                            |                                                                                 | Apply                    |  |  |  |  |  |  |  |

- Enabled можно включить или отключить STP с помощью тумблера;
- Mode можно установить тип протокола: Mstp, Stp, Rstp;
- Cost Format можно установить формат стоимости пути интерфейса: Dot1t или Dot1d;
- Forward Time можно вручную задать время, которое должно пройти перед началом пересылки пакетов интерфейсом при включении STP (от 4 до 30 секунд);
- Hello Time можно вручную задать временной интервал отправки конфигурационных BPDU (от 1 до 10 секунд);
- Max Age Time можно вручную задать максимальное время, через которое порт сохраняет BPDU конфигурации (от 6 до 40 секунд);
- **Max Hop Time** можно вручную задать значение для счётчика, определяющего количество коммутаторов, которое может пройти BPDU до того, как будет отброшен (от 1 до 40 секунд);
- Priority можно вручную установить приоритет (от 0 до 61440);
- TC Flush можно установить режим перестроения топологии spanning-tree.

Кнопка «Apply» сохраняет заданные настройки.

### 12.1.2. Instance Mapping

В данной вкладке доступны настройки сопоставления VLAN с инстансом STP:

|                                             |                                        | Instance Mapping            |           |                            |  |  |  |
|---------------------------------------------|----------------------------------------|-----------------------------|-----------|----------------------------|--|--|--|
| This page is used to generate tree instance | mapping vian configuration.            |                             |           |                            |  |  |  |
|                                             |                                        | Instance Mapping Configu    | ration    |                            |  |  |  |
| Instance                                    | • •                                    |                             |           |                            |  |  |  |
| Operation                                   | Operation Add                          |                             |           |                            |  |  |  |
| VLAN List                                   | VLAN List (1-4094, for example: 1;3-6) |                             |           |                            |  |  |  |
|                                             |                                        | Apply                       |           |                            |  |  |  |
|                                             |                                        |                             |           |                            |  |  |  |
|                                             |                                        | Instance Mapping State      | us        |                            |  |  |  |
| Showing 10 🕶 Entries                        |                                        | Showing 1 to 1 of 1 entries |           | Search                     |  |  |  |
|                                             | Instance                               |                             | VLAN List |                            |  |  |  |
|                                             | 0                                      |                             | 1-4094    |                            |  |  |  |
|                                             |                                        |                             |           | First Previous 1 Next Last |  |  |  |

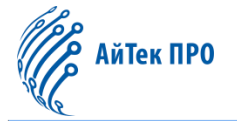

- Instance можно задать ID инстанса (от 0 до 64);
- Operation тип операции: можно добавить (add) или удалить (delete) настроенные параметры;
- VLAN list можно вручную задать VLAN ID (от 1 до 4094).

Кнопка «Apply» сохраняет заданные настройки и добавляет в таблицу.

Над таблицей в левом верхнем углу можно установить количество отображающихся записей на одной странице (<u>«Showing … Entries»</u>).

В правом верхнем углу над таблицей расположена строка для поиска нужной позиции («Search»).

Также в данной вкладке доступны дополнительные кнопки управления таблицей:

- кнопка «First» возвращает на первую страницу,
- кнопка «Previous» позволяет перейти на предыдущую страницу,
- кнопка «Next» позволяет перейти на следующую страницу,
- кнопка «Last» позволяет перейти на последнюю страницу.

#### 12.1.3. Instance Properties (Параметры инстанса)

В данной вкладке доступны настройки протокола MSTP:

|                                                                                                    | Instance Properties                                                  |           |                |   |  |  |  |  |  |
|----------------------------------------------------------------------------------------------------|----------------------------------------------------------------------|-----------|----------------|---|--|--|--|--|--|
| This page is used for spanning                                                                              | his page is used for spanning tree instance parameter configuration. |           |                |   |  |  |  |  |  |
|                                                                                                    | Instance Properties Configuration                                    |           |                |   |  |  |  |  |  |
| Field Name         (1-32 characters,and cannot special char(!%#\$&< >*?\'),not entering indicates deletion) |                                                                      |           |                |   |  |  |  |  |  |
| Revision-level                                                                                              |                                                                      | (0-65535) |                |   |  |  |  |  |  |
|                                                                                                    |                                                                      | <u>ः</u>  | Apply          |   |  |  |  |  |  |
| Field Name                                                                                                  |                                                                      |           | Revision-level |   |  |  |  |  |  |
|                                                                                                    |                                                                      |           | 1              | U |  |  |  |  |  |

- Field name можно вручную задать доменное имя MSTP (до 32 символов);
- Revision-level можно установить уровень ревизии.

Кнопка «**Apply**» сохраняет заданные настройки.

### 12.1.4. Port Config (Настройки порта)

В данной вкладке доступны следующие настройки:

| Port Config                                 |                |           |               |                        |               |                 |          |  |
|---------------------------------------------|----------------|-----------|---------------|------------------------|---------------|-----------------|----------|--|
| This page is used to generate tree port par | rameter config | guration. |               |                        |               |                 |          |  |
| PortPlease select                           |                |           |               |                        |               |                 |          |  |
| Status Enabled 🗸                            |                |           |               |                        |               |                 |          |  |
|                                             | BPDU           | Disabled  | ~             |                        |               |                 |          |  |
| E                                           | Edge Port      | Disabled  | *             |                        |               |                 |          |  |
| Point                                       | Auto           | ~         |               |                        |               |                 |          |  |
| Packe                                       | et Format      | Auto      | *             |                        |               |                 |          |  |
| Digest S                                    | Snooping       | Disabled  | ~             |                        |               |                 |          |  |
|                                             | TC Flush       | Default   | ✓ (Default to | global TC FLUSH value) |               |                 |          |  |
| Apply Protocol Migration Check              |                |           |               |                        |               |                 |          |  |
| Port Stat                                   | tus            | BPDU      | Edge Port     | Point-to-Point         | Packet Format | Digest Snooping | TC Flush |  |
| Ethernet1/0/1 Enab                          | bled           | Disabled  | Disabled      | Auto                   | Auto          | Disabled        | Flush    |  |
| Ethernet1/0/2 Enab                          | bled           | Disabled  | Disabled      | Auto                   | Auto          | Disabled        | Flush    |  |
| Ethernet1/0/3 Enab                          | bled           | Disabled  | Disabled      | Auto                   | Auto          | Disabled        | Flush    |  |

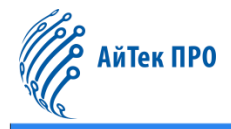

- Port можно выбрать порт;
- Status можно включить (Enabled) или отключить (Disabled) порт;
- BPDU можно отключить (Disabled) или установить VLAN ID (от 1 до 4094);
- Edge Port можно отключить (Disabled) или включить (Enabled) пограничный порт. Также можно включить BPDU-фильтр или BPDU Guard;
- **Point-to-Point** можно настроить соединение «точка-точка»: автоматическое (Auto), включить (Enabled) или отключить (Disabled);
- Packet Format можно установить формат пакета: автоматический (Auto), конфиденциальный (Privacy) или стандартный (Standard);
- Digest Snooping можно отключить (Disabled) или включить (Enabled) данную функцию;
- TC Flush можно установить режим перестроения топологии spanning-tree.

Кнопка «**Apply**» сохраняет заданные настройки.

Кнопка «Protocol Migration Check» осуществляет проверку миграции протокола STP.

#### 12.1.5. Port Instance (Инстанс порта)

В данной вкладке доступны следующие настройки:

| Port Instance                                                             |                 |     |                      |               |               |  |          |            |
|---------------------------------------------------------------------------|-----------------|-----|----------------------|---------------|---------------|--|----------|------------|
| This page is used to generate tree port instance parameter configuration. |                 |     |                      |               |               |  |          |            |
| Instance 0 V                                                              |                 |     |                      |               |               |  |          |            |
|                                                                           | Port            |     |                      | Please select | Please select |  |          |            |
| Path Cost 0                                                               |                 |     | 0-20000000)(0=>Auto) |               |               |  |          |            |
| Priority 0 🗸                                                              |                 |     |                      |               |               |  |          |            |
| Port Guard Auto 👻                                                         |                 |     | ~                    |               |               |  |          |            |
| 600                                                                       | Apply           |     |                      |               |               |  |          |            |
| Instance                                                                  |                 |     | Port                 |               | Path Cost     |  | Priority | Port Guard |
| 0                                                                         | Ethernet1/0/1   |     |                      |               | Auto          |  | 128      | Auto       |
| 0                                                                         | 0 Ethernet1/0/2 |     |                      |               | Auto          |  | 128      | Auto       |
| 0                                                                         |                 | Eth | ernet1/0/3           | Auto 128 Auto |               |  | Auto     |            |

- Instance можно задать название инстанса;
- Port можно выбрать название порта;
- Path Cost можно вручную указать стоимости пути интерфейса (от 0 до 20000000);
- Priority можно выбрать приоритет (от 0 до 240);
- Port Guard можно установить тип функции Guard: автоматический (Auto), Root Guard или Loop Guard.

Кнопка «**Apply**» сохраняет заданные настройки.

### 12.1.6. Status (Статус)

В данной вкладке отображается информация о статусе spanning-tree.

|                         |              |                   | Runing Status Infor | mation                  |              |                    |         |  |  |
|-------------------------|--------------|-------------------|---------------------|-------------------------|--------------|--------------------|---------|--|--|
| MSTP Bridge Config Info |              |                   |                     |                         |              |                    |         |  |  |
| Mode                    |              | Bridge MAC        | Hello Tim           | e                       | Forward Time | Force Version      |         |  |  |
| RSTP(IEEE 802.1s        | ;)           | 84:e5:d8:e0:1c:b1 | 20s                 | 2s                      |              | 15s                | 3       |  |  |
|                         |              |                   |                     |                         |              |                    |         |  |  |
|                         |              |                   | Instance0           |                         |              |                    |         |  |  |
|                         |              | Self Bridge ID    |                     | 32768.84:e5:d8:e0:1c:b1 |              |                    |         |  |  |
|                         |              | Root ID           |                     | this switch             |              |                    |         |  |  |
|                         |              | Ext.RootPathCost  |                     | 0                       |              |                    |         |  |  |
|                         |              | Region Root ID    |                     | this switch             |              |                    |         |  |  |
|                         |              | Int.RootPathCost  |                     | 0                       |              |                    |         |  |  |
|                         | Root Port ID |                   |                     |                         | 0            |                    |         |  |  |
|                         |              |                   |                     |                         |              |                    |         |  |  |
| Port                    | ID           | Max Age Time      | Int.RootPathCost    | State                   | Role         | DsgBridge          | DsgPort |  |  |
| Ethernet1/0/2           | 128.002      | 0                 | 0                   | Forward                 | DSGN         | 32768.84e5d8e01cb1 | 128.002 |  |  |

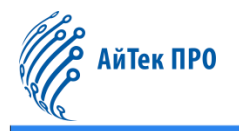

### 12.2. ERPS

#### 12.2.1. ERPS Ring Config (Настройки кольца ERPS)

В данной вкладке доступны следующие настройки:

|                               | ERPS Ring Config                |                   |                          |
|-------------------------------|---------------------------------|-------------------|--------------------------|
| Create or delete ERPS ring.   |                                 |                   |                          |
|                               | Topology Change Propagation     | None 🗸            |                          |
|                               |                                 |                   |                          |
| Ring Name                     | (1-64 charact                   | er)               |                          |
| Version                       | V2 🗸                            |                   |                          |
| Ring-topo                     | major-ring 🗸                    |                   |                          |
| Port1 Configure               | Yes 🗸                           |                   |                          |
| Port0                         | Ethernet1/0/1 V                 |                   |                          |
| Port1                         | Ethernet1/0/2 V                 |                   |                          |
| R-APS Virtual-Channel         | Without 🗸                       |                   |                          |
|                               | Apply                           |                   |                          |
|                               | ERPS Configuration Status Table |                   |                          |
| Showing 10 V Entries Showing  | 0 to 0 of 0 entries             |                   | Search                   |
| Ring Name Port0 Port1 Ring-te | opo R-APS Virtu                 | al-Channel Versio | on Instance Count        |
|                               | Delete                          |                   | First Previous Next Last |

- Topology Change Propagation можно отключить (none) данную функцию; можно выбрать ERPS или STP;
- Ring Name можно задать название кольца ERPS (до 64 символов);
- Version можно выбрать версию: V1 или V2;
- Ring-topo можно установить топологию кольца: major-ring (основное кольцо) или open-ring (открытое кольцо);
- Port1 Configure можно запретить (No) или разрешить (Yes) настройку порта 1;
- Port0 можно выбрать порт 0 для ERPS;
- Port1 можно выбрать порт 1 для ERPS;
- **R-APS Virtual-Channel** можно указать наличие (With) или отсутствие (Without) виртуального канала в кольце.

Кнопка «**Apply**» сохраняет настройки и добавляет кольцо в список. Кнопка «**Delete**» удаляет кольцо из списка.

Над списком в левом верхнем углу можно установить количество отображающихся записей на одной странице («Showing ... Entries»).

В правом верхнем углу над списком расположена строка для поиска нужной позиции («Search»).

Также в данной вкладке доступны дополнительные кнопки управления списком:

- кнопка «First» возвращает на первую страницу,
- кнопка «Previous» позволяет перейти на предыдущую страницу,
- кнопка «Next» позволяет перейти на следующую страницу,
- кнопка «Last» позволяет перейти на последнюю страницу.

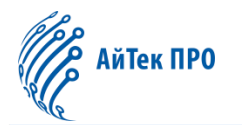

### 12.2.2. ERPS Instance Config (Настройки инстанса ERPS)

#### В данной вкладке доступны следующие настройки:

|                                    |                               | ERPS Instance                                   | Config             |           |             |               |            |            |
|------------------------------------|-------------------------------|-------------------------------------------------|--------------------|-----------|-------------|---------------|------------|------------|
| Ring Name                          | 1 ~                           |                                                 |                    |           |             |               |            |            |
| Instance ID                        | 1 ~                           |                                                 |                    |           |             |               |            |            |
| Control VLAN                       | VLAN0002 V                    |                                                 |                    |           |             |               |            |            |
| Ring ID                            | 1 ~                           |                                                 |                    |           |             |               |            |            |
| R-APS MEL                          | 7 🗸 🗸                         |                                                 |                    |           |             |               |            |            |
| Description                        | Description (1-64 characters) |                                                 |                    |           |             |               |            |            |
| Revertive Mode                     | Revertive Mode Revertive 🗸    |                                                 |                    |           |             |               |            |            |
| Protected Instance                 |                               | (0-64,use '-' and ';' splice,for example:1;3-6) |                    |           |             |               |            |            |
| WTR Timer                          | 5                             | (1-12min,default 5)                             |                    |           |             |               |            |            |
| Guard Timer                        | 50                            | (1-200ms,default 50)                            |                    |           |             |               |            |            |
| Holdoff Timer                      | 0                             | (0-10s,default 0)                               |                    |           |             |               |            |            |
| Port0 Role                         | Common 🗸                      |                                                 |                    |           |             |               |            |            |
| Port1 Role                         | Common 🗸                      |                                                 |                    |           |             |               |            |            |
| 0.00                               | Apply                         |                                                 |                    |           |             |               |            |            |
| ERPS Configuration Status Table    |                               |                                                 |                    |           |             |               |            |            |
| Showing 10 V Entries               | Sho                           | owing 0 to 0 of 0 entries                       |                    |           |             | Sea           | rch        |            |
| Ring Name Instance ID Control VLAN | Ring ID R-APS MEL             | Description Revertive Mode                      | Protected Instance | WTR Timer | Guard Timer | Holdoff Timer | Port0 Role | Port1 Role |
| Delete First Previous Next Last    |                               |                                                 |                    |           |             |               |            |            |

- Ring Name можно выбрать название созданного кольца ERPS;
- Instance ID можно указать ID инстанса (от 1 до 16);
- Control VLAN можно указать VLAN ID для R-APS-пакетов (от 2 до 4094);
- Ring ID можно указать ID кольца ERPS (от 1 до 64);
- R-APS MEL можно указать уровень APS-пакетов (от 1 до 7);
- Description можно вручную указать описание: название инстанса ERPS (до 64 символов);
- Revertive Mode можно выбрать режим: Reviertive (обратимый) или Non-Reviertive (необратимый);
- Protect Instance можно настроить защиту инстанса;
- WTR Timer можно настроить таймер отложенной блокировки RPL-порта, интервал 1 минута (диапазон от 1 до 12 минут);
- Guard Timer можно настроить таймер, который запускается при обнаружении изменения топологии, интервал 10 миллисекунд (диапазон от 1 до 200 миллисекунд);
- Holdoff Timer можно настроить таймер, до истечения которого будет игнорироваться неработоспособность линка, интервал — 1 секунда (диапазон от 0 до 10 секунд);
- Port0 Role можно выбрать роль порта 0: Common, Owner или Neighbour;
- Port1 Role можно выбрать роль порта 1: Common, Owner или Neighbour.

Кнопка «**Apply**» сохраняет настройки и добавляет инстанс в список. Кнопка «**Delete**» удаляет инстанс из списка.

Над списком в левом верхнем углу можно установить количество отображающихся записей на одной странице (<u>«Showing … Entries»</u>).

В правом верхнем углу над списком расположена строка для поиска нужной позиции (<u>«Search»</u>).
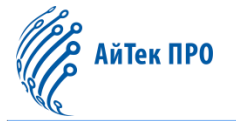

Также в данной вкладке доступны дополнительные кнопки управления списком:

- кнопка «First» возвращает на первую страницу,
- кнопка «Previous» позволяет перейти на предыдущую страницу,
- кнопка «Next» позволяет перейти на следующую страницу,
- кнопка «Last» позволяет перейти на последнюю страницу.

### 12.2.3. View ERPS Statistics (Статистики ERPS)

В данной вкладке отображаются статистики работы ERPS.

|            | View ERPS Statistics                                    |               |           |             |               |         |     |      |      |      |      |      |      |      |      |      |      |         |         |         |         |
|------------|---------------------------------------------------------|---------------|-----------|-------------|---------------|---------|-----|------|------|------|------|------|------|------|------|------|------|---------|---------|---------|---------|
|            | ERPS Instance Table                                     |               |           |             |               |         |     |      |      |      |      |      |      |      |      |      |      |         |         |         |         |
| Showing 10 | ihowing 10 V Entries Showing 0 to 0 of 0 entries Search |               |           |             |               |         |     |      |      |      |      |      |      |      |      |      |      |         |         |         |         |
| Ring Name  | Instance ID                                             | Instance Port | Port Role | Port Status | Signal Status | Node Id | BPR | nrTx | nrRx | rbTx | rbRx | fsTx | fsRx | msTx | msRx | sfTx | sfRx | eventTx | eventRx | totalTx | totalRx |
|            | 0 results found.                                        |               |           |             |               |         |     |      |      |      |      |      |      |      |      |      |      |         |         |         |         |
|            | First Previous Next Last                                |               |           |             |               |         |     |      |      |      |      |      |      |      |      |      |      |         |         |         |         |

Над списком в левом верхнем углу можно установить количество отображающихся записей на одной странице (<u>«Showing ... Entries»</u>).

В правом верхнем углу над списком расположена строка для поиска нужной позиции («Search»).

Также в данной вкладке доступны дополнительные кнопки управления списком:

- кнопка «First» возвращает на первую страницу,
- кнопка «Previous» позволяет перейти на предыдущую страницу,
- кнопка «Next» позволяет перейти на следующую страницу,
- кнопка «Last» позволяет перейти на последнюю страницу.

# 13. Раздел «Route Config» («Настройки маршрутизации»)

### 13.1. Static Route (Статическая маршрутизация)

В данной вкладке доступны следующие настройки:

|                      | Static Rou                        | ıte               |          |                 |
|----------------------|-----------------------------------|-------------------|----------|-----------------|
|                      | Destination IP Address            |                   |          |                 |
|                      | Mask Or Prefix-length             |                   |          |                 |
|                      | Nexthop Or null0                  |                   |          |                 |
|                      | Distance                          | 1 👻               |          |                 |
|                      | Apply<br>Static Routing Configura | tion Status Table |          |                 |
| Showing 10 🗸 Entries | Showing 0 to 0 of 0 entries       |                   | Search   |                 |
|                      | Destination IP Address/Mask       | Nexthop Or null0  | Distance | State           |
|                      | 0 results four Delete             | nd.               | First    | vious Next Last |

- Destination IP address можно указать IP-адрес назначения;
- Mask or prefix-length можно указать маску подсети или длину маски;
- Nexthop or nullO можно указать IP-адрес Nexthop или IP-адрес интерфейса nullO;
- Distance можно указать расстояние (от 1 до 255).

Кнопка «**Apply**» сохраняет настройки и добавляет адрес в список. Кнопка «**Delete**» удаляет адрес из списка.

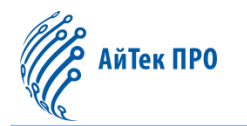

Над списком в левом верхнем углу можно установить количество отображающихся записей на одной странице (<u>«Showing … Entries»</u>).

В правом верхнем углу над списком расположена строка для поиска нужной позиции («Search»).

Также в данной вкладке доступны дополнительные кнопки управления списком:

- кнопка «First» возвращает на первую страницу,
- кнопка «Previous» позволяет перейти на предыдущую страницу,
- кнопка «Next» позволяет перейти на следующую страницу,
- кнопка «Last» позволяет перейти на последнюю страницу.

# 13.2. RIP Route (RIP-маршрутизация)

#### 13.2.1. Кeychain (Связка ключей аутентификации)

#### В данной вкладке доступны следующие настройки:

|                      |                   | Keychain                          |        |                      |
|----------------------|-------------------|-----------------------------------|--------|----------------------|
| Keychain I           | Name              | (1-80 characters)                 |        |                      |
| к                    | ley ID            | (0-2147483647)                    |        |                      |
|                      | Кеу               | (1-256 character)                 |        |                      |
|                      |                   | Add<br>Keychain Information Table |        |                      |
| Showing 10 🗸 Entries | Showing 0 to 0 of | 0 entries                         | s      | earch                |
| No.                  | Keyo              | hain Name                         | Key ID | Key                  |
|                      |                   | 0 results found.                  |        |                      |
|                      | Delete Keychain   | Delete Key ID                     | Firs   | t Previous Next Last |

• Keychain Name – можно вручную задать название связки ключей (до 80 символов);

Кеу ID – можно вручную указать ID ключа (от 0 до 2147483647);

• Кеу – можно вручную задать значение ключа (до 256 символов).

Кнопка «Add» сохраняет и добавляет связку ключей в список. Кнопка «Delete Keychain» удаляет выбранную связку из списка. Кнопка «Delete Key ID» удаляет выбранный ID ключа из списка.

Над списком в левом верхнем углу можно установить количество отображающихся записей на одной странице (<u>«Showing … Entries»</u>).

В правом верхнем углу над списком расположена строка для поиска нужной позиции («Search»).

- кнопка «First» возвращает на первую страницу,
- кнопка «Previous» позволяет перейти на предыдущую страницу,
- кнопка «Next» позволяет перейти на следующую страницу,
- кнопка «Last» позволяет перейти на последнюю страницу.

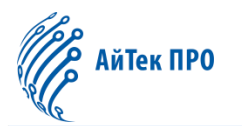

# 13.2.2. Basic Config (Базовые настройки)

В данной вкладке можно настроить работу RIP-протокола:

|                   |         |           | Basic (            | Config          |  |  |
|-------------------|---------|-----------|--------------------|-----------------|--|--|
| RIP Status        | On      |           |                    |                 |  |  |
| Add Default Route | Disable | d 🗸       |                    |                 |  |  |
| Default Metric    | 1       |           |                    |                 |  |  |
| Version           | V2      | v         |                    |                 |  |  |
| Recv Buffer Size  | 0       |           | (8192-2147483647 8 | 3yte,default:0) |  |  |
| Update            | 30      |           | (5-2147483647 Sec) |                 |  |  |
| Timeout           | 180     |           | (5-2147483647 Sec) |                 |  |  |
| Garbage           | 120     |           | (5-2147483647 Sec) |                 |  |  |
| Maxinum Prefix    | 10000   | (1-65535) | 75% 🗸              |                 |  |  |

- RIP Status можно включить или выключить RIP с помощью тумблера;
- Add Default Route можно включить (Enabled) или отключить (Disabled) функцию добавления маршрута по умолчанию;
- Default Metric можно указать метрику RIP (от 1 до 16);
- Version можно выбрать версию RIP: V1 или V2;
- Recv Buffer Size можно установить размер UPD-буфера приёма в протоколе (от 8192 до 2147483647 байт);
- Update можно настроить таймер обновления маршрутов (от 5 до 2147483647 секунд);
- **Timeout** можно настроить таймер, контролирующий время старения маршрута (от 5 до 2147483647 секунд);
- Garbage можно настроить таймер, контролирующий время, по истечении которого маршрут удаляется из таблицы маршрутизации (от 5 до 2147483647 секунд);
- **Maximum Prefix** можно вручную указать максимальное количество маршрутов (от 1 до 65535), а также максимальное количество маршрутов, генерирующих предупреждение (по умолчанию: 75%).

Кнопка «**Apply**» сохраняет заданные настройки.

# 13.2.3. Network Config (Настройки сети)

В данной вкладке доступны следующие настройки:

|                      | Net                         | work Config                  |                          |
|----------------------|-----------------------------|------------------------------|--------------------------|
| Interface Type       | VLAN 🗸                      |                              |                          |
| Interface Value      |                             | (1-4094)                     |                          |
|                      |                             | Add                          |                          |
|                      | Netwo                       | ork Config Table             |                          |
| Showing 10 V Entries | Showing 0 to 0 of 0 entries |                              | Search                   |
| No.                  |                             | Network Interface Configured |                          |
|                      | 0                           | results found.               |                          |
|                      | Delete                      |                              | First Previous Next Last |

- Interface Type можно установить тип интерфейса: VLAN, Tunnel, Loopback или IP Prefix;
- Interface Value можно задать значение для установленного интерфейса:
- VLAN: от 1 до 4094,
- Tunnel: от 1 до 50,

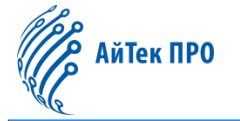

- Loopback: от 1 до 1024,
- IP Prefix: значение сетевого префикса.

Кнопка «Add» сохраняет и добавляет интерфейс в список. Кнопка «Delete» удаляет выбранный интерфейс из списка.

Над списком в левом верхнем углу можно установить количество отображающихся записей на одной странице (<u>«Showing ... Entries»</u>).

В правом верхнем углу над списком расположена строка для поиска нужной позиции («Search»).

Также в данной вкладке доступны дополнительные кнопки управления списком:

- кнопка «First» возвращает на первую страницу,
- кнопка «Previous» позволяет перейти на предыдущую страницу,
- кнопка «Next» позволяет перейти на следующую страницу,
- кнопка «Last» позволяет перейти на последнюю страницу.

### 13.2.4. Passive Interface (Пассивный интерфейс)

В данной вкладке доступны следующие настройки:

|                                                                        | Passive Interface              |                          |
|------------------------------------------------------------------------|--------------------------------|--------------------------|
| The configured interface only receives and does not send data packets. |                                |                          |
| Interface                                                              | fype VLAN 🗸                    |                          |
| Interface V                                                            | alue VLAN0001 ~                |                          |
|                                                                        | Add                            |                          |
|                                                                        | Passive Interface Config Table |                          |
| Showing 10 🗸 Entries Showing 0 t                                       | 0 of 0 entries                 | Search                   |
| No.                                                                    | Passive Interface              |                          |
|                                                                        | 0 results found.               |                          |
|                                                                        | Delete                         | First Previous Next Last |

- Interface Type можно установить тип интерфейса: VLAN или Tunnel;
- Interface Value можно задать значение для установленного интерфейса:
  - VLAN: от 1 до 4094,
  - Tunnel: от 1 до 50.

Кнопка «Add» сохраняет и добавляет интерфейс в список. Кнопка «Delete» удаляет выбранный интерфейс из списка.

Над списком в левом верхнем углу можно установить количество отображающихся записей на одной странице (<u>«Showing ... Entries»</u>).

В правом верхнем углу над списком расположена строка для поиска нужной позиции («Search»).

- кнопка «First» возвращает на первую страницу,
- кнопка «Previous» позволяет перейти на предыдущую страницу,
- кнопка «Next» позволяет перейти на следующую страницу,
- кнопка «Last» позволяет перейти на последнюю страницу.

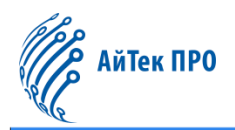

### 13.2.5. Neighbor Config (Настройки соседа)

### В данной вкладке можно указать адрес соседнего устройства по RIP для отправки обновлений (A.B.C.D).

|                      | Neighbor Config             |                          |
|----------------------|-----------------------------|--------------------------|
|                      | Neighbor Address            |                          |
|                      | Add                         |                          |
|                      | Neighbor Config Table       |                          |
| Showing 10 V Entries | Shawing 0 to 0 of 0 entries | Search                   |
| No.                  | Neighbor                    | Address                  |
|                      | 0 results found.            |                          |
|                      | Delete                      | First Previous Next Last |

Кнопка «**Add**» сохраняет и добавляет адрес в список. Кнопка «**Delete**» удаляет выбранный адрес из списка.

Над списком в левом верхнем углу можно установить количество отображающихся записей на одной странице (<u>«Showing … Entries»</u>).

В правом верхнем углу над списком расположена строка для поиска нужной позиции («Search»).

Также в данной вкладке доступны дополнительные кнопки управления списком:

- кнопка «First» возвращает на первую страницу,
- кнопка «Previous» позволяет перейти на предыдущую страницу,
- кнопка «Next» позволяет перейти на следующую страницу,
- кнопка «Last» позволяет перейти на последнюю страницу.

#### 13.2.6. Interface Config (Настройки интерфейса)

В данной вкладке доступны следующие настройки:

|                      |              |             |              | Interfac            | Config             |     |               |                       |                 |
|----------------------|--------------|-------------|--------------|---------------------|--------------------|-----|---------------|-----------------------|-----------------|
|                      |              |             |              | VLAN Inter          | ace VLAN0001       | v   |               |                       |                 |
|                      |              |             |              | Send Vers           | ion Disabled       | ~   |               |                       |                 |
|                      |              |             |              | Send Pa             | ket Enabled        | ~   |               |                       |                 |
|                      |              |             |              | Recv Ver            | ion Disabled       | ~   |               |                       |                 |
|                      |              |             |              | Recv Pac            | ket Enabled        | ~   |               |                       |                 |
|                      |              |             |              | Authentication M    | ode None           | ~   |               |                       |                 |
|                      |              |             |              | Compatible With C   | sco Disabled       | ~   |               |                       |                 |
|                      |              |             |              | Split Hori          | zon Poisoned       | ~   |               |                       |                 |
|                      |              |             |              | Ap                  | жy                 |     |               |                       |                 |
|                      |              |             |              | Interface C         | onfig Table        |     |               |                       |                 |
| Showing 10 🗸 Entries |              |             | Showing      | 0 to 0 of 0 entries |                    |     |               | Search                |                 |
| No. VLAN Interface   | Send Version | Send Packet | Recv Version | Recv Packet         | uthentication Mode | Key | Keychain Name | Compatible With Cisco | Split Horizon   |
|                      |              |             |              | 0 result            | found.             |     |               |                       |                 |
|                      |              |             |              |                     |                    |     |               | First Pre             | vious Next Last |

- VLAN Interface можно выбрать VLAN ID;
- Send Version можно отключить (Disabled) или включить (Enabled) возможность указать версию RIP для отправки обновлений;
- Send Packet можно отключить (Disabled) или включить (Enabled) пересылку пакетов обновления таблицы маршрутов;

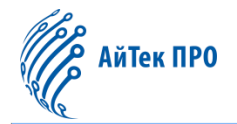

- Recv Version можно отключить (Disabled) или включить (Enabled) возможность указать версию RIP для получения пакетов;
- Recv Packet можно отключить (Disabled) или включить (Enabled) приём пакетов;
- Authentication Mode можно установить режим аутентификации: none (нет), MD5 или Plaintext;
- **Compatible With Cisco** можно отключить (Disabled) или включить (Enabled) совместимость с оборудованием Cisco;
- Split Horizon можно отключить (Disabled) или включить (Enabled) данный механизм. Можно включить расширение Split Horizon функцию Poison reverse (Poisoned).

Кнопка «Apply» сохраняет настройки и добавляет интерфейс в список.

Над списком в левом верхнем углу можно установить количество отображающихся записей на одной странице («Showing ... Entries»).

В правом верхнем углу над списком расположена строка для поиска нужной позиции (<u>«Search»</u>).

Также в данной вкладке доступны дополнительные кнопки управления списком:

- кнопка «First» возвращает на первую страницу,
- кнопка «Previous» позволяет перейти на предыдущую страницу,
- кнопка «Next» позволяет перейти на следующую страницу,
- кнопка «Last» позволяет перейти на последнюю страницу.

### 13.2.7. Redistribute Router (Перераспределение маршрутов)

#### В данной вкладке доступны следующие настройки:

|            |           |              | Redistribute Router       |                 |                          |
|------------|-----------|--------------|---------------------------|-----------------|--------------------------|
|            |           | Routing Type | Connected 👻               |                 |                          |
|            |           | Metric       | Not Configured            |                 |                          |
|            |           |              | Add                       |                 |                          |
|            |           |              | Redistribute Router Table |                 |                          |
| Showing 10 | ✓ Entries | Showing 0 to | 0 of 0 entries            |                 | Search                   |
|            | No.       | Routing Type |                           | OSPF Process ID | Metric                   |
|            |           |              | 0 results found.          |                 |                          |
|            |           |              | Delete                    |                 | First Previous Next Last |

- Routing Type можно установить тип маршрутов для перераспределения: Connected (подключённый), Kernel-маршрут, OSPF-маршрут, BGP-маршрут или Static Route (статический маршрут);
- Metric можно указать метрику (от 0 до 16);
- OSPF Process ID можно указать ID OSPF-процесса (от 1 до 65535).

Кнопка «Add» сохраняет и добавляет тип маршрутизации в список. Кнопка «Delete» удаляет выбранный тип маршрутизации из списка.

Над списком в левом верхнем углу можно установить количество отображающихся записей на одной странице («Showing ... Entries»).

В правом верхнем углу над списком расположена строка для поиска нужной позиции (<u>«Search»</u>).

Также в данной вкладке доступны дополнительные кнопки управления списком:

кнопка «First» возвращает на первую страницу,

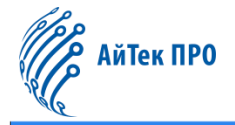

- кнопка «Previous» позволяет перейти на предыдущую страницу,
- кнопка «Next» позволяет перейти на следующую страницу,
- кнопка «Last» позволяет перейти на последнюю страницу.

### 13.2.8. View RIP Information (Информация о RIP)

В данной вкладке отображается информация о работе протокола RIP (в строке RIP Entries):

| View RIP Information                                                                                                    |                               |  |  |  |  |  |  |
|----------------------------------------------------------------------------------------------------|-------------------------------|--|--|--|--|--|--|
| RIP Entries                                                                                                    | RIP Information               |  |  |  |  |  |  |
|                                                                                                    | RIP Routing Information Table |  |  |  |  |  |  |
| Codes: R - RIP, K - Kernel, C - Connected, S - Static, O - OSPF, I - IS-IS,<br>B - BGP, a - aggregate, s - suppressed<br>Network Next Hop Metric From If Time Sup | plf                           |  |  |  |  |  |  |
|                                                                                                    |                               |  |  |  |  |  |  |
|                                                                                                    |                               |  |  |  |  |  |  |
|                                                                                                    |                               |  |  |  |  |  |  |

- **RIP Information** информация о сообщениях,
- RIP Interface информация о маршрутах в таблице маршрутизации,
- **RIP Protocol** информация о параметрах процесса и статистиках.

# 13.3. OSPF Route (OSPF-маршрутизация)

#### 13.3.1. Basic Config (Базовые настройки)

В данной вкладке можно настроить работу протокола OSPF:

|                      |            |            | Basic Config           |                            |
|----------------------|------------|------------|------------------------|----------------------------|
|                      | Process ID |            | (0-65535)              |                            |
|                      | Router ID  | IP Address |                        |                            |
|                      |            |            | Add                    |                            |
|                      |            |            | OSPF Process ID Table  |                            |
| Showing 10 🗸 Entries |            | Showin     | ig 1 to 1 of 1 entries | Search                     |
|                      | No.        |            | Process ID             | Router ID                  |
|                      | 1          |            | 1                      | 192.168.2.1                |
|                      |            | (H-        | Delete                 | First Previous 1 Next Last |

- Process ID можно вручную указать ID процесса (от 0 до 65535);
- Router ID можно указать ID маршрутизатора в формате IP-адреса (A.B.C.D)

Кнопка «**Add**» сохраняет и добавляет процесс в список. Кнопка «**Delete**» удаляет выбранный процесс из списка.

Над списком в левом верхнем углу можно установить количество отображающихся записей на одной странице (<u>«Showing ... Entries»</u>).

В правом верхнем углу над списком расположена строка для поиска нужной позиции («Search»).

- кнопка «First» возвращает на первую страницу,
- кнопка «Previous» позволяет перейти на предыдущую страницу,

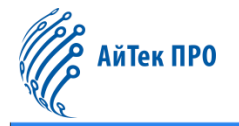

- кнопка «Next» позволяет перейти на следующую страницу,
- кнопка «Last» позволяет перейти на последнюю страницу.

### 13.3.2. Network Config (Настройки сети)

В данной вкладке доступны следующие настройки:

|            |                                   |                 |                     | Network Config          |             |  |
|------------|-----------------------------------|-----------------|---------------------|-------------------------|-------------|--|
|            |                                   | Process ID      | 1 <b>v</b>          |                         |             |  |
|            |                                   | Network Address | IP Address          | Prefix                  |             |  |
|            |                                   | Area Number     |                     | (0-4294967295 or IP)    |             |  |
|            |                                   |                 | )                   | OSPF Area Network Table |             |  |
| Showing 10 | ✓ Entries                         |                 | Showing 1 to 1 of 1 | l entries               | Search      |  |
|            | No.                               | Process ID      |                     | Network Address         | Area Number |  |
|            | 7.8                               | U               |                     | 1.1.1.0/24              | 0           |  |
|            | Delete First Previous 1 Next Last |                 |                     |                         |             |  |

- Process ID можно выбрать ID процесса OSFP;
- Network Address можно указать сетевой адрес с префиксом (в формате A.B.C.D/M);
- Area Number можно вручную указать ID зоны (от 0 до 4294967295 либо IP-адрес в формате A.B.C.D).

Кнопка «**Add**» сохраняет и добавляет адрес в список. Кнопка «**Delete**» удаляет выбранный адрес из списка.

Над списком в левом верхнем углу можно установить количество отображающихся записей на одной странице («Showing ... Entries»).

В правом верхнем углу над списком расположена строка для поиска нужной позиции («Search»).

Также в данной вкладке доступны дополнительные кнопки управления списком:

- кнопка «First» возвращает на первую страницу,
- кнопка «Previous» позволяет перейти на предыдущую страницу,
- кнопка «Next» позволяет перейти на следующую страницу,
- кнопка «Last» позволяет перейти на последнюю страницу.

#### 13.3.3. Passive Interface (Пассивный интерфейс)

В данной вкладке доступны следующие настройки:

|                                                                        | Passi                     | ve Interface        | 57~       |                          |
|------------------------------------------------------------------------|---------------------------|---------------------|-----------|--------------------------|
| The configured interface only receives and does not send data packets. |                           |                     |           |                          |
| Process ID                                                             | 1 ~                       |                     |           |                          |
| Interface                                                              | Vlan1 🗸                   |                     |           |                          |
|                                                                        |                           | Add                 |           |                          |
|                                                                        | Passive Inte              | erface Config Table |           |                          |
| Showing 10 V Entries Sh                                                | owing 0 to 0 of 0 entries |                     |           | Search                   |
| No.                                                                    | Process                   | ID                  | Interface |                          |
|                                                                        | 0 re                      | isults found.       |           |                          |
|                                                                        | Delete                    |                     | 68        | First Previous Next Last |

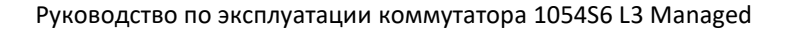

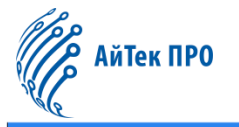

- Process ID можно выбрать ID процесса OSFP;
- Interface можно выбрать название интерфейса.

Кнопка «**Add**» сохраняет и добавляет интерфейс в список. Кнопка «**Delete**» удаляет выбранный интерфейс из списка.

Над списком в левом верхнем углу можно установить количество отображающихся записей на одной странице («Showing ... Entries»).

В правом верхнем углу над списком расположена строка для поиска нужной позиции («Search»).

Также в данной вкладке доступны дополнительные кнопки управления списком:

- кнопка «First» возвращает на первую страницу,
- кнопка «Previous» позволяет перейти на предыдущую страницу,
- кнопка «Next» позволяет перейти на следующую страницу,
- кнопка «Last» позволяет перейти на последнюю страницу.

# 13.3.4. Area Config (Настройки зоны)

В данной вкладке доступны следующие настройки:

|                      | Area Cor                    | nfig             |                              |               |  |
|----------------------|-----------------------------|------------------|------------------------------|---------------|--|
|                      | Process ID                  | 1 •              |                              |               |  |
|                      | Area Number                 | • •              |                              |               |  |
|                      | Operation Type              | Authentication 🗸 |                              |               |  |
|                      | Authentication Mode         | None 🗸           |                              |               |  |
|                      | Apply                       |                  |                              |               |  |
|                      | OSPF Area Basic O           | Config Table     |                              |               |  |
| Process ID           | Area Number                 |                  | Authentication Mode          | Cost          |  |
| 1                    | 0                           |                  | None 1                       |               |  |
|                      |                             |                  |                              |               |  |
|                      | OSPF Area Range             | Config Table     |                              |               |  |
| Showing 10 V Entries | Showing 0 to 0 of 0 entries |                  | Search                       |               |  |
| No. Process ID       | Area Number Rang            | e Prefix         | Type Substitute Range Prefix |               |  |
|                      | 0 results fo                | und.             |                              |               |  |
|                      | Delete                      |                  | First Previo                 | ous Next Last |  |

- Process ID можно выбрать ID процесса OSFP;
- Area Number можно выбрать ID зоны;
- Operation Type можно установить тип операции: Authentication (аутентификация), Default-Cost (стоимость для суммарных маршрутов по умолчанию), Range (суммирование маршрутов, совпадающих с адресом/маской. Только для пограничных маршрутизаторов);
- Authentication Mode можно установить режим аутентификации: none (нет), MD5 или Plaintext;
- Cost можно указать суммарную стоимость (от 0 до 16777215);
- Range Prefix можно указать префикс диапазона зон (в формате A.B.C.D/M);
- **Туре** можно выбрать тип префикса: Advertise (предлагать этот диапазон по умолчанию), Not-Advertise (не предлагать этот диапазон) или Substitute (заменить: указать диапазон в качестве другого префикса).

Кнопка «**Apply**» сохраняет и добавляет зону в список. Кнопка «**Delete**» удаляет выбранную зону из списка.

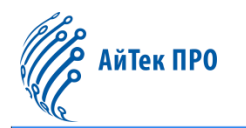

Над списком в левом верхнем углу можно установить количество отображающихся записей на одной странице (<u>«Showing ... Entries</u>»).

В правом верхнем углу над списком расположена строка для поиска нужной позиции («Search»).

Также в данной вкладке доступны дополнительные кнопки управления списком:

- кнопка «First» возвращает на первую страницу,
- кнопка «Previous» позволяет перейти на предыдущую страницу,
- кнопка «Next» позволяет перейти на следующую страницу,
- кнопка «Last» позволяет перейти на последнюю страницу.

# 13.3.5. Interface Config (Настройки интерфейса)

В данной вкладке доступны следующие настройки:

|                     |           | Interfac                 | e Config            |           |                      |  |
|---------------------|-----------|--------------------------|---------------------|-----------|----------------------|--|
|                     | Interface | Name                     | Disable OSPF        |           |                      |  |
|                     | Vlan40    | ×                        |                     | ~         |                      |  |
|                     |           | Basic Configuratio       | n of OSPF Interface |           |                      |  |
| Cost                | 1         | (1-65535,default 1)      | Priority            | 1         | (0-255, default 1)   |  |
| Hello Interval      | 10        | (1-65535s,default:10s)   | Transmit Delay      | 1         | (1-3600s,default:1s) |  |
| Dead Interval       | 40        | (1-65535s,default:40s)   | Ingore MTU          | Disabled  | ~                    |  |
| Retransmit Interval | 5         | (1-3600s,default:5s)     | Database Filter     | Disabled  | ~                    |  |
| мти                 | 1500      | (576-65535,default:1500) | Network Type        | Broadcast | ~                    |  |
|                     |           | Ar                       | ply                 |           |                      |  |

- Interface Name можно выбрать название интерфейса VLAN;
- Disable OSPF можно включить (Disabled) или отключить (Enabled) OSPF;
- Cost можно вручную указать стоимость интерфейса (от 0 до 16777215);
- Priority можно вручную указать приоритет (от 0 до 255);
- Hello Interval можно вручную указать интервал времени, через который отправляются пакеты hello (от 1 до 65535 секунд);
- Transmit Delay можно вручную указать время задержки передачи пакетов обновления LS (от 1 до 3600 секунд);
- Dead Interval можно вручную указать интервал времени, по истечении которого соседнее устройство станет недоступным (от 1 до 65535 секунд);
- Ignore MTU можно отключить (Disabled) или включить (Enabled) команду для отключения проверки MTU в DBD-пакетах;
- Retransmit Interval можно вручную указать интервал времени между повторными передачами потерянных объявлений о состоянии связи (от 1 до 3600 секунд);
- Database Filter можно отключить (Disabled) или включить (Enabled) фильтрацию данных;
- МТU можно вручную установить максимальный размер пакета для исходящих данных (от 576 до 65535);
- Network Type можно указать тип сети OSPF: broadcast, non-broadcast, point-to-multipoint, point-to-point.

Кнопка «Apply» сохраняет заданные настройки.

|                   | - 65         |            | OSPF Interface Stat | tus Table       |               |                    |  |
|-------------------|--------------|------------|---------------------|-----------------|---------------|--------------------|--|
| Link State        | Process ID   | Router ID  | Area Number         | Network Address | Hello         | State              |  |
| Down              | 1            | 20.10.0.10 | 0.0.0.1             | 80.1.1.1/24     | 00:00:04      | Backup             |  |
| Neighbor/Adjacent | Hello(RX/TX) | DD(RX/TX)  | LS-Req(RX/TX)       | LS-Upd(RX/TX)   | LS-Ack(RX/TX) | Sequence/Discarder |  |
| 1/1               | 18132/18812  | 22/40      | 11/11               | 122/769         | 769/122       | 0/0                |  |
|                   |              |            | Designated Rou      | iter            |               |                    |  |
|                   | Router ID    |            |                     | Netw            | ork Address   |                    |  |
| 20.10.0.30        |              |            |                     | 8               | 30.1.1.20     |                    |  |
|                   |              |            |                     |                 |               |                    |  |
|                   |              |            | Backup Designated   | Router          |               |                    |  |
|                   | Router ID    |            |                     | Netw            | ork Address   |                    |  |
|                   | 20.10.0.10   |            | 80.1.1.1            |                 |               |                    |  |

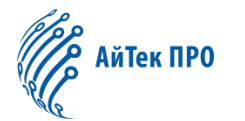

### 13.3.6. Interface Authentication (Интерфейс аутентификации)

В данной вкладке доступны следующие настройки:

|                      | Int                  | erface Authentication            |                                                                                                    |                          |
|----------------------|----------------------|----------------------------------|----------------------------------------------------------------------------------------------------|--------------------------|
|                      | Interface Name       | Vlan1 🗸                          |                                                                                                    |                          |
|                      | Interf               | ace Authentication Method        | L Contraction of the second second second second second second second second second second second second second |                          |
|                      | Authent              | tication Method None             | ~                                                                                                    |                          |
|                      |                      | Apply                            |                                                                                                    |                          |
|                      |                      | Key Config                       |                                                                                                    |                          |
| Encryption Type      | Simple Key           | •                                |                                                                                                    |                          |
| Кеу Туре             | Plain Key            | •                                |                                                                                                    |                          |
| Key                  | ,                    | (1-8 characters)                 |                                                                                                    |                          |
|                      |                      | Apply                            |                                                                                                    |                          |
|                      | OSPF Inte            | erface Authentication Status Tab | ble                                                                                                    |                          |
|                      | Authentication Metho | ete Simple Authentication Key    |                                                                                                    | None                     |
|                      | OSP                  | F Interface MD5 Key Table        |                                                                                                    |                          |
| Showing 10 V Entries | Showing 0 to 0 of 0  | entries                          |                                                                                                    | Search                   |
| No.                  | Key ID               |                                  | Кеу Туре                                                                                                    | Кеу                      |
|                      | Delete               | 0 results found.                 |                                                                                                    | First Previous Next Last |

- Interface Name можно выбрать название VLAN;
- Authentication Method можно указать метод аутентификации: None (нет), Simple (простой) или MD5;
- Encryption type можно указать тип шифрования данных: Simple key, Plain key, MD5 key или Cipher key (зашифрованный ключ);
- Key type можно указать тип ключа: Simple key, Plain key, MD5 key или Cipher key (зашифрованный ключ);
- **Кеу** можно вручную задать значение ключа в зависимости от установленного типа (от 1 до 8, от 1 до 16 символов или от 1 до 255).

Кнопка «**Apply**» сохраняет заданные настройки и добавляет ключ в список. Кнопка «**Delete**» удаляет выбранный ключ из списка. Кнопка «**Delete Simple Authentication Key**» удаляет простой ключ аутентификации.

Над списком в левом верхнем углу можно установить количество отображающихся записей на одной странице (<u>«Showing ... Entries»</u>).

В правом верхнем углу над списком расположена строка для поиска нужной позиции («Search»).

- кнопка «First» возвращает на первую страницу,
- кнопка «Previous» позволяет перейти на предыдущую страницу,
- кнопка «Next» позволяет перейти на следующую страницу,
- кнопка «Last» позволяет перейти на последнюю страницу.

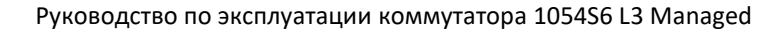

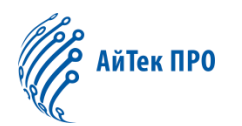

# 13.3.7. Default Route Originate (Создание маршрута по умолчанию)

В данной вкладке доступны следующие настройки:

|                               |                 | De | efault Route Originate                          |
|-------------------------------|-----------------|----|-------------------------------------------------|
| OSPF Process ID               | 0               | ~  |                                                 |
| Default-Information Originate | Enabled         | ~  |                                                 |
| Always                        | Disabled        | ~  |                                                 |
| Metric Type                   | External Type 2 | •  |                                                 |
| Metric                        |                 |    | (0-16777214, No parameter indicates no setting) |

- OSPF Process ID можно выбрать ID процесса OSPF;
- **Default-Information Originate** можно отключить (Disabled) или включить (Enabled) возможность создания маршрута по умолчанию;
- Always можно отключить (Disabled) или включить (Enabled) возможность всегда предлагать маршрут по умолчанию;
- Metric Type можно установить тип метрики: External Type 1 или External Type 2;
- Metric можно вручную указать значение для метрики (от 0 до 16777214).

Кнопка «Apply» сохраняет заданные настройки.

# 13.3.8. Redistribute Router (Перераспределение маршрутов)

#### В данной вкладке доступны следующие настройки:

| Redistribute Router  |                                 |                                                         |                                                                    |           |                    |  |  |  |
|----------------------|---------------------------------|---------------------------------------------------------|--------------------------------------------------------------------|-----------|--------------------|--|--|--|
| OSPF Process ID      | 0 🗸                             |                                                         |                                                                    |           |                    |  |  |  |
| Routing Type         | Connected 🗸                     |                                                         |                                                                    |           |                    |  |  |  |
| Tag Value            |                                 | (0-4294967295, Default is 0, No parameters indicates of | )-4294967295, Default is 0, No parameters indicates default value) |           |                    |  |  |  |
| Metric Type          | External Type 2 🗸               |                                                         |                                                                    |           |                    |  |  |  |
| Metric               |                                 | (0-16777214, No parameter indicates no setting)         |                                                                    |           |                    |  |  |  |
|                      |                                 | Add                                                     |                                                                    |           |                    |  |  |  |
| 6900                 |                                 | Redistribute Router Table                               |                                                                    |           |                    |  |  |  |
| Showing 10 V Entries |                                 | Showing 0 to 0 of 0 entries                             |                                                                    |           | Search             |  |  |  |
| No. Routin           | ig Type                         | Redistribute OSPF Process ID                            |                                                                    | Tag Value | Metric Type Metric |  |  |  |
|                      |                                 | 0 results found.                                        |                                                                    |           |                    |  |  |  |
|                      | Delete First Previous Next Last |                                                         |                                                                    |           |                    |  |  |  |

- OSPF Process ID можно выбрать ID процесса OSPF;
- Routing Type можно установить тип маршрутов для перераспределения: Connected (подключённый), Kernel-маршрут, BGP-маршрут, RIP-маршрут, OSPF-маршрут или Static Route (статический маршрут);
- Tag Value можно указать идентификационный номер маршрута (от 0 до 4294967295);
- **Metric Type** можно установить тип метрики: External Type 1 или External Type 2;
- Metric можно вручную указать значение для метрики (от 0 до 16777214).

Кнопка «**Add**» сохраняет и добавляет тип маршрутизации в список. Кнопка «**Delete**» удаляет выбранный тип маршрутизации из списка.

Над списком в левом верхнем углу можно установить количество отображающихся записей на одной странице (<u>«Showing … Entries»</u>).

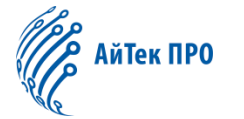

В правом верхнем углу над списком расположена строка для поиска нужной позиции («Search»).

Также в данной вкладке доступны дополнительные кнопки управления списком:

- кнопка «First» возвращает на первую страницу,
- кнопка «Previous» позволяет перейти на предыдущую страницу,
- кнопка «Next» позволяет перейти на следующую страницу,
- кнопка «Last» позволяет перейти на последнюю страницу.

### 13.3.9. View OSPF Information (Информация об OSPF)

#### В данной вкладке отображается информация о работе протокола OSPF (в строке OSPF Entries):

| View OSPF Information                                                                                                    |                                |  |  |  |  |  |
|----------------------------------------------------------------------------------------------------|--------------------------------|--|--|--|--|--|
| OSPF Entries                                                                                                    | OSPF Information               |  |  |  |  |  |
|                                                                                                    | OSPF Routing Information Table |  |  |  |  |  |
| Routing Process "ospf 0" with ID 192.168.20.70<br>Process bound to VRF default<br>Process uptime is 16 hours 48 minutes<br>Conforms to RFC2328, and RFC1583Compatibility flag is disabled<br>Supports only single TOS(TOS0) routes<br>Supports opaque LSA<br>Supports Graceful Restart<br>Grace period for Graceful Restart 60 secs<br>Supports helper mode for Graceful Restart<br>SPF schedule delay 5 secs. Hold time between two SPFs 10 secs |                                |  |  |  |  |  |

- OSPF Information основные сообщения,
- OSPF Database сообщения базы данных о состоянии соединения,
- OSPF Neighbor сообщения о соседних устройствах.

### 13.4. BGP Route (BGP-маршрутизация)

#### 13.4.1. Basic Config (Базовые настройки)

В данной вкладке можно настроить работу протокола BGP:

|                      |     | Basic Config               |            |        |                            |
|----------------------|-----|----------------------------|------------|--------|----------------------------|
|                      |     | BGP Global Config          |            |        |                            |
|                      |     | Aggregate Nexthop Check    | Disabled ~ |        |                            |
|                      |     | RFC1771 Path Select        | Disabled 🗸 |        |                            |
|                      |     | RFC1771 Strict             | Disabled 🗸 |        |                            |
|                      |     | Apply                      |            |        |                            |
|                      |     | Create AS                  |            |        |                            |
| AS Number            |     | (Number:1-4294967295)      |            |        |                            |
|                      |     | Add                        |            |        |                            |
|                      |     |                            |            |        |                            |
|                      |     | AS Table                   |            |        |                            |
| Showing 10 🗸 Entries | \$  | howing 1 to 1 of 1 entries |            |        | Search                     |
|                      | No. |                            | AS         | Number |                            |
|                      | 1   |                            |            | 1000   |                            |
|                      |     | Delete                     |            |        | First Previous 1 Next Last |

- Aggregate Nexthop Check можно отключить (Disabled) или включить (Enabled) проверку следующего хопа агрегированных маршрутов BGP;
- RFC1771 Path Select можно отключить (Disabled) или включить (Enabled) выбор пути по алгоритму RFC 1771;

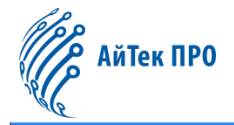

- **RFC1771 Strict** можно отключить (Disabled) или включить (Enabled) строгое соответствие маршрутов ограничениям RFC 1771;
- AS Number можно вручную указать номер автономной системы (от 1 до 4294967295).

Кнопка «**Apply**» сохраняет заданные настройки. Кнопка «**Add**» сохраняет и добавляет номер AS в список. Кнопка «**Delete**» удаляет выбранный номер AS из списка.

Над списком в левом верхнем углу можно установить количество отображающихся записей на одной странице («Showing ... Entries»).

В правом верхнем углу над списком расположена строка для поиска нужной позиции («Search»).

Также в данной вкладке доступны дополнительные кнопки управления списком:

- кнопка «First» возвращает на первую страницу,
- кнопка «Previous» позволяет перейти на предыдущую страницу,
- кнопка «Next» позволяет перейти на следующую страницу,
- кнопка «Last» позволяет перейти на последнюю страницу.

# 13.4.2. Network Config (Настройки сети)

В данной вкладке доступны следующие настройки:

|                      |                                               | Netv       | ork Config           |     |          |                          |
|----------------------|-----------------------------------------------|------------|----------------------|-----|----------|--------------------------|
|                      | AS Number                                     | 1000 🗸     |                      |     |          |                          |
| 205                  | IP Prefix                                     | IP Address | / Prefix             |     |          |                          |
|                      | BACKDOOR 🕐                                    | Disabled • |                      |     |          | 5102                     |
|                      |                                               | BGP        | Add<br>letwork Table |     |          | 65                       |
| Showing 10 V Entries | wing 10 V Entries Showing 0 to 0 of 0 entries |            |                      |     |          | Search                   |
| No.                  |                                               | IP Prefix  |                      |     | BACKDOOR |                          |
|                      |                                               | 0 m        | sults found.         |     |          |                          |
|                      |                                               | Delete     |                      | 482 |          | First Previous Next Last |

- AS Number можно выбрать номер AS;
- IP Prefix можно указать IP-адрес и сетевой префикс;
- BACKDOOR можно отключить (Disabled) или включить (Enabled) данную функцию.

Кнопка «Add» сохраняет и добавляет адрес в список. Кнопка «Delete» удаляет выбранный адрес из списка.

Над списком в левом верхнем углу можно установить количество отображающихся записей на одной странице (<u>«Showing … Entries»</u>).

В правом верхнем углу над списком расположена строка для поиска нужной позиции («Search»).

- кнопка «First» возвращает на первую страницу,
- кнопка «Previous» позволяет перейти на предыдущую страницу,
- кнопка «Next» позволяет перейти на следующую страницу,
- кнопка «Last» позволяет перейти на последнюю страницу.

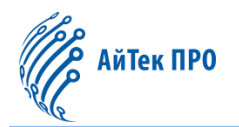

### 13.4.3. Aggregate Address (Совокупный адрес)

В данной вкладке доступны следующие настройки:

|                      |                       | Aggreate Address | 5            |                          |
|----------------------|-----------------------|------------------|--------------|--------------------------|
|                      | AS Number 1000        | ~                |              |                          |
| 205                  | IP Prefix IP Add      | dress / Pref     | fix          |                          |
|                      | Summary-Only 🕜 Enable | ed 🗸             |              |                          |
|                      | AS 🕜 Enable           | ed 🗸             |              |                          |
|                      | Address Ag            | Add              | ation Table  |                          |
| Showing 10 V Entries | Showing 0 to 0 of 0 e | entries          |              | Search                   |
| No.                  | IP Prefix             |                  | Summary-Only | AS                       |
|                      | Delete                | 0 results found. |              | First Previous Next Last |

- AS Number можно выбрать номер AS;
- IP Prefix можно указать IP-адрес и сетевой префикс;
- Summary-Only можно отключить (Disabled) или включить (Enabled) объявление только суммарного маршрута;
- AS можно отключить (Disabled) или включить (Enabled) показ номера AS на пути в списке.

Кнопка «**Add**» сохраняет и добавляет адрес в список. Кнопка «**Delete**» удаляет выбранный адрес из списка.

Над списком в левом верхнем углу можно установить количество отображающихся записей на одной странице (<u>«Showing ... Entries»</u>).

В правом верхнем углу над списком расположена строка для поиска нужной позиции («Search»).

Также в данной вкладке доступны дополнительные кнопки управления списком:

- кнопка «First» возвращает на первую страницу,
- кнопка «Previous» позволяет перейти на предыдущую страницу,
- кнопка «Next» позволяет перейти на следующую страницу,
- кнопка «Last» позволяет перейти на последнюю страницу.

### 13.4.4. Redistribute Router (Перераспределение маршрутов)

#### В данной вкладке доступны следующие настройки:

|              |         |                | Redistribu     | ite Router   |                 |                          |
|--------------|---------|----------------|----------------|--------------|-----------------|--------------------------|
|              |         | AS Number      | 1000           | ×            |                 |                          |
|              |         | Routing Type   | Connected      | v            |                 |                          |
|              |         |                | Ad             | Id           |                 |                          |
|              |         |                | Redistribute   | Router Table |                 |                          |
| Showing 10 👻 | Entries | Showing 0 to 0 | ) of 0 entries |              |                 | Search                   |
|              | No.     | Routing Type   |                |              | OSPF Process ID |                          |
|              |         |                | 0 results      | i found.     |                 |                          |
|              |         |                | Delete         |              |                 | First Previous Next Last |

• AS Number – можно выбрать номер AS;

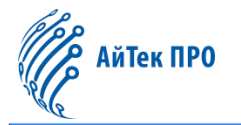

• Routing Type — можно установить тип маршрутов для перераспределения: Connected (подключённый), Kernel-маршрут, RIP-маршрут, OSPF-маршрут или Static Route (статический маршрут).

Кнопка «**Add**» сохраняет и добавляет тип маршрутизации в список. Кнопка «**Delete**» удаляет выбранный тип маршрутизации из списка.

Над списком в левом верхнем углу можно установить количество отображающихся записей на одной странице («Showing ... Entries»).

В правом верхнем углу над списком расположена строка для поиска нужной позиции («Search»).

Также в данной вкладке доступны дополнительные кнопки управления списком:

- кнопка «First» возвращает на первую страницу,
- кнопка «Previous» позволяет перейти на предыдущую страницу,
- кнопка «Next» позволяет перейти на следующую страницу,
- кнопка «Last» позволяет перейти на последнюю страницу.

### 13.4.5. Neighbor Config (Настройки соседа)

В данной вкладке доступны настройки для отправки обновлений по BGP соседнему устройству:

| Neighor Config       |                                   |                          |        |  |  |  |  |
|----------------------|-----------------------------------|--------------------------|--------|--|--|--|--|
| AS Numb              |                                   |                          |        |  |  |  |  |
| Neighor Addre        |                                   |                          |        |  |  |  |  |
| AS Numb              |                                   |                          |        |  |  |  |  |
|                      | Add                               |                          |        |  |  |  |  |
|                      |                                   | Neighor Config Table     |        |  |  |  |  |
| Showing 10 V Entries | Sho                               | wing 1 to 1 of 1 entries | Search |  |  |  |  |
| No.                  | No. Neighor Address               |                          |        |  |  |  |  |
| 1                    | 1 2.1.1.1                         |                          |        |  |  |  |  |
|                      | Delete First Previous 1 Next Last |                          |        |  |  |  |  |

- AS Number можно выбрать номер AS;
- Neighbor Address можно вручную указать IPv4/IPv6-адрес соседнего устройства;
- AS Number можно вручную указать номер AS соседнего устройства (от 1 до 4294967295).

Кнопка «Add» сохраняет и добавляет адрес в список. Кнопка «Delete» удаляет выбранный адрес из списка.

Над списком в левом верхнем углу можно установить количество отображающихся записей на одной странице (<u>«Showing ... Entries»</u>).

В правом верхнем углу над списком расположена строка для поиска нужной позиции («Search»).

- кнопка «First» возвращает на первую страницу,
- кнопка «Previous» позволяет перейти на предыдущую страницу,
- кнопка «Next» позволяет перейти на следующую страницу,
- кнопка «Last» позволяет перейти на последнюю страницу.

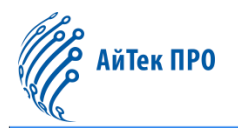

# 13.4.6. BGP Correlative Config (Соответствующие настройки BGP)

В данной вкладке доступны следующие настройки:

|                             | BGP Correlative Config |               |
|-----------------------------|------------------------|---------------|
| AS Number                   | 1000 ~                 |               |
| Command                     | always-compare-med     |               |
| Command Enabled             | Enabled 🗸              |               |
|                             | Apply                  |               |
| Command                     |                        | Command Value |
| always-compare-med          |                        | Disabled      |
| bestpath as-path ignore     | Disabled               |               |
| bestpath compare-confed-asp | Disabled               |               |
| bestpath compare-routeric   | 8                      | Disabled      |

- AS Number можно выбрать номер AS;
- **Command** можно установить нужную команду;
- Command Enabled можно отключить (Disabled) или включить (Enabled) указанную команду.

Кнопка «**Apply**» сохраняет заданные настройки.

# 13.4.7. Timer Config (Настройки таймера)

В данной вкладке доступны следующие настройки:

| Timer Config       |        |                          |  |  |  |
|--------------------|--------|--------------------------|--|--|--|
| AS Number          | 1000 🗸 |                          |  |  |  |
| Keepalive Interval | 60     | (0-65535s, Default:60s)  |  |  |  |
| Holdtime           | 240    | (0-65535s, Default:240s) |  |  |  |
|                    |        | Apply                    |  |  |  |

- AS Number можно выбрать номер AS;
- Keepalive Interval можно вручную установить временной интервал между отправкой сообщений keepalive (от 0 до 65535 секунд);
- Holdtime можно вручную установить временной интервал, по истечении которого соседнее устройство будет считаться недоступным (от 0 до 65535 секунд).

Кнопка «**Apply**» сохраняет заданные настройки.

# 13.4.8. View BGP Information (Информация о BGP)

В данной вкладке отображается информация о работе протокола BGP (в строке BGP Entries):

| BGP Information                                                                                                    |              |  |  |  |  |  |
|----------------------------------------------------------------------------------------------------|--------------|--|--|--|--|--|
| BGP Entries                                                                                                    | Status 👻     |  |  |  |  |  |
|                                                                                                    | BGP Neighbor |  |  |  |  |  |
| BGP table version is 532, local router ID is 192.168.20.70<br>Status codes: s suppressed, d damped, h history, * valid, > best, i - interna<br>S Stale<br>Origin codes: i - IGP, e - EGP, ? - incomplete<br>Network Next Hop Metric LocPrf Weight Path<br>*>i35.0.0.0 2.1.1.1 100 0 i<br>Total number of prefixes 1 |              |  |  |  |  |  |

- Status сообщения, разрешённые BGP;
- BGP Neighbor сообщения о соседних устройствах.

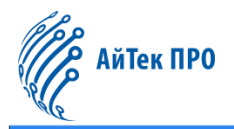

# 13.5. Routing Table (Таблица маршрутизации)

# В данной вкладке отображается таблица маршрутизации со следующей информацией (в строке Routing-Table

#### Entries):

| Routing Table                                                            |                    |          |  |       |  |  |
|--------------------------------------------------------------------------|--------------------|----------|--|-------|--|--|
| Rout                                                                     | ting-Table Entries | Status 🗸 |  |       |  |  |
| Routing Status Table                                                     |                    |          |  |       |  |  |
| Codes: K - kernel, C - connected, S - static, R - RIP, B - BGP           |                    |          |  |       |  |  |
| O - OSPF, IA - OSPF inter area                                           |                    |          |  |       |  |  |
| N1 - OSPF NSSA external type 1, N2 - OSPF NSSA external type 2           |                    |          |  |       |  |  |
| E1 - OSPF external type 1, E2 - OSPF external type 2                     |                    |          |  |       |  |  |
| i - IS-IS, L1 - IS-IS level-1, L2 - IS-IS level-2, ia - IS-IS inter area |                    |          |  |       |  |  |
| * - candidate default                                                    |                    |          |  |       |  |  |
| C 127.0.0.0/8 is directly connected, Loopback tag:0                      |                    |          |  |       |  |  |
| C 192.168.2.0/24 is directly connected, Vlan1 tag:0                      |                    |          |  |       |  |  |
| Total routes are : 2 item(s)                                             |                    |          |  |       |  |  |
|                                                                          |                    |          |  | e. 71 |  |  |

- Status состояние,
- Database база данных,
- Connect Route подключённые маршруты,
- **RIP Route** RIP-маршрутизация,
- Static Route статическая маршрутизация,
- Statistics статистики,
- OSPF Route OSPF-маршрутизация,
- Kernel Route Kernel-маршрутизация,
- FIB база данных пересылки.

# 14. Раздел «Multicast Manage» («Управление многоадресной рассылкой»)

# 14.1. IGMP Snooping Config (Настройки IGMP Snooping)

### 14.1.1. Basic Config (Базовые настройки)

В данной вкладке доступны следующие настройки:

|                                                     |                             | Basic                    | Config        |        |                          |
|-----------------------------------------------------|-----------------------------|--------------------------|---------------|--------|--------------------------|
| This page is used to configure the basic parameters | of the IGMP SNOOPING functi | on                       |               |        |                          |
|                                                     | Status                      | Disabled 🗸               |               |        |                          |
|                                                     | VLAN ID 🕜                   |                          | Please select |        |                          |
|                                                     |                             | IGMP V                   | /LAN List     |        |                          |
| Showing 10 V Entries                                | Shov                        | wing 0 to 0 of 0 entries |               |        | Search                   |
|                                                     |                             | VLAN ID                  |               | Status |                          |
|                                                     |                             | 0 result                 | ts found.     |        |                          |
|                                                     |                             | Delete                   |               |        | First Previous Next Last |

- Status можно отключить (Disabled) или включить (Enabled) функцию IGMP Snooping;
- VLAN ID можно выбрать VLAN ID.

Кнопка «**Apply**» сохраняет и добавляет VLAN в список. Кнопка «**Delete**» удаляет выбранный VLAN из списка.

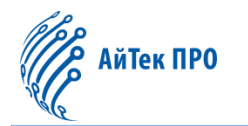

Над списком в левом верхнем углу можно установить количество отображающихся записей на одной странице (<u>«Showing … Entries»</u>).

В правом верхнем углу над списком расположена строка для поиска нужной позиции («Search»).

Также в данной вкладке доступны дополнительные кнопки управления списком:

- кнопка «First» возвращает на первую страницу,
- кнопка «Previous» позволяет перейти на предыдущую страницу,
- кнопка «Next» позволяет перейти на следующую страницу,
- кнопка «Last» позволяет перейти на последнюю страницу.

# 14.1.2. Static Router Port (Статический маршрутизатор)

| - |          |                   |             |           |          |           |
|---|----------|-------------------|-------------|-----------|----------|-----------|
| к |          | דרבם החת בעת בחענ | DOMUNA DOCT |           |          | DOMOTOLI. |
| υ | даппои с | окладке для паст  | ройки досі  | уппы след | ующие па |           |
|   |          |                   |             |           |          |           |

|                                                                          | Static Router Port Config           |                            |
|--------------------------------------------------------------------------|-------------------------------------|----------------------------|
| This page is used to configure static routing ports and corresponding ag | ing time                            |                            |
| VLAN ID                                                                  | Please select                       |                            |
| Static Router Port                                                       | Please select                       |                            |
| Operation Type 📀                                                         | Not Set 🗸                           |                            |
| Alive Time                                                               | 255 (1-65535,Default:255)           |                            |
|                                                                          | Apply                               |                            |
|                                                                          |                                     |                            |
|                                                                          | VLAN Based Static Routing Port List |                            |
| Showing 10 V Entries                                                     | Showing 1 to 1 of 1 entries         | Search                     |
| VLAN ID                                                                  | Static Router Port                  | Alive Time                 |
| 1                                                                        |                                     | 255                        |
|                                                                          |                                     | First Previous 1 Next Last |

- VLAN ID можно выбрать VLAN ID;
- Static Router Port можно выбрать порт для статической маршрутизации;
- Alive time можно вручную установить время жизни порта маршрутизатора (от 1 до 65535).

Кнопка «**Apply**» сохраняет и добавляет порт в список.

Над списком в левом верхнем углу можно установить количество отображающихся записей на одной странице (<u>«Showing ... Entries»</u>).

В правом верхнем углу над списком расположена строка для поиска нужной позиции («Search»).

- кнопка «First» возвращает на первую страницу,
- кнопка «Previous» позволяет перейти на предыдущую страницу,
- кнопка «Next» позволяет перейти на следующую страницу,
- кнопка «Last» позволяет перейти на последнюю страницу.

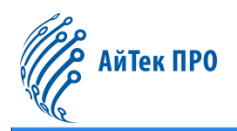

# 14.1.3. VLAN Config (Настройки VLAN)

В данной вкладке доступны следующие настройки:

|                              |                                          | VL                         | AN Config            | 5-                          |      |
|------------------------------|------------------------------------------|----------------------------|----------------------|-----------------------------|------|
| This page is used to configu | re IGMP SNOOPING VLAN related parameters |                            |                      |                             |      |
|                              | VLAN ID                                  |                            | Please select        |                             |      |
|                              | Immediate leave                          | Enabled 🗸                  |                      |                             |      |
|                              | L2-general-Querier                       | Enabled 🗸                  |                      |                             |      |
| Group number                 |                                          | 50                         | (1-65535,Default:50) |                             |      |
| Source Table Number          |                                          | 40                         | (1-65535,Default:40) |                             |      |
|                              |                                          |                            | Apply                |                             |      |
|                              |                                          | IGMP VLAN                  | Configuration List   |                             |      |
| Showing 10 👻 Entries         | si                                       | howing 1 to 1 of 1 entries |                      | Search                      |      |
| VLAN ID                      | Immediate leave                          | L2-general-Querier         | Group number         | Source Table Number         |      |
| 1                            | Disable                                  | Disable                    | 50                   | 40<br>First Previous 1 Next | Last |

- VLAN ID можно выбрать VLAN ID;
- Immediate leave можно отключить (Disabled) или включить (Enabled) функцию быстрого отключения порта от multicast-потока;
- L2-general-querier можно отключить (Disabled) или включить (Enabled) данную функцию;
- Group number можно вручную установить предел общего количества присоединившихся групп (от 1 до 65535);
- Source table number можно вручную установить количество записей об источниках в каждой группе, в т. ч. включённых и исключённых источниках (от 1 до 65535).

Кнопка «**Apply**» сохраняет и добавляет VLAN в список.

Над списком в левом верхнем углу можно установить количество отображающихся записей на одной странице («Showing ... Entries»).

В правом верхнем углу над списком расположена строка для поиска нужной позиции («Search»).

- кнопка «First» возвращает на первую страницу,
- кнопка «Previous» позволяет перейти на предыдущую страницу,
- кнопка «Next» позволяет перейти на следующую страницу,
- кнопка «Last» позволяет перейти на последнюю страницу.

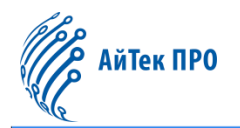

# 14.1.4. Querier Config (Настройки запросов)

В данной вкладке для настройки доступны следующие параметры:

|                        |                                   |                | Quer         | ier Config            |                            |  |
|------------------------|-----------------------------------|----------------|--------------|-----------------------|----------------------------|--|
| This page is used to c | onfigure query related parameters |                |              |                       |                            |  |
|                        |                                   | VLAN ID        |              | Please select         |                            |  |
|                        | Que                               | ry-Interval    | 125          | (1-65535,Default:125) |                            |  |
|                        | Query-                            | Mrsp-Max       | 10           | 10 (1-25,Default:10)  |                            |  |
| Query-Robustness       |                                   |                |              | 2 (2-10,Default:2)    |                            |  |
|                        | Suppression-Quer                  | ry-Time 🔞      | 255          | (1-65535,Default:255) |                            |  |
|                        |                                   |                |              | Apply                 |                            |  |
|                        |                                   |                | Querier Co   | onfiguration List     |                            |  |
| Showing 10 🗸 Ent       | ries                              | Showing 1 to 1 | of 1 entries |                       | Search                     |  |
| VLAN ID                | Query-Interval Query              | y-Mrsp-Max     |              | Query-Robustness      | Suppression-Query-Time 🧑   |  |
| 1                      | 125                               | 10             |              | 2                     | First Previous 1 Next Last |  |

- VLAN ID можно выбрать VLAN ID;
- Query-Interval можно вручную задать временной интервал между сообщениями запроса (от 1 до 65535 секунд);
- Query-mrsp-max можно вручную задать максимальное время ответа на запрос (от 1 до 25 секунд);
- Query-robustness можно вручную задать количество запросов без ответа (от 2 до 10);
- Suppression-query-time можно вручную задать время подавления запросов (от 1 до 65535 секунд).

Кнопка «Apply» сохраняет и добавляет Querier в список.

Над списком в левом верхнем углу можно установить количество отображающихся записей на одной странице (<u>«Showing … Entries»</u>).

В правом верхнем углу над списком расположена строка для поиска нужной позиции («Search»).

Также в данной вкладке доступны дополнительные кнопки управления списком:

- кнопка «First» возвращает на первую страницу,
- кнопка «Previous» позволяет перейти на предыдущую страницу,
- кнопка «Next» позволяет перейти на следующую страницу,
- кнопка «Last» позволяет перейти на последнюю страницу.

### 14.1.5. Multicast Table (Таблица Multicast)

В данной вкладке отображается информация о мультикастовых группах, времени ожидания, источниках. Для просмотра необходимо выбрать VLAN ID.

|                                         | 400      | Multicas                    | t Table | 50         |                          |
|-----------------------------------------|----------|-----------------------------|---------|------------|--------------------------|
| This page is used to view the multicast | table    |                             |         |            |                          |
|                                         | VLAN ID  | VLAN0001 ~                  |         |            |                          |
| 505 5500                                |          | Арр                         | ły      |            |                          |
|                                         |          | Multicas                    | t table |            |                          |
| Showing 10 V Entries                    |          | Showing 0 to 0 of 0 entries |         |            | Search                   |
| Number                                  | Group IP | Member Port                 | Exptime | Source MAC | Vertion                  |
|                                         |          | 0 results                   | found.  |            |                          |
| 612                                     |          | 2.90                        | <u></u> |            | First Previous Next Last |

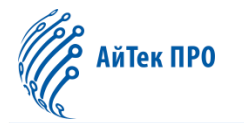

Кнопка «Apply» выводит информацию в таблицу.

Над таблицей в левом верхнем углу можно установить количество отображающихся записей на одной странице («Showing ... Entries»).

В правом верхнем углу над списком расположена строка для поиска нужной позиции («Search»).

Также в данной вкладке доступны дополнительные кнопки управления таблицей:

- кнопка «First» возвращает на первую страницу,
- кнопка «Previous» позволяет перейти на предыдущую страницу,
- кнопка «Next» позволяет перейти на следующую страницу,
- кнопка «Last» позволяет перейти на последнюю страницу.

# 14.2. MLD Snooping Config (Настройки MLD Snooping)

### 14.2.1. Basic Config (Базовые настройки)

В данной вкладке доступны следующие настройки:

|                                                |                                    | E                        | lasic Config     |        |                          |
|------------------------------------------------|------------------------------------|--------------------------|------------------|--------|--------------------------|
| This page is used to configure the basic param | sters of the MLD SNOOPING function | n                        |                  |        |                          |
|                                                | Status                             | Disabled                 | •                |        |                          |
|                                                | VLAN ID 📀                          |                          | Please select    |        |                          |
|                                                |                                    | M                        | Apply            |        |                          |
| Showing 10 ¥ Entries                           | Shov                               | ving 0 to 0 of 0 entries |                  |        | Search                   |
|                                                |                                    | VLAN ID                  |                  | Status |                          |
|                                                |                                    |                          | 0 results found. |        |                          |
|                                                |                                    | Delete                   |                  |        | First Previous Next Last |

- Status можно отключить (Disabled) или включить (Enabled) функцию MLD Snooping;
- VLAN ID можно выбрать VLAN ID.

Кнопка «**Apply**» сохраняет и добавляет VLAN в список. Кнопка «**Delete**» удаляет выбранный VLAN из списка.

Над списком в левом верхнем углу можно установить количество отображающихся записей на одной странице (<u>«Showing … Entries»</u>).

В правом верхнем углу над списком расположена строка для поиска нужной позиции («Search»).

- кнопка «First» возвращает на первую страницу,
- кнопка «Previous» позволяет перейти на предыдущую страницу,
- кнопка «Next» позволяет перейти на следующую страницу,
- кнопка «Last» позволяет перейти на последнюю страницу.

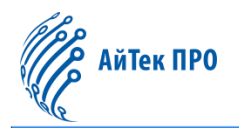

# 14.2.2. Static Router Port (Статический маршрутизатор)

В данной вкладке для настройки доступны следующие параметры:

| This page is used to configure static routing ports and corresponding aging time       VLAN ID    Please select       Static Router Port    Please select       Operation Type ()     Not Set       Alive Time     255       VLAN Based Static Routing Port List       Showing 10 VLAN ID     Showing 1 to 1 of 1 entries       YLAN ID     Static Router Port       1     255 |                                                                          | Sta                 | atic Router Port Config        | Last and the second second second second second second second second second second second second second second |
|----------------------------------------------------------------------------------------------------|--------------------------------------------------------------------------|---------------------|--------------------------------|----------------------------------------------------------------------------------------------------|
| VLAN ID    Please select       Static Router Port    Please select       Operation Type ()     Not Set       Alive Time     255       Alive Time     Apply         VLAN Based Static Routing Port List         Showing 10 • Entries     Showing 1 to 1 of 1 entries       YLAN ID     Static Router Port       1     255                                                       | This page is used to configure static routing ports and corresponding ag | ing time            |                                |                                                                                                    |
| Static Router Port    Please select       Operation Type ()     Not Set       Alive Time     255       Alive Time     255       Apply         VLAN Based Static Routing Port List         Showing 10     Entries         Showing 10     Showing 1 to 1 of 1 entries         VLAN ID     Static Router Port         1     255                                                   | VLAN ID                                                                  |                     | Please select                  |                                                                                                    |
| Operation Type ()     Not Set       Alive Time     255       Apply         Apply         Showing 10 · Entries     Showing 1 to 1 of 1 entries         Showing 10 · Entries     Showing 1 to 1 of 1 entries         VLAN ID     Static Router Port       1     255                                                                                                    | Static Router Port                                                       |                     | Please select                  |                                                                                                    |
| Alive Time     255     (1-65535, Default:255)       Apply       VLAN Based Static Routing Port List       Showing 10 V Entries     Showing 1 to 1 of 1 entries       VLAN ID     Static Router Port       1     Alive Time                                                                                                    | Operation Type 🔞                                                         | Not Set             |                                |                                                                                                    |
| Apply       VLAN Based Static Routing Port List       Showing 10 • Entries     Showing 1 to 1 of 1 entries       VLAN ID     Static Router Port       1     Alive Time       1     255                                                                                                    | Alive Time                                                               | 255                 | (1-65535,Default:255)          |                                                                                                    |
| VLAN Based Static Routing Port List         Showing 10 • Entries       Showing 1 to 1 of 1 entries       Search         VLAN ID       Static Router Port       Alive Time         1       255                                                                                                    |                                                                          |                     | Apply                          |                                                                                                    |
| VLAN Based Static Routing Port List       Showing 10 • Entries     Showing 1 to 1 of 1 entries     Search       VLAN ID     Static Router Port     Alive Time       1     255                                                                                                    |                                                                          |                     |                                |                                                                                                    |
| Showing 10     Entries     Showing 1 to 1 of 1 entries     Search       VLAN ID     Static Router Port     Alive Time       1     255                                                                                                    |                                                                          | VLAN                | Based Static Routing Port List |                                                                                                    |
| VLAN ID         Static Router Port         Alive Time           1         255                                                                                                    | Showing 10 V Entries                                                     | Showing 1 to 1 of 1 | entries                        | Search                                                                                                    |
| 1 255                                                                                                    | VLAN ID                                                                  | 1                   | Static Router Port             | Alive Time                                                                                                    |
| COME DEWARDER 1 MANA                                                                                                    | 1                                                                        |                     |                                | 255                                                                                                    |

- VLAN ID можно выбрать VLAN ID;
- Static Router Port можно выбрать порт для статической маршрутизации;
- Alive time можно вручную установить время жизни порта маршрутизатора (от 1 до 65535).

Кнопка «**Apply**» сохраняет и добавляет порт в список.

Над списком в левом верхнем углу можно установить количество отображающихся записей на одной странице (<u>«Showing … Entries</u>»).

В правом верхнем углу над списком расположена строка для поиска нужной позиции («Search»).

Также в данной вкладке доступны дополнительные кнопки управления списком:

- кнопка «First» возвращает на первую страницу,
- кнопка «Previous» позволяет перейти на предыдущую страницу,
- кнопка «Next» позволяет перейти на следующую страницу,
- кнопка «Last» позволяет перейти на последнюю страницу.

# 14.2.3. VLAN Config (Настройки VLAN)

В данной вкладке доступны следующие настройки:

|                             |                                          | VL                         | AN Config            |                            |  |
|-----------------------------|------------------------------------------|----------------------------|----------------------|----------------------------|--|
| This page is used to config | ure MLD SNOOPING VLAN related parameters |                            |                      |                            |  |
|                             | VLAN ID                                  |                            | Please select        |                            |  |
|                             | Immediate leave                          | Enabled 👻                  |                      |                            |  |
|                             | L2-general-Querier                       | Enabled •                  |                      |                            |  |
|                             | Group number                             | 50                         | (1-65535,Default:50) |                            |  |
|                             | Source Table Number                      | 40                         | (1-65535,Default:40) |                            |  |
|                             |                                          |                            | Apply                |                            |  |
|                             |                                          | MLD VLA                    | Configuration List   |                            |  |
|                             |                                          |                            |                      |                            |  |
| Showing 10 👻 Entries        | s                                        | howing 1 to 1 of 1 entries |                      | Search                     |  |
| VLAN ID                     | Immediate leave                          | L2-general-Querie          | r Group number       | Source Table Number        |  |
| 1                           | Disable                                  | Disable                    | 50                   | 40                         |  |
|                             |                                          |                            |                      | First Previous 1 Next Last |  |

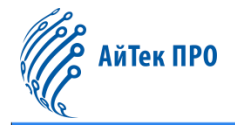

- VLAN ID можно выбрать VLAN ID;
- Immediate leave можно отключить (Disabled) или включить (Enabled) функцию быстрого отключения порта от multicast-потока;
- L2-general-querier можно отключить (Disabled) или включить (Enabled) данную функцию;
- Group number можно вручную установить предел общего количества присоединившихся групп (от 1 до 65535);
- Source table number можно вручную установить количество записей об источниках в каждой группе, в т. ч. включённых и исключённых источниках (от 1 до 65535).

Кнопка «Apply» сохраняет и добавляет VLAN в список.

Над списком в левом верхнем углу можно установить количество отображающихся записей на одной странице («Showing ... Entries»).

В правом верхнем углу над списком расположена строка для поиска нужной позиции («Search»).

Также в данной вкладке доступны дополнительные кнопки управления списком:

- кнопка «First» возвращает на первую страницу,
- кнопка «Previous» позволяет перейти на предыдущую страницу,
- кнопка «Next» позволяет перейти на следующую страницу,
- кнопка «Last» позволяет перейти на последнюю страницу.

### 14.2.4. Querier Config (Настройки запросов)

В данной вкладке для настройки доступны следующие параметры:

|                         |                                   |                        | Quer           | ier Config            |                            |
|-------------------------|-----------------------------------|------------------------|----------------|-----------------------|----------------------------|
| This page is used to co | onfigure query related parameters |                        |                |                       |                            |
|                         |                                   | VLAN ID                |                | Please select         |                            |
|                         |                                   | Query-Interval         | 125            | (1-65535,Default:125) |                            |
|                         |                                   | Query-Mrsp-Max         | 10             | (1-25,Default:10)     |                            |
|                         |                                   | Query-Robustness       | 2              | (2-10,Default:2)      |                            |
|                         | Sup                               | opression-Query-Time 🔞 | 255            | (1-65535,Default:255) |                            |
|                         |                                   |                        |                | Apply                 |                            |
|                         |                                   |                        | Querier Co     | onfiguration List     |                            |
| Showing 10 ¥ Entr       | ies                               | Showing 1 to           | 1 of 1 entries |                       | Search                     |
| VLAN ID                 | Query-Interval                    | Query-Mrsp-Max         |                | Query-Robustness      | Suppression-Query-Time 🧑   |
| 1                       | 125                               | 10                     |                | 2                     |                            |
|                         |                                   |                        |                |                       | First Previous 1 Next Last |

- VLAN ID можно выбрать VLAN ID;
- Query-Interval можно вручную задать временной интервал между сообщениями запроса (от 1 до 65535 секунд);
- Query-mrsp-max можно вручную задать максимальное время ответа на запрос (от 1 до 25 секунд);
- Query-robustness можно вручную задать количество запросов без ответа (от 2 до 10);
- Suppression-query-time можно вручную задать время подавления запросов (от 1 до 65535 секунд).

Кнопка «Apply» сохраняет и добавляет Querier в список.

Над списком в левом верхнем углу можно установить количество отображающихся записей на одной странице (<u>«Showing … Entries»</u>).

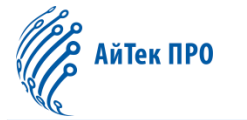

В правом верхнем углу над списком расположена строка для поиска нужной позиции (<u>«Search»</u>).

Также в данной вкладке доступны дополнительные кнопки управления списком:

- кнопка «First» возвращает на первую страницу,
- кнопка «Previous» позволяет перейти на предыдущую страницу,
- кнопка «Next» позволяет перейти на следующую страницу,
- кнопка «Last» позволяет перейти на последнюю страницу.

# 14.2.5. Multicast Table (Таблица Multicast)

В данной вкладке отображается информация о мультикастовых группах и времени ожидания. Для просмотра необходимо выбрать VLAN ID.

|                                           |          | Multicast Table             |         |                          |
|-------------------------------------------|----------|-----------------------------|---------|--------------------------|
| This page is used to view the multicast t | able     |                             |         |                          |
|                                           | VLAN ID  | VLAN0001 V                  |         |                          |
|                                           |          | Apply                       |         |                          |
|                                           |          | Multicast table             |         |                          |
| Showing 10 🗸 Entries                      |          | Showing 0 to 0 of 0 entries |         | Search                   |
| Number                                    | Group IP | Member Port                 | Exptime | Vertion                  |
|                                           |          | 0 results found.            |         |                          |
|                                           |          |                             |         | First Previous Next Last |

#### Кнопка «Apply» выводит информацию в таблицу.

Над таблицей в левом верхнем углу можно установить количество отображающихся записей на одной странице («Showing ... Entries»).

В правом верхнем углу над списком расположена строка для поиска нужной позиции («Search»).

Также в данной вкладке доступны дополнительные кнопки управления таблицей:

- кнопка «First» возвращает на первую страницу,
- кнопка «Previous» позволяет перейти на предыдущую страницу,
- кнопка «Next» позволяет перейти на следующую страницу,
- кнопка «Last» позволяет перейти на последнюю страницу.

# 15. Раздел «QoS Config» («Настройки QoS»)

# 15.1. Port Config (Настройки порта)

### 15.1.1. Trust Config (Настройки доверия)

В данной вкладке находятся настройки режима доверия порта:

| Trust Config                                      |               |  |  |  |  |  |
|---------------------------------------------------|---------------|--|--|--|--|--|
| This page is used to set port trust configuration |               |  |  |  |  |  |
| Port                                              | Please select |  |  |  |  |  |
| Trust Class                                       | cos 🗸         |  |  |  |  |  |
| Operation Type                                    | Add 🗸         |  |  |  |  |  |
| Apply                                             |               |  |  |  |  |  |
| Port                                              | Trust Class   |  |  |  |  |  |
| Ethernet1/0/1                                     | COS           |  |  |  |  |  |
| Ethernet1/0/2                                     | COS           |  |  |  |  |  |

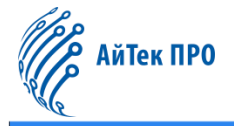

- Port можно выбрать порт;
- Trust class можно установить режим доверия: COS или DSCP;
- **Operation type** можно выбрать тип операции: add (добавить) или delete (удалить) правило для порта.

Кнопка «Apply» сохраняет заданные настройки.

#### 15.1.2. Weight Config (Настройки веса очередей)

В данной вкладке можно настроить порт для обработки пакетов с разным приоритетом в соответствии с различными алгоритмами планирования очередей:

| Weight Config                                                       |      |               |  |  |  |
|---------------------------------------------------------------------|------|---------------|--|--|--|
| This page is used to set the port scheduling mode and queue weights |      |               |  |  |  |
| Scheduling Type                                                     | sp 🔹 |               |  |  |  |
| Port                                                                |      | Please select |  |  |  |
| Weight1                                                             | 1    | weight(0-127) |  |  |  |
| Weight2                                                             | 2    | weight(0-127) |  |  |  |
| Weight3                                                             | 3    | weight(0-127) |  |  |  |
| Weight4                                                             | 4    | weight(0-127) |  |  |  |
| Weight5                                                             | 5    | weight(0-127) |  |  |  |
| Weight6                                                             | 6    | weight(0-127) |  |  |  |
| Weight7                                                             | 7    | weight(0-127) |  |  |  |
| Weight8                                                             | 8    | weight(0-127) |  |  |  |
|                                                                     | 1    | Apply         |  |  |  |

- Scheduling type можно установить тип планирования: sp (строгий), wrr (взвешенный циклический) или wdrr (взвешенный дефицитный циклический);
- Port можно выбрать порт;
- Weight 1/2/3/4/5/6/7/8 можно вручную установить вес очереди (от 0 до 127).

Кнопка «Apply» сохраняет заданные настройки.

#### 15.1.3. CoS-To-IntP Config (Настройки CoS-To-IntP)

В данной вкладке можно настроить соответствие между значением CoS и IntP – внутренним приоритетом (очередью).

|                      |                                                                                     | 4802 |   | CoS-To-IntP Ma | р |   |   |   |
|----------------------|-------------------------------------------------------------------------------------|------|---|----------------|---|---|---|---|
| This page is used to | This page is used to set the mapping relationship between COS and internal priority |      |   |                |   |   |   |   |
| CoS                  | 0                                                                                   | 1    | 2 | 3              | 4 | 5 | 6 | 7 |
| IntP 🕜               | 0                                                                                   | 1    | 2 | 3              | 4 | 5 | 6 | 7 |
| Apply                |                                                                                     |      |   |                |   |   |   |   |

Кнопка «Apply» отображает конфигурацию карты преобразований.

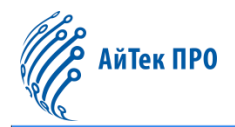

# 15.1.4. DSCP-To-IntP Config (Настройки DSCP-To-IntP)

В данной вкладке можно настроить соответствие между значением DSCP и IntP – внутренним приоритетом (очередью):

|                                                                | DSCP-To-IntP Map      |  |
|----------------------------------------------------------------|-----------------------|--|
| This page is used to set the mapping relationship between DSCF | and internal priority |  |
| DSCP                                                           | Please select         |  |
| IntP 🕜                                                         | 0 ~                   |  |
|                                                                | Apply                 |  |

- DSCP можно установить значение DSCP (от 0 до 63);
- IntP можно установить значение приоритета (от 0 до 7).

#### Кнопка «Apply» отображает конфигурацию карты преобразований:

| DSCP | Internal Priority | DSCP | Internal Priority | DSCP | Internal Priority | DSCP | Internal Priority |
|------|-------------------|------|-------------------|------|-------------------|------|-------------------|
| 0    | 0                 | 16   | 2                 | 32   | 4                 | 48   | 6                 |
| 1    | 0                 | 17   | 2                 | 33   | 4                 | 49   | б                 |
| 2    | 0                 | 18   | 2                 | 34   | 4                 | 50   | 6                 |
| 3    | 0                 | 19   | 2                 | 35   | 4                 | 51   | б                 |
| 4    | 0                 | 20   | 2                 | 36   | 4                 | 52   | 6                 |
| 5    | 0                 | 21   | 2                 | 37   | 4                 | 53   | 6                 |
|      |                   |      |                   |      |                   |      |                   |

### 15.1.5. Policy Config (Настройки политики)

### В данной вкладке можно настроить таблицу политик для порта:

|                                                           | Policy Config   |
|-----------------------------------------------------------|-----------------|
| This page is used to set policy configuration on the port |                 |
| Port                                                      | Please select   |
| Policy-Map Name                                           | •               |
| Operation Type                                            | Add 🗸           |
|                                                           |                 |
|                                                           |                 |
| Port                                                      | Policy-Map Name |
| Ethernet1/0/1                                             | none            |
| Ethernet1/0/2                                             | none            |
| Ethernet1/0/3                                             | none            |

- Port можно выбрать порт;
- Policy-map name можно задать название для добавляемой политики;
- Operation type можно выбрать тип операции: Add (добавить) или Delete (удалить) политику.

Кнопка «Apply» сохраняет заданные настройки.

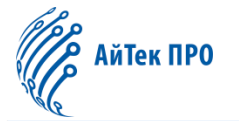

# 15.2. Class-Map Config (Настройка карты классов)

# 15.2.1. Class-Map Config (Настройка карты классов)

В данной вкладке можно настроить карту классов. Для этого необходимо вручную задать название для карты (до 64 символов) и нажать на кнопку «**Apply**» для сохранения и добавления в список.

|                                            | Class-Map Config      |                          |
|--------------------------------------------|-----------------------|--------------------------|
| This page is used to set class map entries |                       |                          |
| Class-Map Name                             | Length(1-64)          |                          |
|                                            | Apply                 |                          |
|                                            | Class-Map List        |                          |
| Showing 10 V Entries Showing               | g 0 to 0 of 0 entries | Search                   |
| Entries                                    | Class                 | -Map Name                |
|                                            | 0 results found.      |                          |
|                                            | Delete                | First Previous Next Last |

Кнопка «Delete» удаляет выбранную карту классов из списка.

Над списком в левом верхнем углу можно установить количество отображающихся записей на одной странице (<u>«Showing ... Entries</u>»).

В правом верхнем углу над списком расположена строка для поиска нужной позиции («Search»).

Также в данной вкладке доступны дополнительные кнопки управления списком:

- кнопка «First» возвращает на первую страницу,
- кнопка «Previous» позволяет перейти на предыдущую страницу,
- кнопка «Next» позволяет перейти на следующую страницу,
- кнопка «Last» позволяет перейти на последнюю страницу.

### 15.2.2. Class-Map Rule Config (Настройки правил для карт классов)

# Настройки правила «Access Group» («Группа доступа»).

|                                                           | Class-         | Map Rule Config |  |  |  |
|-----------------------------------------------------------|----------------|-----------------|--|--|--|
| This page is used to set the matching rules for class map |                |                 |  |  |  |
| Class-Map Name                                            | 1 *            |                 |  |  |  |
| Match Rule                                                | Access Group 🗸 |                 |  |  |  |
| ACL list name                                             |                | Length(1-64)    |  |  |  |
| Operation Type                                            | Add 🗸          |                 |  |  |  |
| Apply                                                     |                |                 |  |  |  |

- Class-map name можно выбрать название карты классов;
- Match rule можно установить правило: access group (группа доступа: IP ACL, MAC ACL, стандартный IPv6 ACL или MAC-IP ACL);
- ACL list name можно задать название для списка контроля доступа (до 64 символов);
- Operation type можно выбрать тип операции: Add (добавить) или Delete (удалить) правило.

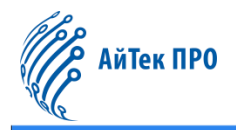

#### Настройки правила «IP DSCP».

| Class-Map Rule Config                                     |           |              |  |  |  |  |  |
|-----------------------------------------------------------|-----------|--------------|--|--|--|--|--|
| This page is used to set the matching rules for class map |           |              |  |  |  |  |  |
| Class-Map Name                                            | 1 *       |              |  |  |  |  |  |
| Match Rule                                                | IP DSCP 👻 |              |  |  |  |  |  |
| IP DSCP 0                                                 |           | Length(0-63) |  |  |  |  |  |
| IP DSCP 1                                                 |           | Length(0-63) |  |  |  |  |  |
| IP DSCP 2                                                 |           | Length(0-63) |  |  |  |  |  |
| IP DSCP 3                                                 |           | Length(0-63) |  |  |  |  |  |
| IP DSCP 4                                                 |           | Length(0-63) |  |  |  |  |  |
| IP DSCP 5                                                 |           | Length(0-63) |  |  |  |  |  |
| IP DSCP 6                                                 |           | Length(0-63) |  |  |  |  |  |
| IP DSCP 7                                                 |           | Length(0-63) |  |  |  |  |  |
| Operation Type                                            | Add 🗸     |              |  |  |  |  |  |
| Apply                                                     |           |              |  |  |  |  |  |

- Class-map name можно выбрать название карты классов;
- Match rule можно установить правило: IP DSCP;
- IP DSCP 0/1/2/3/4/5/6/7 можно вручную указать значение для IP DSCP (от 0 до 63);
- **Operation type** можно выбрать тип операции: Add (добавить) или Delete (удалить) правило.

Кнопка «Apply» сохраняет заданные настройки и добавляет правило в список.

#### Настройки правила «IP Precedence» («IP-приоритет»).

| Class-Map Rule Config                                     |                 |             |  |  |  |  |  |
|-----------------------------------------------------------|-----------------|-------------|--|--|--|--|--|
| This page is used to set the matching rules for class map |                 |             |  |  |  |  |  |
| Class-Map Name                                            | 1 ~             |             |  |  |  |  |  |
| Match Rule                                                | IP Precedence 🗸 |             |  |  |  |  |  |
| IP Precedence0                                            |                 | Length(0-7) |  |  |  |  |  |
| IP Precedence1                                            |                 | Length(0-7) |  |  |  |  |  |
| IP Precedence2                                            |                 | Length(0-7) |  |  |  |  |  |
| IP Precedence3                                            |                 | Length(0-7) |  |  |  |  |  |
| IP Precedence4                                            |                 | Length(0-7) |  |  |  |  |  |
| IP Precedence5                                            |                 | Length(0-7) |  |  |  |  |  |
| IP Precedence6                                            |                 | Length(0-7) |  |  |  |  |  |
| IP Precedence7                                            |                 | Length(0-7) |  |  |  |  |  |
| Operation Type                                            | Add 🗸           |             |  |  |  |  |  |
|                                                           |                 | Apply       |  |  |  |  |  |

- Class-map name можно выбрать название карты классов;
- Match rule можно установить правило: IP Precedence (IP-приоритет);
- IP Precedence 0/1/2/3/4/5/6/7 можно вручную указать значение для IP-приоритета (от 0 до 7);
- **Operation type** можно выбрать тип операции: Add (добавить) или Delete (удалить) правило.

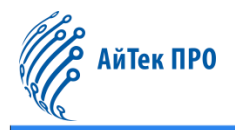

#### Настройки правила «VLAN».

| Class-Map Rule Config                                     |        |                |  |  |  |  |
|-----------------------------------------------------------|--------|----------------|--|--|--|--|
| This page is used to set the matching rules for class map |        |                |  |  |  |  |
| Class-Map Name                                            | 1 🗸    |                |  |  |  |  |
| Match Rule                                                | VLAN 🗸 |                |  |  |  |  |
| VLAN 0                                                    |        | Length(1-4094) |  |  |  |  |
| VLAN 1                                                    |        | Length(1-4094) |  |  |  |  |
| VLAN 2                                                    |        | Length(1-4094) |  |  |  |  |
| VLAN 3                                                    |        | Length(1-4094) |  |  |  |  |
| VLAN 4                                                    |        | Length(1-4094) |  |  |  |  |
| VLAN 5                                                    |        | Length(1-4094) |  |  |  |  |
| VLAN 6                                                    |        | Length(1-4094) |  |  |  |  |
| VLAN 7                                                    |        | Length(1-4094) |  |  |  |  |
| Operation Type                                            | Add 🗸  |                |  |  |  |  |
| Apply                                                     |        |                |  |  |  |  |

- Class-map name можно выбрать название карты классов;
- Match rule можно установить правило: VLAN;
- VLAN 0/1/2/3/4/5/6/7 можно вручную указать значение для VLAN (от 1 до 4094);
- **Operation type** можно выбрать тип операции: Add (добавить) или Delete (удалить) правило.

Кнопка «Apply» сохраняет заданные настройки и добавляет правило в список.

#### Настройки правила «CoS».

| Class-Map Rule Config                                     |       |             |  |  |  |  |
|-----------------------------------------------------------|-------|-------------|--|--|--|--|
| This page is used to set the matching rules for class map |       |             |  |  |  |  |
| Class-Map Name                                            | 1 ~   |             |  |  |  |  |
| Match Rule                                                | cos 🗸 |             |  |  |  |  |
| COS 0                                                     |       | Length(0-7) |  |  |  |  |
| COS 1                                                     |       | Length(0-7) |  |  |  |  |
| COS 2                                                     |       | Length(0-7) |  |  |  |  |
| COS 3                                                     |       | Length(0-7) |  |  |  |  |
| COS 4                                                     |       | Length(0-7) |  |  |  |  |
| COS 5                                                     |       | Length(0-7) |  |  |  |  |
| COS 6                                                     |       | Length(0-7) |  |  |  |  |
| COS 7                                                     |       | Length(0-7) |  |  |  |  |
| Operation Type                                            | Add 🗸 |             |  |  |  |  |
| Apply                                                     |       |             |  |  |  |  |

- Class-map name можно выбрать название карты классов;
- Match rule можно установить правило: COS;
- COS 0/1/2/3/4/5/6/7 можно вручную указать значение для COS (от 0 до 7);
- **Operation type** можно выбрать тип операции: Add (добавить) или Delete (удалить) правило.

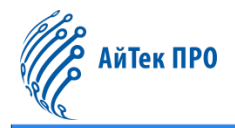

#### Настройки правила «IPV6 DSCP».

| Class-Map Rule Config                                     |             |              |  |  |  |  |
|-----------------------------------------------------------|-------------|--------------|--|--|--|--|
| This page is used to set the matching rules for class map |             |              |  |  |  |  |
| Class-Map Name                                            | 1 🗸         |              |  |  |  |  |
| Match Rule                                                | IPV6 DSCP 🗸 |              |  |  |  |  |
| IPV6 DSCP 0                                               |             | Length(0-63) |  |  |  |  |
| IPV6 DSCP 1                                               |             | Length(0-63) |  |  |  |  |
| IPV6 DSCP 2                                               |             | Length(0-63) |  |  |  |  |
| IPV6 DSCP 3                                               |             | Length(0-63) |  |  |  |  |
| IPV6 DSCP 4                                               |             | Length(0-63) |  |  |  |  |
| IPV6 DSCP 5                                               |             | Length(0-63) |  |  |  |  |
| IPV6 DSCP 6                                               |             | Length(0-63) |  |  |  |  |
| IPV6 DSCP 7                                               |             | Length(0-63) |  |  |  |  |
| Operation Type                                            | Add 🗸       |              |  |  |  |  |
| Apply                                                     |             |              |  |  |  |  |

- Class-map name можно выбрать название карты классов;
- Match rule можно установить правило: IPV6 DSCP;
- IPV6 DSCP 0/1/2/3/4/5/6/7 можно вручную указать значение для IPV6 DSCP (от 0 до 63);
- **Operation type** можно выбрать тип операции: Add (добавить) или Delete (удалить) правило.

Кнопка «Apply» сохраняет заданные настройки и добавляет правило в список.

#### Настройки правила «IPV6 Flowlabel».

| - CO2                                                     | (              | Class-Map Rule Config |  |  |  |
|-----------------------------------------------------------|----------------|-----------------------|--|--|--|
| This page is used to set the matching rules for class map |                |                       |  |  |  |
| Class-Map Name                                            | 1 ~            |                       |  |  |  |
| Match Rule                                                | IPV6 Flowlabel |                       |  |  |  |
| IPV6 Flowabel 0                                           |                | Length(0-1048575)     |  |  |  |
| IPV6 Flowabel 1                                           |                | Length(0-1048575)     |  |  |  |
| IPV6 Flowabel 2                                           |                | Length(0-1048575)     |  |  |  |
| IPV6 Flowabel 3                                           |                | Length(0-1048575)     |  |  |  |
| IPV6 Flowabel 4                                           |                | Length(0-1048575)     |  |  |  |
| IPV6 Flowabel 5                                           |                | Length(0-1048575)     |  |  |  |
| IPV6 Flowabel 6                                           |                | Length(0-1048575)     |  |  |  |
| IPV6 Flowabel 7                                           |                | Length(0-1048575)     |  |  |  |
| Operation Type                                            | Add 🗸          |                       |  |  |  |
| Apply                                                     |                |                       |  |  |  |

- Class-map name можно выбрать название карты классов;
- Match rule можно установить правило: IPV6 Flowlabel;
- IPV6 Flowlabel 0/1/2/3/4/5/6/7 можно вручную указать значение для IPV6 Flowlabel (от 0 до 1048575);
- Operation type можно выбрать тип операции: Add (добавить) или Delete (удалить) правило.

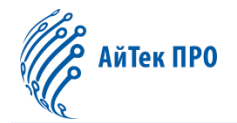

Список созданных правил.

|                      |               |              | Class-Map      | matching rule tab | ble           |           |                            |
|----------------------|---------------|--------------|----------------|-------------------|---------------|-----------|----------------------------|
| Showing 10 V Entries |               | Showing 1 to | 1 of 1 entries |                   |               |           | Search                     |
| Class-Map Name       | ACL list name | VLAN         | COS            | IP DSCP           | IP Precedence | IPV6 DSCP | IPV6 Flowabel              |
| 1                    | none          | none         | none           | none              | none          | none      | none                       |
|                      | 10000         |              |                |                   |               |           | First Previous 1 Next Last |

Над списком в левом верхнем углу можно установить количество отображающихся записей на одной странице (<u>«Showing … Entries»</u>).

В правом верхнем углу над списком расположена строка для поиска нужной позиции («Search»).

Также в данной вкладке доступны дополнительные кнопки управления списком:

- кнопка «First» возвращает на первую страницу,
- кнопка «Previous» позволяет перейти на предыдущую страницу,
- кнопка «Next» позволяет перейти на следующую страницу,
- кнопка «Last» позволяет перейти на последнюю страницу.

# 15.3. Policy-Map Config (Настройки карты политик)

### 15.3.1. Policy Name Config (Настройки названия политики)

В данной вкладке можно вручную задать название для карты политики (до 64 символов), затем нажать на кнопку **«Apply**», чтобы сохранить и добавить карту в список.

| This second based by       | - Norman and in    | Policy Name Config      |                 |                            |
|----------------------------|--------------------|-------------------------|-----------------|----------------------------|
| This page is used to set j | policy map entries |                         |                 |                            |
|                            | Policy-Map Name    | Length(1-64)            |                 |                            |
|                            |                    | Apply                   |                 |                            |
|                            |                    | Policy-Map List         |                 |                            |
| Showing 10 V Entries       | s Show             | ing 1 to 1 of 1 entries |                 | Search                     |
|                            | Entries            |                         | Policy-Map Name |                            |
|                            | 1                  |                         | 1               |                            |
|                            |                    | Delete                  | 1.05            | First Previous 1 Next Last |

Кнопка «Delete» удаляет выбранную карту политики из списка.

Над списком в левом верхнем углу можно установить количество отображающихся записей на одной странице (<u>«Showing ... Entries»</u>).

В правом верхнем углу над списком расположена строка для поиска нужной позиции («Search»).

- кнопка «First» возвращает на первую страницу,
- кнопка «Previous» позволяет перейти на предыдущую страницу,
- кнопка «Next» позволяет перейти на следующую страницу,
- кнопка «Last» позволяет перейти на последнюю страницу.

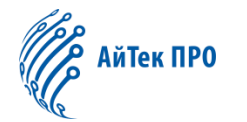

### 15.3.2. Policy Class Config (Настройки классов политик)

#### В данной вкладке доступны следующие настройки:

|                                                      | Policy Class Config                |       |                            |  |  |  |  |  |
|------------------------------------------------------|------------------------------------|-------|----------------------------|--|--|--|--|--|
| This page is used to set policy classification rules |                                    |       |                            |  |  |  |  |  |
|                                                      | Policy-Map Name                    | 1 •   |                            |  |  |  |  |  |
|                                                      | Class-Map Name                     | 1 •   |                            |  |  |  |  |  |
|                                                      | Inserted Before The Class-Map Name | 1 ~   |                            |  |  |  |  |  |
|                                                      | Apply                              |       |                            |  |  |  |  |  |
|                                                      | Policy-Map-Class List              |       |                            |  |  |  |  |  |
| Showing 10 V Entries                                 | Showing 1 to 1 of 1 entries        |       | Search                     |  |  |  |  |  |
|                                                      | Policy-Map Name                    | Class | -Map Name                  |  |  |  |  |  |
|                                                      | 1                                  |       | 1                          |  |  |  |  |  |
|                                                      | Delete                             |       | First Previous 1 Next Last |  |  |  |  |  |

- Policy-map name можно выбрать название карты политики;
- Class-map name можно выбрать название карты классов;
- Inserted before the class-map name добавить новую настроенную карту классов перед существующей (указать её название), чтобы повысить приоритет новой карты классов.

Кнопка «**Apply**» сохраняет и добавляет класс политик в список. Кнопка «**Delete**» удаляет выбранный класс политик из списка.

Над списком в левом верхнем углу можно установить количество отображающихся записей на одной странице (<u>«Showing ... Entries»</u>).

В правом верхнем углу над списком расположена строка для поиска нужной позиции («Search»).

Также в данной вкладке доступны дополнительные кнопки управления списком:

- кнопка «First» возвращает на первую страницу,
- кнопка «Previous» позволяет перейти на предыдущую страницу,
- кнопка «Next» позволяет перейти на следующую страницу,
- кнопка «Last» позволяет перейти на последнюю страницу.

#### 15.3.3. Policy Mark Config (Настройки политики маркировки)

В данной вкладке доступны следующие настройки:

|                                      | Policy I | Mark Config |  |
|--------------------------------------|----------|-------------|--|
| This page is used to set policy tags |          |             |  |
| Policy-Map Name                      | 1 *      |             |  |
| Class-Map Name                       | 1 *      |             |  |
| Mark Type                            | cos 🗸    |             |  |
| cos                                  |          | Length(0-7) |  |
| Operation Type                       | Add 🗸    |             |  |
|                                      |          | Apply       |  |

- Policy-map name можно выбрать название карты политик;
- Class-map name можно выбрать название карты классов;

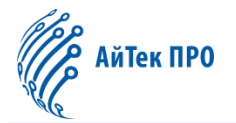

- Mark type можно установить тип маркировки: IP DSCP, IP precedence (IP-приоритет), drop-precedence (приоритет отбрасывания), internal-priority (внутренний приоритет) или cos;
- DSCP можно вручную указать значение DSCP (от 0 до 63);
- Precedence можно вручную указать IP-приоритет (от 0 до 7);
- Drop-precedence можно вручную указать приоритет отбрасывания (от 0 до 2);
- Internal-priority можно вручную указать внутренний приоритет (от 0 до 7);
- COS можно вручную указать значение для Cos (от 0 до 7);
- **Operation type** можно выбрать тип операции: Add (добавить) или Delete (удалить) правило.

Кнопка «Apply» сохраняет и добавляет политику в список.

| Policy Mark List                                        |                |     |         |               |                   |                            |  |
|---------------------------------------------------------|----------------|-----|---------|---------------|-------------------|----------------------------|--|
| Showing 10 V Entries Showing 1 to 1 of 1 entries Search |                |     |         |               |                   |                            |  |
| Policy-Map Name                                         | Class-Map Name | cos | IP DSCP | IP Precedence | Internal Priority | Drop Precedence            |  |
| 1                                                       | 1              | 0   | none    | none          | none              | none                       |  |
|                                                         |                |     |         |               |                   | First Previous 1 Next Last |  |

Над списком в левом верхнем углу можно установить количество отображающихся записей на одной странице (<u>«Showing ... Entries»</u>).

В правом верхнем углу над списком расположена строка для поиска нужной позиции («Search»).

Также в данной вкладке доступны дополнительные кнопки управления списком:

- кнопка «First» возвращает на первую страницу,
- кнопка «Previous» позволяет перейти на предыдущую страницу,
- кнопка «Next» позволяет перейти на следующую страницу,
- кнопка «Last» позволяет перейти на последнюю страницу.

# 15.3.4. Policy Bandwidth (Политика пропускной способности)

### В данной вкладке доступны следующие настройки:

|                                                      |               |                | Policy Bandwidth  |
|------------------------------------------------------|---------------|----------------|-------------------|
| This page is used to set policy bandwidth configural | tion          |                |                   |
| Burst ID1                                            | 1024          | Length(1-8192) |                   |
| Burst ID2                                            | 1024          | Length(1-8192) |                   |
|                                                      |               |                | Apply             |
| Poli                                                 | cy-Map Name   | 1 ~            |                   |
| Cla                                                  | iss-Map Name  | 1 ~            |                   |
|                                                      | Burst ID      | 1 ~            |                   |
| В                                                    | andwidth Rate |                | Length(1-1000000) |
| c                                                    | peration Type | Add 🗸          |                   |
|                                                      |               |                | Apply             |

- Burst ID1 можно вручную задать значение (от 1 до 8192);
- Burst ID2 можно вручную задать значение (от 1 до 8192);
- Policy-map name можно выбрать название карты политик;
- Class-map name можно выбрать название карты классов;
- Burst ID можно выбрать Burst ID (от 1 до 2);
- Bandwidth Rate можно вручную указать скорость передачи данных (от 1 до 10000000 килобит в секунду);
- Operation type можно выбрать тип операции: Add (добавить) или Delete (удалить) политику.

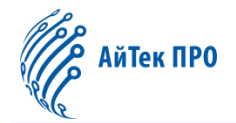

Кнопка «Apply» сохраняет настройки и добавляет политику в список.

| Policy Bandwidth List |                             |                |                          |  |  |  |  |
|-----------------------|-----------------------------|----------------|--------------------------|--|--|--|--|
| Showing 10 V Entries  | Showing 0 to 0 of 0 entries |                | Search                   |  |  |  |  |
| Policy-Map Name       | Class-Map Name              | Burst ID(Kbps) | Bandwidth Rate           |  |  |  |  |
| 0 results found.      |                             |                |                          |  |  |  |  |
|                       |                             |                | First Previous Next Last |  |  |  |  |

Над списком в левом верхнем углу можно установить количество отображающихся записей на одной странице («Showing ... Entries»).

В правом верхнем углу над списком расположена строка для поиска нужной позиции («Search»).

Также в данной вкладке доступны дополнительные кнопки управления списком:

- кнопка «First» возвращает на первую страницу,
- кнопка «Previous» позволяет перейти на предыдущую страницу,
- кнопка «Next» позволяет перейти на следующую страницу,
- кнопка «Last» позволяет перейти на последнюю страницу.

### 15.3.5. Policy VLAN (Политика VLAN)

В данной вкладке доступны следующие настройки:

|                                                         |       | Policy VLAN       |  |  |  |  |
|---------------------------------------------------------|-------|-------------------|--|--|--|--|
| This page is used to set policy configurations on VLANs |       |                   |  |  |  |  |
| Policy-Map Name                                         | 1 *   |                   |  |  |  |  |
| Vlan List 🕜                                             |       | (1-100)characters |  |  |  |  |
| Operation Type                                          | Add 🗸 |                   |  |  |  |  |
| Apply                                                   |       |                   |  |  |  |  |

- Policy-map name можно выбрать название карты политик;
- VLAN List можно вручную указать VLAN ID (от 1 до 4094);
- Operation type можно выбрать тип операции: Add (добавить) или Delete (удалить) политику.

Кнопка «Apply» сохраняет и добавляет политику в список.

|                     | VLAN Policy List            |                 |                          |
|---------------------|-----------------------------|-----------------|--------------------------|
| Showing 10 CEntries | Showing 0 to 0 of 0 entries |                 | Search                   |
| VLAN ID             |                             | Policy-Map Name |                          |
|                     |                             |                 |                          |
|                     |                             |                 | First Previous Next Last |

Над списком в левом верхнем углу можно установить количество отображающихся записей на одной странице (<u>«Showing ... Entries»</u>).

В правом верхнем углу над списком расположена строка для поиска нужной позиции («Search»).

- кнопка «First» возвращает на первую страницу,
- кнопка «Previous» позволяет перейти на предыдущую страницу,
- кнопка «Next» позволяет перейти на следующую страницу,
- кнопка «Last» позволяет перейти на последнюю страницу.